# **Table of Contents**

| LMS General                                                            | 7                                     |
|------------------------------------------------------------------------|---------------------------------------|
| LMS "License Management Server" in a nutshell                          | 7                                     |
| Using LMS - picture                                                    | 7                                     |
| LMS functions                                                          | 7                                     |
| License shipping                                                       | 7                                     |
| SWA Unit shipping                                                      | 7                                     |
| LMS User accounts and Login                                            | 7                                     |
| LMS Pages                                                              | 8                                     |
| Licenses and SWA Units "stacking"                                      | 9                                     |
| License expansion                                                      | 9                                     |
| Products supported and Hardware Key Code formats (examples)            | 9                                     |
| External Products supported and Hardware Key Code formats (examples)   | 10                                    |
| Trial periods, demo licenses and service licenses                      |                                       |
| Trial period SV8100                                                    | 11                                    |
| Demo license and Service license                                       | 12                                    |
| License Transfer in case of Hardware Replacement (Defective Equipment) | 15                                    |
| Procedure during office hours                                          | 15                                    |
| Procedure outside office hours                                         | 16                                    |
| LMS Login                                                              | 17                                    |
| LMS Home page                                                          | 18                                    |
| LMS License handling procedure                                         |                                       |
| General way of working                                                 | 18                                    |
| I. Create New Customer                                                 | 19                                    |
| II. Create New Customer Location                                       | 20                                    |
| III. Select and Attach Licenses                                        | 23                                    |
| IV. Activate Licenses and Download License file                        |                                       |
| Regenerate Licenses                                                    | 32                                    |
| Activate Licenses for Applications using LMC                           | ۰۰۰۰۰ عر<br>۲۸                        |
| Using I MC - nicture                                                   | ۰۰۰۰۰۰۰۰۰۰۰۰۰۰۰۰۰۰۰۰۰۰۰۰۰۰۰۰۰۰۰۰۰۰۰۰۰ |
|                                                                        | JT                                    |

| Reship Licenses (for Distributors only)                                              | 35 |
|--------------------------------------------------------------------------------------|----|
| Select licenses for reshipment                                                       | 35 |
| Impersonate Dealer/Reseller (for Distributors only)                                  |    |
| Start Impersonation in menu Tools                                                    | 40 |
| Enter the Dealer-Reseller User Login and click Impersonate                           | 41 |
| When impersonated the Reseller can be assisted                                       | 41 |
| Logout and turn back to own Distributor User account                                 | 42 |
| LMS License handling instructions per System Type                                    | 43 |
| SL1000/SL1100                                                                        | 43 |
| SL2100                                                                               | 43 |
| SV8100                                                                               | 43 |
| SV9100 CP10 and CP20                                                                 |    |
| SV8300                                                                               |    |
| SV9300                                                                               | 43 |
| SV8500                                                                               |    |
| SV8500 and SR-MGC                                                                    |    |
| Create location for the main SV8500 system                                           | 44 |
| Attach and Activate licenses on the main SV8500 system                               | 45 |
| Create the location for SR-MGC, as 'child' location of the main SV8500 system        | 46 |
| Attach and Activate licenses on the SR-MGC and download the license file             | 48 |
| SV9500 Standard Server Model                                                         | 52 |
| Create a Customer Location for SV9500 Standard Server Model                          | 52 |
| Attach Virtualization Option License and create HKC for SV9500 Standard Server Model | 53 |
| Attach and activate all remaining licenses                                           | 57 |
| SV9500 Appliance Server Model                                                        | 61 |
| Hardware Key Code label on the packing and hardware                                  | 61 |
| Create a Customer Location for SV9500 Appliance Server Model                         | 61 |
| Attach and activate licenses                                                         | 62 |
| SV9500 Small Enterprise Model (SV9500 SE)                                            | 63 |
| Create a Customer Location for SV9500 Small Enterprise Model                         | 63 |

|    | Attach and activate licenses                                            | 63 |
|----|-------------------------------------------------------------------------|----|
|    | iS3000 and SIP@Net Server                                               | 64 |
|    | Using a Dongle or CIE-2 or CPU3000 board as Hardware Key Code           | 64 |
|    | Using Full Computer name (Dongle less method) as Hardware Key Code      | 64 |
|    | Create a Customer Location with Full Computer Name (Dongle less method) | 64 |
|    | Changing Full Computer Name                                             | 65 |
|    | License Attachment and Activation for Dongle less method                | 66 |
|    | iS3000 and SIP@Net Server in case SWA is applicable                     | 67 |
|    | 3C and 3C CAT2                                                          | 72 |
|    | Domain name and Hardware Key Code for 3C and 3C CAT 2                   | 72 |
|    | Create a Customer Location for 3C and 3C CAT2                           | 72 |
|    | License Attachment and Activation for 3C and 3C CAT2                    | 73 |
|    | MA4000 / MA4000 EM / CTI / UIP                                          | 74 |
|    | Way of working for MA4000 SM, MA4000 EM and CTI                         | 74 |
|    | DECT                                                                    | 75 |
|    | Full DAP Controller DECT Systems                                        | 75 |
|    | Unlicensed DAP Controller DECT Systems                                  | 75 |
|    | DECT License File Upload                                                | 75 |
|    | Error messages and what should I do?                                    | 82 |
|    | BCT                                                                     | 83 |
|    | Without a Dongle                                                        | 83 |
|    | Using a Dongle                                                          | 83 |
|    | BX / OVOC                                                               | 84 |
|    | Hardware based and Software based products                              | 84 |
|    | Create a Customer Location for Hardware based products                  | 84 |
|    | Create a Customer Location for Software based product                   | 85 |
|    | Attach and Activate BX / OVOC licenses and obtain the license file      | 88 |
|    | Univerge Integration Platform (UIP)                                     | 89 |
|    | UIP license method (LMC)                                                | 89 |
|    | Create a Customer Location for UIP                                      | 89 |
| Ex | xternal Product License and SWA handling                                | 90 |
|    |                                                                         |    |

| How to deal with external product licenses and SWA in LMS                   | 90  |
|-----------------------------------------------------------------------------|-----|
| RCC                                                                         | 90  |
| UM4730                                                                      |     |
| Expense Management – ME (protect.dat file based)                            |     |
| MobiCall                                                                    | 95  |
| MobiCall Stand Alone                                                        | 95  |
| MobiCall Redundant                                                          | 95  |
| MobiBox                                                                     |     |
| Migrations                                                                  | 98  |
| SV9100 CP10 to CP20 Migration                                               |     |
| Click SV9000 Migration button                                               |     |
| Enter new Hardware Key Code of CP20                                         | 99  |
| Confirm to proceed with migration                                           |     |
| Migration done successfully message                                         | 101 |
| Location License Page of the new Migrated System                            |     |
| History button                                                              |     |
| Software Assurance handling                                                 | 104 |
| General way of working (overview)                                           | 104 |
| SWA Icons used                                                              | 104 |
| Software Assurance Units Bin (only visible with SWA Role)                   | 105 |
| SWA additional information visible in License Bin                           | 106 |
| Software Assurance Assignment                                               | 107 |
| SWA assignment directly (immediately following License activation)          |     |
| SWA assignment later, within the grace period (Licenses already activated)  |     |
| SWA assignment later, outside the grace period (Licenses already activated) |     |
| SWA assignment directly (immediately following License activation)          | 108 |
| Attach and activate Licenses on a Customer Location                         |     |
| Assign SWA Units for requested time period                                  | 109 |
| Activate SWA now or after 24 hours                                          | 110 |
| SWA activated                                                               |     |

| SWA assignment later, within the grace period (Licenses already activated)  | 112 |
|-----------------------------------------------------------------------------|-----|
| On the SWA page select "Prospective Software Assurance Locations"           | 112 |
| Assign SWA Units for requested time period                                  | 113 |
| Activate SWA now or after 24 hours                                          | 114 |
| SWA activated                                                               | 115 |
| SWA assignment later, outside the grace period (Licenses already activated) | 116 |
| Go To Customer Location Licenses Page                                       | 116 |
| Get an SWA Quote for the System                                             | 117 |
| SWA Activation outside Grace period or Active SWA period (reinstatement)    | 119 |
| Reship SWA Units (only with SWA Distributor Role)                           | 121 |
| Free of Charge Licenses                                                     | 124 |
| Example Free of Charge Licenses when SWA Active                             | 124 |
| Example Free of Charge Licenses when System is in grace period              | 126 |
| SWA Renewal in LMS                                                          | 128 |
| 1. Access from Customer Page                                                | 128 |
| 2. Access from Customer Location Page                                       | 128 |
| Arrive at the SWA Renewal page                                              | 129 |
| Start SWA Renewal                                                           | 130 |
| Co-term all locations of a Customer                                         | 130 |
| Select one (or more) locations                                              | 131 |
| Finish renewal                                                              | 132 |
| Check renewal                                                               | 132 |
| Contact Information (APPENDIX)                                              | 133 |
| HISTORY                                                                     | 134 |

# **LMS General**

# LMS "License Management Server" in a nutshell

#### Using LMS - picture

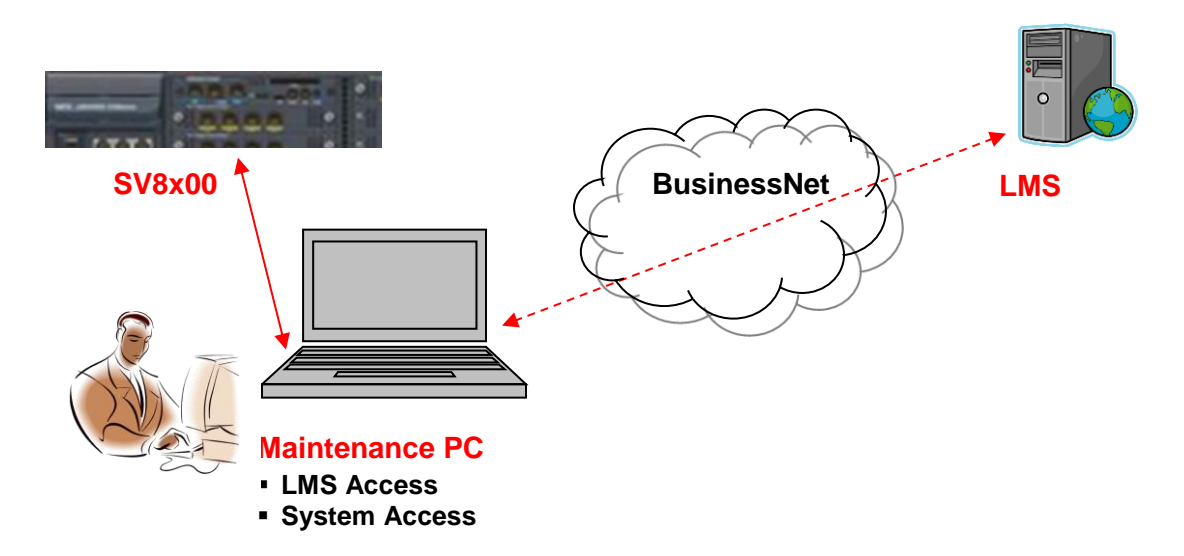

#### LMS functions

The License Management Server (LMS) is a Web based Tool for NEC products which:

- delivers licenses to the Business Partner
- keeps administration of licenses (attached or activated)
- delivers software assurance (SWA) units to the Business Partner
- keeps administration of SWA units (available and assigned)

#### **License shipping**

When Licenses have been ordered at NEC and the order is being processed the licenses will be 'shipped' by NEC to the Licenses Bin (License Administration Page) of the Business Partner. The User will receive an E-mail notification from BusinessNet.

#### **SWA Unit shipping**

When SWA Units have been ordered at NEC and the order is being processed the SWA Units will be 'shipped' by NEC to the SWA Units Bin (Software Assurance Page) of the Business Partner. The User will receive an E-mail notification from BusinessNet.

#### LMS User accounts and Login

A Business Partners User will obtain an LMS User account, dependant if LMS User role is assigned (NEC). Login LMS is done via BusinessNet via Order Management – License Generator and then click on the LMS button.

#### **LMS Pages**

Once logged in LMS the User has access to the Business Partners own License environment, comprising:

- Customer Administration Page
- License Administration Page
- Tools Page
- Software Assurance Page (only visible with SWA User role)
- Home page
- Help page

#### Customer Administration Page

After login select the Customer Administration Page and click '+' to add (create) a new customer. Enter the details you want (some are mandatory).

For each Customer you can create one or more Customer Locations. Click on the '+' to add new Customer Locations.

Enter the details you want (some are mandatory), System and Hardware Key code are the most important ones.

#### License Administration Page

When the new customer has been created, then select the License Administration Page. Select the Purchase Order and attach licenses wanted (selected quantity can be changed).

#### **Customer Licenses Page**

On the Customer Licenses Page you can activate the attached licenses. Before activation you may detach one or more licenses; these will be returned to the License Bin of the Business Partner.

After activation licenses cannot be detached anymore.

#### **Tools Page**

The Tools page is used for search and look-up functions

#### Software Assurance Page (only visible with SWA Distributor or SWA Dealer role)

On the Software Assurance page the purchased SWA Units, free to be assigned, are displayed. Furthermore the Prospective SWA Locations can be viewed; these are the Locations with activated licenses, which have no SWA assigned yet.

#### Home Page

The Home Page displays some shortcuts to pages mentioned above

#### Help Page

The Help Page is "online help" on various procedures within LMS

### Licenses and SWA Units "stacking"

The general principle of LMS is: licenses can just be added to each other. This is applicable for all licenses

- Licenses with a quantity; e.g. 5 x 20 seats + 20 seats = 120 seats
- License indicating a version; e.g. V3 + V4 + V6 = V6

Same is applicable to SWA Units.

#### **License expansion**

Expansion of licenses can be accomplished by just adding licenses. In most situations SWA Units need to be (and can be) added as well.

# Products supported and Hardware Key Code formats (examples)

The licenses for following system types are created and administered by LMS

| System Type                          | Hardware Key Code format (examples)        |
|--------------------------------------|--------------------------------------------|
| SL1000 / SL1100                      | 280001451316                               |
| SL2100                               | 3810004626AD                               |
| SV8100 / BCT                         | 190400324412                               |
| SV9100 CP10                          | 340209224568                               |
| SV9100 CP20                          | 4410011575A6                               |
| SV8300                               | 18CYG-IPS-0000000BJZ02319QK                |
| SV9300                               | 36LYRAABK00000000CP10A087HY                |
| SV8500                               | 22CC538207AFD058020640CD57xO               |
| SV8500 (SR-MGC)                      | 22-121126064636-613-TEMP-KEY               |
| SV9500 Standard Server Model         | 35G00N360103F0S0007490B6E0yQ, after        |
|                                      | entering IP address 123.0.0.105            |
| SV9500 Application Server Model      | 35G00N470108E0S0A8832EF2d3Po               |
| SV9500 Small Enterprise Model        | MAC Address 6CE4DA01378C ->                |
|                                      | Result HWKC 351A488E8B068683DFC26C7DDCKe   |
| IS3000 / SIP@Net Server              |                                            |
| (Dongle)                             | aa0014SA2792883418AA                       |
| (CPU3000)                            | aa0024IC960002104009xxx12345AA             |
| (CIE-2)                              | aa0024IA956215554211xxx12345AA             |
| (Dongle less)                        | aa0016HN242703562600AA, after entering FCN |
|                                      | hvpc030pbx.devnlnec.local                  |
| 3C / BCT or 3C CAT2 / BCT            | 3CB6CE81EECE, after entering domain name   |
| DECT                                 | 1009FFFE                                   |
| MA4000 / EM and BCT for SV8300 (LMC) | LM18CYG-IPS-00000000BJZ12329QK             |
| MA4000 / EM and BCT for SV8500 (LMC) | LM22CC528207AFC059020340CD57xO             |
| MA4000 / EM and BCT for SV7000 (LMC) | LM01PZPC3500000000H2TRP62357gM             |
| MA4000 / EM and BCT for SV9300 (LMC) | LM36LYRAABK00000000CP10A087HY              |
| MA4000 / EM and BCT for SV9500 (LMC) | LM35G00N470108E0S0A8832EF2d3Po             |
| MA4000 / EM and BCT for iS3000 (LMC) | LMIS0014SA2792885418                       |
|                                      | LMIS0024IC960002104011xxx12345             |
|                                      | LMIS0024IA956215554213xxx12345             |
|                                      | LMIS0016HN242703562600                     |

| MA4000 / EM and BCT for 2000IPS (LMC) | LMxxxxxxxxxx (15 characters)                 |
|---------------------------------------|----------------------------------------------|
| BCT (Dongle)                          | aa0014SA2792889418AA                         |
| CTI (LMC)                             | [similar to MA4000 (LMC]                     |
| BX/OVOC HW Model                      | 9551484 (7 or 8 ! digits Serial Number)      |
| BX/OVOC SW Model                      | 358744541284567 (14 or 15 digits Machine-ID) |
| BX/OVOC OVOC                          | 66E55234A97A (Hex characters)                |
| Univerge Integration Platform (UIP)   | LM16717688D912171C3E3E603E1836               |

# **External Products supported and Hardware Key Code formats (examples)**

External Products are products for which the licenses are not created by LMS, but which originate from an external source.

The licenses for following External Product category products are administered by LMS.

| System Type                        | Hardware Key Code format (examples) |
|------------------------------------|-------------------------------------|
| RCC                                | aa0014SA2792886419AA                |
| UM4730                             | 11-10465697                         |
| Expense Management (protect.dat)   | "Dongle ID" 66045123                |
| MobiCall (Master or Supervisor) or | 1A2F (4 Hex characters)             |
| MobiBox (Master only !)            |                                     |

### Trial periods, demo licenses and service licenses

Some products have a 'license free" period for trial or demo purposes or for service purposes.

#### **Trial period SV8100**

An SV8100 system can run <u>without a license file</u> for a period of 60 days.

It is strongly recommended that the 60 day trial license is only used in circumstances where it is not possible to install a real license that would have been downloaded from the LMS. If the 60 day trial expires without a real license being installed, then the SV8100 will only operate using unlicensed features.

The 60 days starts from when it is first turned on (set to 1) in command 90-55-01. At this point in time, a timer starts counting down from 60 days.

#### **Demo license and Service license**

For some Products like SV8100 and iS3000 you may obtain a Demo license or Service License from LMS. This function allows you to open all features for a limited time period and for a limited number of times per Customer Location (Hardware Key Code).

You may obtain the Demo license on the Customer Location page.

• Select the Customer Administration page and select the customer

| N                    | EC Empowered by                                                                  | Innovation              |              |                                 |                  | LMS User (with SWA<br>Role)<br>Date: April 02, 2013<br>죑 logout |
|----------------------|----------------------------------------------------------------------------------|-------------------------|--------------|---------------------------------|------------------|-----------------------------------------------------------------|
| Home                 | License Administration                                                           | Customer                | Tools        | SoftwareAssurance               | Help             |                                                                 |
| <b>E</b> Lice<br>and | c <b>ense Administratio</b><br>nse Administration: Review new<br>return licenses | on<br>v license orders, | attach licer | nses This section with customer | r Administration | und sites associated red to.                                    |

• Select the Customer Location and click on the "Generate Demo License" link Note that initially 2 demo licenses per Customer Location are available

| NEC Empov                  | wered by Innovation     |                          |                                          | LMS User (with SWA<br>Role)<br>Date: April 02, 2013 |
|----------------------------|-------------------------|--------------------------|------------------------------------------|-----------------------------------------------------|
| me License Adminis         | tration Customer        | Tools SoftwareAssura     | nce Help                                 |                                                     |
|                            |                         |                          |                                          | 🖸 🛗 🏠 😮                                             |
| cense Bin: All Attached    | d and Activated License | es for Customer Location |                                          |                                                     |
| ocation Name               | SIP@Net - hvo13120003A  |                          | Anton Philipsweg 1, Hilversum Noord Hola | nd Nederland 1223KZ                                 |
| lardware Key Code          | aa00145A2792883507AA    |                          |                                          |                                                     |
| ystem                      | iS3000                  |                          |                                          |                                                     |
| ocation Id                 | d10d0af9-d78a-446b-93   | 2e-7cd38e8c637b          | You have 2 demo license(s) left Generate | Demo License                                        |
| Application<br>Name Status | Agreement#              | Expires                  | SWA Units required                       |                                                     |
|                            |                         |                          |                                          |                                                     |

• Select the Checkbox and click Proceed button

| NEC Empo                      | owered by Innovation                                                                                                    | LMS User (with SWA<br>Role)<br>Date: April 02, 2013<br>al logout |
|-------------------------------|----------------------------------------------------------------------------------------------------|------------------------------------------------------------------|
| Home License Admini           | istration Customer Tools SoftwareAssurance Help                                                                                                    |                                                                  |
|                               |                                                                                                    | S 🛗 🖒 🕗                                                          |
| License Bin: All Attach       | ed and Activated Licenses for Customer Location                                                                                                    |                                                                  |
| Location Name                 | SIP@Net - hvo13120003A Anton Phili                                                                                                    | psweg 1, Hilversum Noord Holand Nederland 1223KZ                 |
| Hardware Key Code             | aa00145A2792883507AA                                                                                                    |                                                                  |
| System                        | i53000                                                                                                    |                                                                  |
| Location Id                   | d10d0af9-d78a-446b-932e-7cd38e8c637b You have 2                                                                                                    | 2 demo license(s) left. Generate Demo License                    |
| Application<br>Name<br>IS3000 | IS Agreer Demo License<br>Demo License once activated cannot be deactivated or return<br>Demo license can be generated per location. To continue Den<br>Activation, select the checkbox and Click on Proceed. | x Available: 5647                                                |
| Attached Licenses             |                                                                                                    |                                                                  |
| Software Key Code             | Proceed                                                                                                    | Cancel Some Surder                                               |

• Click on the Download button for downloading the Demo License file

| NEC                 | Empowered by In          | novation                         |                                 |                                 | LMS User (with SWA<br>Role)<br>Date: April 02, 2013<br>al logout |
|---------------------|--------------------------|----------------------------------|---------------------------------|---------------------------------|------------------------------------------------------------------|
| Home Licens         | e Administration         | Customer Tools                   | SoftwareAssurance               | НеІр                            |                                                                  |
|                     |                          |                                  |                                 |                                 | S 🛗 🏠 🕗                                                          |
| License Bin: (      | File was generated su    | iccessfully                      | istomer Location                |                                 |                                                                  |
| Location Name       | SIP@Net -                | hvo13120003A                     |                                 | Anton Philipsweg 1, Hilversum N | loord Holand Nederland 1223KZ                                    |
| Hardware Key Co     | ode aa00145A2            | 792883507AA                      |                                 |                                 |                                                                  |
| System              | i53000                   |                                  |                                 |                                 |                                                                  |
| Location Id         | d10d0af9-                | d78a-446b-932e-7cd38             | e8c637b                         | You have 2 demo license(s) left | L Generate Demo License                                          |
| Application<br>Name | <sup>1</sup> Status Agre | Demo License<br>em The Following | File(s) were available for      | ×<br>download:                  |                                                                  |
| iS3000              | 50ISO-TM                 | ZX7 No.                          | Name<br>a00145A2792883507AA.zip | Download                        | Available:<br>5647                                               |
| Attached L          | icenses                  | Note                             | s nanarated successfully        | ,                               | Sele Order                                                       |
| JORWAIE KEY         |                          |                                  | F                               | Proceed Cancel                  | Janesonuoi                                                       |

#### Note that there is now 1 demo license left for this Customer Location

|   | N        | EC           | Empowered t    | y Innovation      |            |                   |                                 | LMS User (with SWA<br>Role)<br>Date: April 02, 2013<br>alogout |
|---|----------|--------------|----------------|-------------------|------------|-------------------|---------------------------------|----------------------------------------------------------------|
| ł | Home     | License /    | Administration | Customer          | Tools      | SoftwareAssurance | Help                            |                                                                |
|   |          |              |                |                   |            |                   |                                 | C 10 C                                                         |
|   | License  | e Bin: All ) | Attached and A | Activated Licens  | es for Cu  | stomer Location   |                                 |                                                                |
|   |          |              |                |                   |            |                   |                                 |                                                                |
|   | Location | n Name       | SIP@N          | et - hvo13120003/ | 4          |                   | Anton Philipsweg 1, Hilversum N | oord Holand Nederland 1223KZ                                   |
|   | Hardwar  | re Key Code  | aa001          | 45A2792883507A    | λ.         |                   |                                 |                                                                |
|   | System   |              | i5300          | D                 |            |                   |                                 |                                                                |
|   | Location | n Id         | d10d0          | af9-d78a-446b-9   | 32e-7cd38e | 8c637b            | You have 1 demo license(s) left | Generate Demo License                                          |

# License Transfer in case of Hardware Replacement (Defective Equipment)

The CPU (or Dongle) contains the Hardware Key Code.

In case the CPU (or Dongle) becomes defective it has to be replaced by a new one.

As a consequence licenses have to be transferred to the new Hardware Key Code.

This procedure is called hardware replacement (manually executed by the NEC LMS Administrator).

#### **Procedure during office hours**

1. T1/T2 Business Partner checks if new CPU board (or Dongle) is available

- 2. T1/T2 Business Partner requests "hardware replacement" as follows:
  - Enter a Call at the Call registration on BusinessNet

URL= <u>http://businessnet.nec-enterprise.com/Processes/Call-Registration/Pages/Home.aspx</u>

- o Subject: Request Hardware Replacement
- Application: <select> License Desk
- Description; describe as clearly as possible what you request and mention:
  - Hardware Key Code of CPU (or Dongle) to be replaced
  - Hardware Key Code of the new CPU (or Dongle)

# Remarks

- T2 Business Partner makes this request to the T1 Business Partner
- No order is required
- 3. NEC LMS Administrator performs "hardware replacement" in the LMS and delivers new license file(s) to the T1/T2 Business Partner.
- 4. T1/T2 Business Partner installs / activates License(s)
  - Save new license file to PC
  - Install new license file in system
- 5. T1 Business Partner sends defective CPU (or Dongle) to NEC for repair according the standard RMA procedure.

#### **Procedure outside office hours**

- 1. T1/T2 Business Partner checks if new CPU board (or Dongle) is available
- 2. T1/T2 Business Partner requests "hardware replacement" as follows:
  - Enter a Call in the Call registration on BusinessNet

URL= <u>http://businessnet.nec-enterprise.com/Processes/Call-Registration/Pages/Home.aspx</u>

- o Subject: Request Hardware Replacement
- Application: <select> License Desk
- Description; describe as clearly as possible what you request and mention:
  - $\circ$   $\;$  Hardware Key Code of CPU (or Dongle) to be replaced
  - Hardware Key Code of the new CPU (or Dongle)

# **Remarks**

- No order is required
- New license files can only be supplied during office hours.
- 3. T1/T2 Business Partner uses the trial period, Demo license or Service license, while waiting for new license files.
- 4. T1/T2 Business Partner installs / activates License(s)
  - Save new license file to PC
  - Install new license file in system
- 5. T1 Business Partner sends defective CPU (or Dongle) to NEC for repair according the standard RMA procedure.

# **LMS Login**

Login LMS is done via BusinessNet

• Select Order Management – License Generator

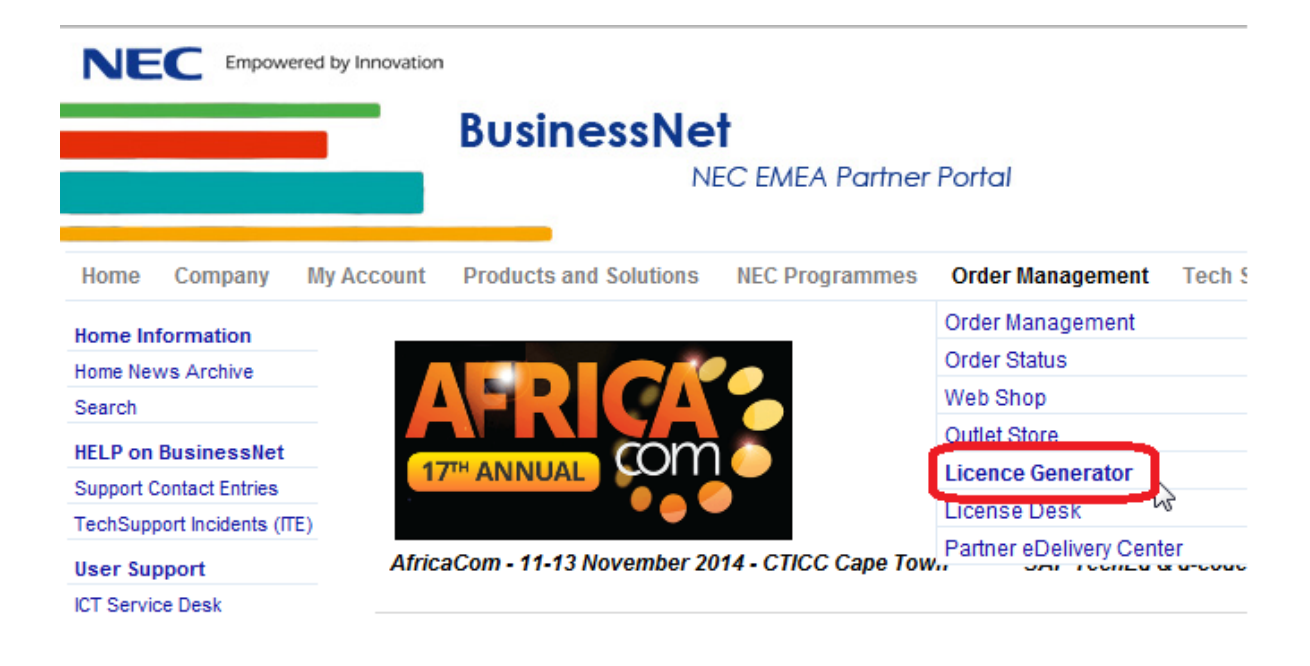

• Click on the green LMS button

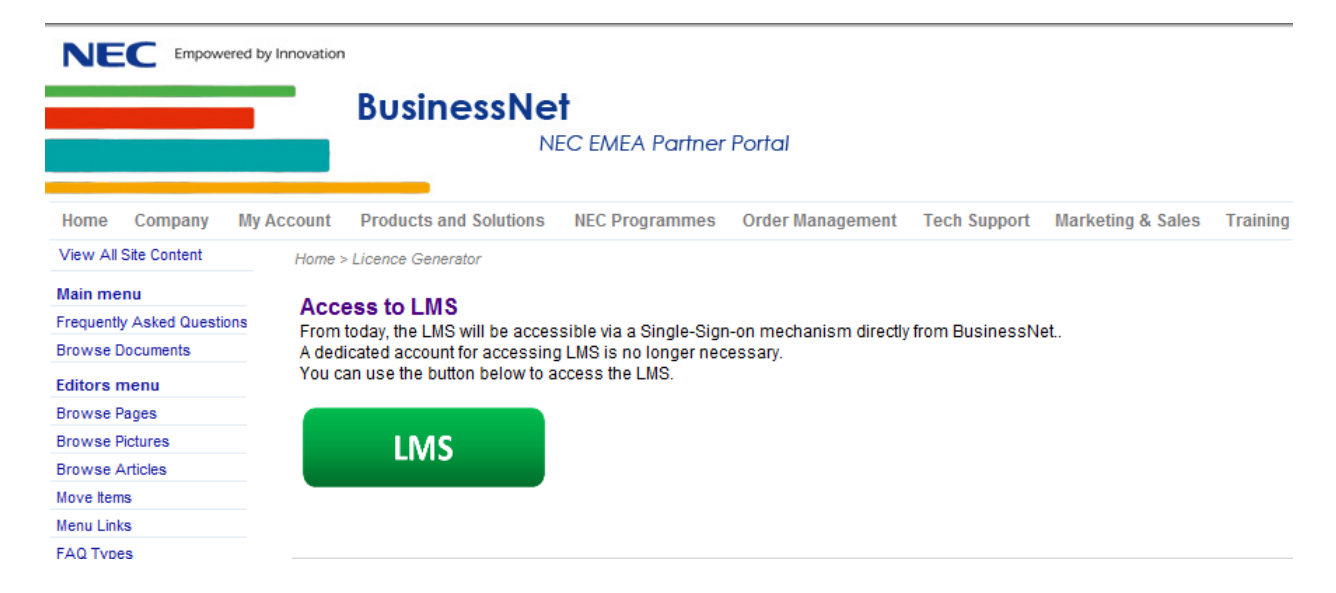

You will arrive at the HOME page (see below)

#### **LMS Home page**

All working procedures start from the LMS Home page

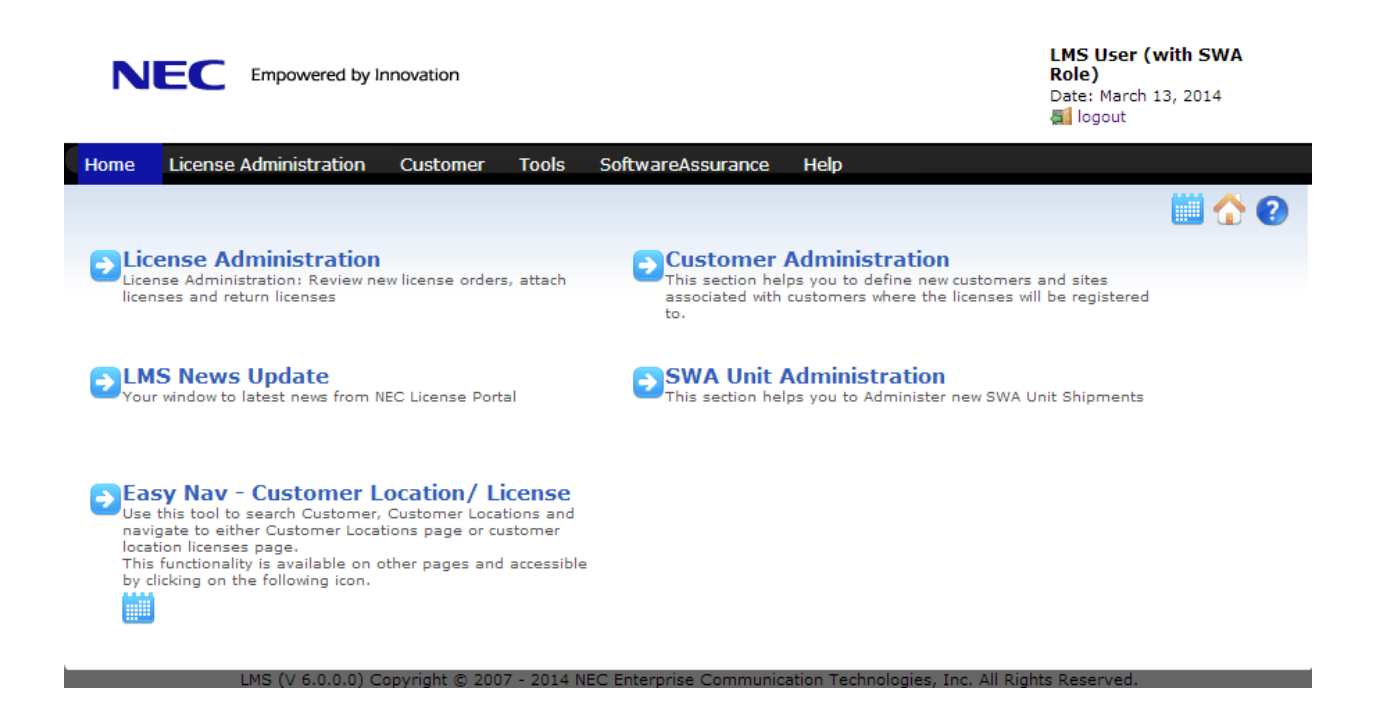

# LMS License handling procedure

Next sections are meant to guide the Business Partner through the steps necessary to create a license file for an NEC system.

# General way of working

Next FOUR STEPS should be executed in general to create a license file for an NEC system.

- I. Create the new Customer (if existing skip this step)
- II. Create the new Customer Location (system name with Hardware Key Code)
- III. Select and attach the licenses
- IV. Activate the licenses and download license file

These steps are explained in more detail, with SV8100 as an example, in next sections.

#### I. Create New Customer

- On the Home Page click on either menu "Customer" or on the link "Customer Administration"
- Click on '+' icon for Create New Customer

| Crea               | ote Nev    | v Custor                                                                          |
|--------------------|------------|-----------------------------------------------------------------------------------|
| Crea               | ite Nev    | v Custor                                                                          |
| Crea               | ite Nev    | v Custo                                                                           |
|                    |            |                                                                                   |
|                    |            |                                                                                   |
|                    |            |                                                                                   |
| COUNTRY * * 7IP CO | _ <b>_</b> |                                                                                   |
| 2.1 0.             |            |                                                                                   |
|                    |            |                                                                                   |
|                    |            |                                                                                   |
| nd 1223KZ          | -          |                                                                                   |
|                    |            |                                                                                   |
|                    |            |                                                                                   |
|                    |            |                                                                                   |
|                    | -          | <i></i>                                                                           |
|                    |            | <b></b>                                                                           |
|                    | ıd 1223KZ  | ក<br>nd 1223KZ ំភំ<br>ំភំ<br>ំភំ<br>ំភំ<br>ំភំ<br>ំភំ<br>ំភំ<br>ំភំ<br>ំភំ<br>ំភំ |

- Enter the Customer Details like Business Name, address, etc...and Reference Note [Reference Note (Customer Number) will be visible in the SWA Portal as well]
- Click on button 'Create'

| NEC Empowered by Innovation            |                        |                                              | LMS User, Partu<br>Date: March 13, 2<br>5 logout | <b>1er X</b><br>.014 |
|----------------------------------------|------------------------|----------------------------------------------|--------------------------------------------------|----------------------|
| Home License Administration Custom     | er Tools Softwar       | eAssurance Help                              | <b>G</b> 📖                                       | <u>^</u> ?           |
| Create New Customer: Define new custom |                        |                                              |                                                  |                      |
| Business Name                          |                        | Contact Name                                 |                                                  |                      |
| *** NEW CUSTOMER A ***                 |                        | *** CUSTOMER CONTACT PERSON ***              |                                                  |                      |
| Country                                |                        | Fax (optional)                               |                                                  |                      |
| ** COUNTRY ***                         |                        |                                              |                                                  |                      |
| Address                                |                        | E-mail                                       |                                                  |                      |
| * STREET AND NUMBER ***                |                        | EMAIL@ADDRESS.OFCUSTOMER                     |                                                  |                      |
| City                                   |                        | Email must be valid                          |                                                  |                      |
| *** TOWN ***                           |                        | Phone                                        |                                                  |                      |
| State/ Province                        |                        | *** PHONE NUMBER ***                         |                                                  |                      |
| *** AREA ***                           |                        | ERP Reference Code                           |                                                  |                      |
| ZIP/ Postal Code                       |                        |                                              |                                                  |                      |
| *** ZIP CODE ***                       |                        | Reference Note                               |                                                  |                      |
|                                        | NEW!                   | *** CUSTOMER NUMBER ***                      |                                                  |                      |
|                                        |                        | $\overline{}$                                |                                                  |                      |
|                                        |                        |                                              | Cr                                               | eate                 |
|                                        |                        |                                              |                                                  |                      |
| LMS (V 6.0.0.0) Copyright @            | 2007 - 2014 NEC Entern | rise Communication Technologies, Inc. All Ri | abts Reserved.                                   |                      |

# II. Create New Customer Location

- Notice message 'Customer was created successfully"
- Click on the link 'Create Customer Location'

|                                                                                                    | LMS User, Partner X<br>Date: March 13, 2014<br>al logout                                                |
|----------------------------------------------------------------------------------------------------|----------------------------------------------------------------------------------------------------|
| Home License Administration Customer Tools SoftwareAssurance                                                                                    | Help                                                                                                    |
| Customer was created successfully.                                                                                                    |                                                                                                    |
| Create New Customer: Define new customers.                                                                                                    | Create Customer Location<br>Create New Customer Location                                                |
| <ul> <li>Enter Location name, Select System type</li> <li>[You may enter a Reference Note on the</li> <li>Click on button "Create"</li> </ul>   | and enter Hardware Key Code<br><b>Customer location as well</b> ]                                       |
| NEC Empowered by Innovation                                                                                                    | LMS User, Partner X<br>Date: March 13, 2014<br>Cogout                                                   |
| Home License Administration Customer Tools Softv                                                                                                | wareAssurance Help                                                                                      |
| Create New Customer Location: Define new NEC customer loca<br>*** NEW CUSTOMER A ***<br>* STREET AND NUMBER *** , *** TOWN ***, *** COUNTRY *** | ation information                                                                                       |
| Location Name *** LOCATION A ***                                                                                                    | System<br>SV8100                                                                                        |
| Address * STREET AND NUMBER *** City *** TOWN ***                                                                                               | Primary Hardware Key Code<br>191006832827<br>Hardware Version (Optional)<br>Software Version (Optional) |
| State/ Province *** AREA ***                                                                                                    |                                                                                                    |
| Country *** COUNTRY ***                                                                                                    | Reference Note(Optional) *** LOCATION NUMBER ***                                                        |
| ZIP/ Postal Code ** ZIP CODE ***                                                                                                    |                                                                                                    |
|                                                                                                    | Create                                                                                                  |

• Notice message "Customer Location was created successfully"

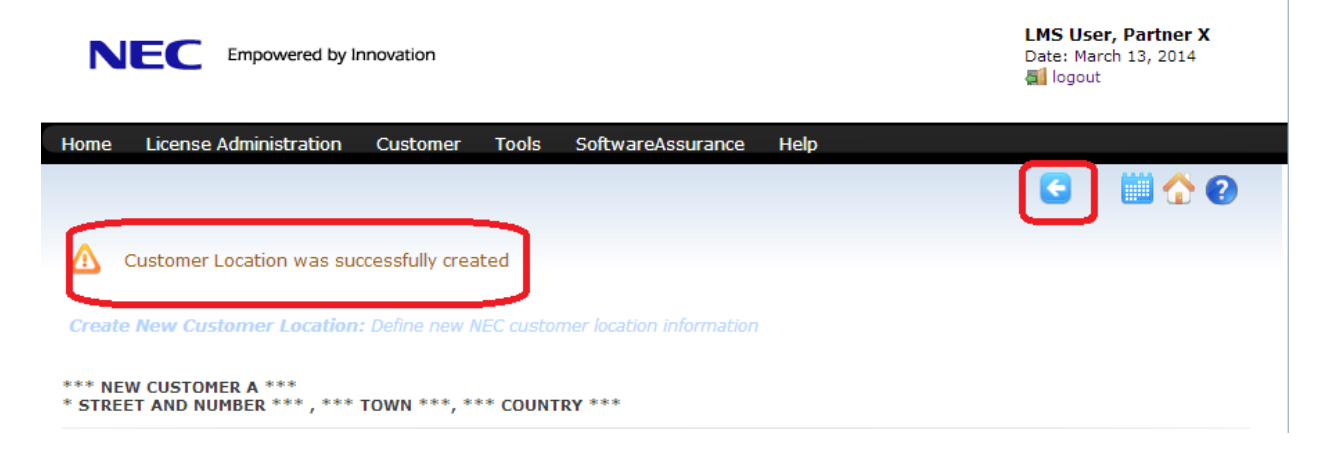

- Click on Back arrow to return to "Customer Location List"
- View the result: Customer Location has been created.

| NEC Empowered by In                                       | novation                                      |                                | L <b>MS Use</b><br>Date: Mar<br><b>a</b> logout | r, Partner X<br>ch 13, 2014 |
|-----------------------------------------------------------|-----------------------------------------------|--------------------------------|-------------------------------------------------|-----------------------------|
| Home License Administration                               | Customer Tools SoftwareAssurance              | Help                           |                                                 |                             |
|                                                           |                                               |                                | 6                                               | 🗘 🛄 🏠 🕗                     |
| <b>Customer Locations:</b> This page lis                  |                                               |                                |                                                 |                             |
| *** NEW CUSTOMER A ***<br>* STREET AND NUMBER *** , *** A | AREA ***, *** COUNTRY ***                     | Change Customer                |                                                 |                             |
| Name 🗢                                                    | Hardware Key Code                             |                                |                                                 |                             |
| *** LOCATION A ***- SV8100                                | 191006832827                                  | ×                              | 🏂 🚠                                             | III 😺                       |
|                                                           |                                               |                                |                                                 |                             |
| $\searrow$                                                |                                               |                                |                                                 |                             |
| LMS (V 6.0.0.0) Co                                        | pyright © 2007 - 2014 NEC Enterprise Communic | ation Technologies, Inc. All R | Rights Reserved                                 |                             |

#### Remark:

If the Customer already exists you can create the new Customer Location as follows:

- Select the Customer Administration menu
- Click on the Location Icon in the Customers List

| NEC Empowered by Innovation          |                                                         | LMS User, Partner X<br>Date: December 28, 2012<br>Alogout |
|--------------------------------------|---------------------------------------------------------|-----------------------------------------------------------|
| Home License Administration Customer | Tools Help                                              |                                                           |
|                                      |                                                         | 🕒 🛄 🏠 🕗                                                   |
| Customers: Displays all customers    |                                                         |                                                           |
| <u> </u>                             |                                                         |                                                           |
| CompanyName 🜲                        | Address                                                 |                                                           |
| Gerards Business                     | KOC 107 Hilversum Noord-Holland Nederland 1223KZ        | 📩 😡                                                       |
| SVN Business                         | 1300 Royal Ln Irving Texas United States 75063          | 🚊 📿                                                       |
| **** NEW CUSTOMER NAME ****          | * STREET AND NUMBER * * TOWN OR VILLAGE * * AREA * * CO | DUNTRY * * ZIP                                            |

vright @ 2007 - 2012 NEC Corporation of America, Al

- Click on the + Icon to create the new customer location
- Enter Customer Location details and click "Create" button to finish

| NEC Empowered by Innovation                                             |                   |                 | LMS User, Partr<br>Date: December 28<br>[logout] | <b>er X</b><br>3, 2012 |                |
|-------------------------------------------------------------------------|-------------------|-----------------|--------------------------------------------------|------------------------|----------------|
| Home License Administration Custom                                      | er Tools Help     |                 | <b>E</b>                                         | ☆ ?                    |                |
| <b>Customer Locations:</b> This page lists custo                        | mer locations     |                 | Crea                                             | ate new cus            | tomer location |
| **** NEW CUSTOMER NAME ****<br>* STREET AND NUMBER * , * AREA *, * COUL | NTRY *            | Change Customer |                                                  |                        |                |
| Name 🗢                                                                  | Hardware Key Code | . 4             |                                                  | . 📼                    |                |
| ** Location A **- SV8100                                                | 191000343919      | ~               | Şi Q                                             | ▶ <i>Eµ</i>            |                |

# III. Select and Attach Licenses

#### Access the Licenses Bin

Licenses can be found in the licenses Bin of the LMS.

• On the Home Page click on either the Menu bar "License Administration" or a little bit lower on the link "License Administration"

|                                                                                                    | LMS User, Partner X<br>Date: December 27, 2012                                                                                                    |
|----------------------------------------------------------------------------------------------------|----------------------------------------------------------------------------------------------------|
| Home License Administration Customer Tools Help<br>License Administration<br>License Administration<br>License Administration<br>License and reship licenses | Customer Administration<br>This section helps you to define new customers and sites associated<br>with customers where the licenses will be registered to. |
| Your window to latest news from NEC License Portal                                                                                                    | Select Customer Location/ License                                                                                                    |

Then you will arrive at the Licenses Bin.

#### The Licenses Bin

| NE          | EC Empowered by            | Innovation      |            |                          |                                         | LMS User, Par<br>Date: December :<br>al logout | <b>tner X</b><br>27, 2012 |
|-------------|----------------------------|-----------------|------------|--------------------------|-----------------------------------------|------------------------------------------------|---------------------------|
| Home        | License Administration     | Customer        | Tools      | Help                     |                                         |                                                |                           |
|             |                            |                 |            |                          |                                         |                                                |                           |
| License     | Administration: Review     | , new license o | rders, att | ach licenses, return lic | enses, reshin licenses.                 |                                                |                           |
|             |                            |                 |            |                          |                                         |                                                |                           |
| 🛑 Availa    | able Purchase Orders       |                 |            |                          | Lice                                    | ense Administrat                               | ion By Parts              |
|             | Q                          |                 |            |                          |                                         |                                                |                           |
| Purchase Or | rder                       |                 |            | Part Name(Number)        |                                         | Qty                                            | Sel                       |
| PO12        |                            |                 |            |                          |                                         |                                                |                           |
| PO123456 -5 | SV8100                     |                 | <b>-</b>   |                          |                                         |                                                |                           |
|             |                            |                 |            |                          |                                         |                                                |                           |
|             |                            |                 |            |                          |                                         |                                                |                           |
|             |                            |                 |            |                          |                                         |                                                |                           |
|             |                            |                 |            |                          |                                         |                                                |                           |
|             |                            |                 |            |                          |                                         |                                                |                           |
|             |                            |                 |            |                          |                                         |                                                | Add                       |
| Recer       | ntly Attached Licenses     |                 |            |                          |                                         |                                                |                           |
| Attached    | Customer                   |                 |            | Purchase Order           | Part Name(Number)                       |                                                | Qty                       |
|             |                            |                 |            |                          |                                         |                                                |                           |
|             |                            |                 |            |                          |                                         |                                                |                           |
| Recer       | ntly Activated Licenses    | i               |            |                          |                                         |                                                |                           |
| Activated   | Customer                   |                 |            | Purchase Order           | Part Name(Number)                       |                                                | Qty                       |
| 12/17/12    | SVN Business, Building 123 |                 |            | PO12                     | MA4000 IPS EXT LIC(100) ( 391950 )      |                                                | 2                         |
| 12/17/12    | SVN Business, Building 123 |                 |            | P012                     | MA4000 Version 10 Lic ( 390908 )        |                                                | 2                         |
| 12/12/12    | Gerards Business,Lab1 iS3  | 000             |            | Lab1 iS3000 lics         | MA4000 LAPS Ext Lic Unlimited ( 391955  | )                                              | 1                         |
| 12/12/12    | Gerards Business,Lab1 iS3  | 000             |            | Lab1 iS3000 lics         | MA4000 IPX/SV7/SV85 Extension lic ( 390 | 1924)                                          | 5000                      |
| 12/12/12    | Gerards Business,Lab1 iS3  | 000             |            | Lab1 iS3000 lics         | MA4000 SIP@Net Extension Lic ( 391998   | )                                              | 9999                      |
|             |                            |                 |            |                          |                                         |                                                |                           |

• Select the licenses under "Available Purchase Orders by clicking on the Purchase Order

| N        | EC Empowered by          | LMS User, Partner X<br>Date: December 27, 2012<br>logout |             |                                                 |         |
|----------|--------------------------|----------------------------------------------------------|-------------|-------------------------------------------------|---------|
| Home     | License Administration   | Customer                                                 | Tools       | Help                                            |         |
|          |                          |                                                          |             |                                                 | û 🕜     |
| Licens   | e Administration: Review | r new license o                                          | rders, atta | ach licenses, return licenses, reship licenses. |         |
| Ava      | ilable Purchase Orders   | License Administration By Parts                          |             |                                                 |         |
|          | Q                        |                                                          |             |                                                 |         |
| Purchase | Order                    |                                                          |             | Part Name(Number)                               | Qty Sel |
| P012     |                          |                                                          |             | LK-SYS-256 PORT LIC(BE107573)                   | 1 1     |
| PO123456 | -SV8100                  |                                                          |             | LK-SYS-IP-TRUNK1-LIC(BE107582)                  | 5 5     |
|          |                          |                                                          |             | LK-SYS-SMDR-LIC SMDR License(BE107576)          | 1 1     |
|          |                          |                                                          |             | LK-SYS-IP-TERMINAL-1-LIC(BE107585)              | 20 20   |

#### Select license part numbers and quantity before attachment

At this stage you may change the License part numbers to be attached

- 1. If all licenses are needed and quantity is correct then don't' do anything here and proceed with next step: "Attach Licenses"
- 2. If a lower quantity of a license is needed then click in "Sel " field and enter quantity needed.

| Available Purchase Orders | License Administration By Parts |                                        |   |     |     |
|---------------------------|---------------------------------|----------------------------------------|---|-----|-----|
| Q                         |                                 |                                        |   |     |     |
| Purchase Order            |                                 | Part Name(Number)                      |   | Qty | Sel |
| P012                      | <b>E</b>                        | LK-SYS-256 PORT LIC(BE107573)          |   | 1   | 1   |
| PO123456 -SV8100          | <b>1</b>                        | LK-SYS-IP-TRUNK1-LIC(BE107582)         |   | 5   | 5   |
|                           |                                 | LK-SYS-SMDR-LIC SMDR License(BE107576) |   | 1   | 1   |
|                           |                                 | LK-SYS-IP-TERMINAL-1-LIC(BE107585)     | C | 20  | 10  |

3. If a particular license is not needed at all then click in "Sel" field and enter quantity "0"

| Available Purchase Orders | License Administration By Parts |                                        |     |     |
|---------------------------|---------------------------------|----------------------------------------|-----|-----|
| Q                         |                                 |                                        |     |     |
| Purchase Order            |                                 | Part Name(Number)                      | Qty | Sel |
| P012                      | <b></b>                         | LK-SYS-SMDR-LIC SMDR License(BE107576) | 1   | 1   |
| PO123456 -SV8100          | <b>a</b>                        | LK-SYS-IP-TRUNK1-LIC(BE107582)         | 5   | 0   |
|                           |                                 | LK-SYS-256 PORT LIC(BE107573)          | 1   | 1   |
|                           |                                 | LK-SYS-IP-TERMINAL-1-LIC(BE107585)     | 20  | 20  |

#### **Attach licenses**

When done with selection of the License part numbers and the proper amount proceed as follows:

• Click the "Add" button

| Available Purchase Orders |          |                                        | License Ad | ministr | ation By Parts |
|---------------------------|----------|----------------------------------------|------------|---------|----------------|
| Purchase Order            |          | Part Name(Number)                      |            | Qty     | Sel            |
| P012                      | <b></b>  | LK-SYS-IP-TERMINAL-1-LIC(BE107585)     |            | 20      | 20             |
| PO123456 -SV8100          | <b>E</b> | LK-SYS-256 PORT LIC(BE107573)          |            | 1       | 1              |
|                           |          | LK-SYS-IP-TRUNK1-LIC(BE107582)         |            | 5       | 5              |
|                           |          | LK-SYS-SMDR-LIC SMDR License(BE107576) |            | 1       | 1              |
|                           |          |                                        |            |         |                |
|                           |          |                                        | (          | •       | Add            |

#### Remark:

In this example no changes are made (no licenses are deselected and no quantities are changed).

• Click the "Attach" button

| License Part - BE107585 - was successfully added/ updated to the list License Part - BE107573 - was successfully added/ updated to the list License Part - BE107576 - was successfully added/ updated to the list License Part - BE107576 - was successfully added/ updated to the list License Part - BE107576 - was successfully added/ |   |                  |                              |               |          |          |
|----------------------------------------------------------------------------------------------------|---|------------------|------------------------------|---------------|----------|----------|
| Available Purchase Orders                                                                                                    |   |                  | Ľ                            | icense Admini | stration | By Parts |
| Purchase Order                                                                                                    |   | Purchase Order   | Part Name                    | Number        | Qty      | Sel      |
| P012 🙀                                                                                                    | × | PO123456 -SV8100 | LK-SYS-IP-TERMINAL-1-LIC     | BE107585      | 20       | 20       |
| PO123456 -SV8100 🕞                                                                                                    | × | PO123456 -SV8100 | LK-SYS-256 PORT LIC          | BE107573      | 1        | 1        |
|                                                                                                    | × | PO123456 -SV8100 | LK-SYS-IP-TRUNK1-LIC         | BE107582      | 5        | 5        |
|                                                                                                    | × | PO123456 -SV8100 | LK-SYS-SMDR-LIC SMDR License | BE107576      | 1        | 1        |
|                                                                                                    |   |                  |                              |               |          |          |
|                                                                                                    |   |                  | 👩 Return 💽 💿 R               | e Ship        | 🖻 Atta   | ach      |

- Select the Customer location by entering (part of) the Location name or Hardware Key Code
- Click in the Blue Area to select the proper location (there may be more locations displayed)

| Customer Location Selection | on     |        |        | × |
|-----------------------------|--------|--------|--------|---|
| Select Customer             |        |        |        |   |
|                             |        |        |        |   |
| Select Location             |        |        |        |   |
| 📸** Locatio                 |        |        |        |   |
| ** Location A **( 1910003   | 43919) |        |        |   |
|                             | -      | A.1. 1 |        |   |
|                             |        | Attach | Cancel |   |
|                             |        |        |        |   |

- Verify if you have selected the right Customer location of the proper Customer
- Click the "Attach" button

| ustomer Location Selection                                                      | 3 |
|---------------------------------------------------------------------------------|---|
| Select Customer                                                                 |   |
| 🍄                                                                               |   |
| Select Location                                                                 |   |
| *** Location A **( 191000343919 )                                               |   |
|                                                                                 |   |
| Name: **** NEW CUSTOMER NAME ****                                               |   |
| Location Name:** Location A **                                                  |   |
| Address: * STREET AND NUMBER * ., * TOWN OR VILLAGE *, *<br>AREA *, * COUNTRY * |   |
|                                                                                 |   |
| Attach Cancel                                                                   |   |

Now licenses are attached to the Customer Location.

Attached Licenses are 'reserved' for activation on the Customer Location.

If licenses are attached you may proceed with

- Activation or
- Undo the entire (or part of the) attachment by detaching licenses; see the next paragraph

| NEC Empow                 | ered by Innovation                           |                                             | LMS User, Partner X<br>Date: December 28, 2012<br>al logout |
|---------------------------|----------------------------------------------|---------------------------------------------|-------------------------------------------------------------|
| Home License Administr    | ration Customer Tools Help                   |                                             |                                                             |
|                           |                                              |                                             | C 10 10 10 10 10 10 10 10 10 10 10 10 10                    |
| License Bin: All Attached | and Activated Licenses for Customer Location |                                             |                                                             |
| Location Name             | ** Location A **                             | * STREET AND NUMBER * , * TOWN OR<br>CODE * | VILLAGE * * AREA * * COUNTRY * * ZIP                        |
| Hardware Key Code         | 191000343919                                 |                                             |                                                             |
| System                    | SV8100                                       |                                             |                                                             |
| Location Id               |                                              | You have 2 demo license(s) left. Gen        | erate Demo License                                          |
| Attached Licenses         |                                              |                                             |                                                             |
| Software Key Code         | Part Name(Number)                            | Qty Purchase Order                          | SalesOrder                                                  |
| 8G199M9T5DJB7CPN47UJ      | LK-SYS-256 PORT LIC (BE107573)               | 1 PO123456 -SV8100                          | SO 1280677 - SV8100 lics                                    |
| AA19MXCH11N/A43ML65B      | LK-SYS-IP-TRUNK1-LIC (BE10/582)              | 5 PO123456 -SV8100                          | SO 12806/7 - SV8100 lics                                    |
|                           | LK-SYS-SMDR-LIC SMDR LICense (BE10/5/6)      | 1 PO123456 -SV8100                          | SO 12806/7 - SV8100 lics                                    |
| No 1904JPN9E0JNFAFAZV     | LN-STS-IP-TERMINAL-T-LIC ( BETU/565 )        | 20 PO123456 -5V6100                         | C Activate                                                  |
| Activated Licenses        |                                              |                                             |                                                             |
| Software Key Code         | Part Name(Number)                            | Qty Purchase Order Sal                      | esOrder Activated                                           |
|                           |                                              |                                             | C Regenerate                                                |

LMS (V 4.5.8.0) Copyright © 2007 - 2012 NEC Corporation of Americ

#### Remark:

When you are on the Home page you can go to the Customer location licenses page above with 'Easy Nav" as follows:

- Enter (part of ) the location name or Hardware Key Code In the Easy Nav –Customer location field
- Click in the blue area to select the proper location (there may be more locations displayed)
- Click on the "take me to Customer Location licenses" Icon

| NEC Empowered by Innovation                                                                                                    | LMS User, Partner X<br>Date: December 28, 2012<br>ح                                                                                                    |
|----------------------------------------------------------------------------------------------------|----------------------------------------------------------------------------------------------------|
| Home         License Administration         Customer         Tools         Help                • License Administration             License Administration: Review new license orders, attach licenses, return licenses and reship licenses               • Administration: Review new license orders, attach licenses, return licenses and reship licenses | Customer Administration This section helps you to define new customers and sites associated with customers where the licenses will be registered to.                 |
| Your window to latest news from NEC License Portal                                                                                                    | Select Customer Location/ License<br>Select Customer<br>Select Customer Location<br>Select Customer Location<br>Select Customer Location<br>Select Customer Location |

#### **Detach licenses**

If licenses are attached, but not yet activated, you may still detach one or more licenses, e.g. if you made a mistake.

To detach licenses do following:

• Looking at Licenses attached to the customer location, click on the Detach Icon

| Attached Licenses    |                                  |     |                  |                            |   |                             |
|----------------------|----------------------------------|-----|------------------|----------------------------|---|-----------------------------|
| Software Key Code    | Part Name(Number)                | Qty | Purchase Order   | SalesOrder                 | ~ |                             |
| 8G199M9T5DJB7CPN47UJ | LK-SYS-256 PORT LIC ( BE107573 ) | 1   | PO123456 -SV8100 | SO 1280677 - SV8100 lics   | N |                             |
| AA19MXCH1TN7A43ML65B | LK-SYS-IP-TRUNK1-LIC (BE107582)  | 5   | PO123456 -SV8100 | SO 1280677 - SV8100 lics 🥻 | C | etach license from Location |

Detached licenses are returned to the License Bin.....and can be re-attached or can be used for another Customer location.

|   | License Administration: Review new license orders, attach licenses, return licenses, reship licenses. |                           |                               |  |     |     |  |
|---|----------------------------------------------------------------------------------------------------|---------------------------|-------------------------------|--|-----|-----|--|
|   | hvailable Purchase Orders                                                                             | License Administration By |                               |  |     |     |  |
|   | Q                                                                                                    |                           |                               |  |     |     |  |
| 1 | Purchase Order                                                                                        |                           | Part Name(Number)             |  | Qty | Sel |  |
|   | P012                                                                                                  | <b>E</b> \$               | LK-SYS-256 PORT LIC(BE107573) |  | 1   | 1   |  |
|   | PO123456 -SV8100                                                                                      | Eş 👘                      |                               |  |     |     |  |

# IV. Activate Licenses and Download License file

#### WARNING: be aware that license activation cannot be undone !!!

On the Customer location Licenses Page:

- Select all licenses (checkbox at the top) or each individual license to be activated
- Click on the "Activate" button

|                                                          | ed by Innovation                                    |                       |                                    | LMS User, Partner X<br>Date: December 28, 2012<br>alogout |
|----------------------------------------------------------|-----------------------------------------------------|-----------------------|------------------------------------|-----------------------------------------------------------|
| Home License Administrat                                 | tion Customer Tools Help                            |                       |                                    |                                                           |
|                                                          |                                                     |                       |                                    | C III \land O                                             |
| License Bin: All Attached a                              | nd Activated Licenses for Customer Location         |                       |                                    |                                                           |
| License bin. An Attached an                              | In Activated Elcenses for Customer Education        |                       |                                    |                                                           |
| Location Name                                            | ' Location A **                                     | * STREET AN<br>CODE * | ND NUMBER * , * TOWN OR            | VILLAGE * * AREA * * COUNTRY * * ZIP                      |
| Hardware Key Code                                        | 91000343919                                         |                       |                                    |                                                           |
| System S                                                 | V8100                                               |                       |                                    |                                                           |
| Location Id                                              |                                                     | You have 2            | demo license(s) left. Gen          | erate Demo License                                        |
| Attached Licenses Software Key Code HV19BBXB9E9CVDK52N0W | Part Name(Number)<br>LK-SYS-256 PORT LIC (BE107573) | Qty<br>1              | Purchase Order<br>PO123456 -SV8100 | SalesOrder                                                |
| AA19MXCH1TN7A43ML65B                                     | LK-SYS-IP-TRUNK1-LIC (BE107582)                     | 5                     | PO123456 -SV8100                   | SO 1280677 - SV8100 lics                                  |
| V 1V191JTEBJGFV57KNTE9                                   | LK-SYS-SMDR-LIC SMDR License (BE107576)             | 1                     | PO123456 -SV8100                   | SO 1280677 - SV8100 lics 🕺                                |
| N81964JPN9E6JNFAFA2V                                     | LK-SYS-IP-TERMINAL-1-LIC (BE107585)                 | 20                    | PO123456 -SV8100                   | SO 1280677 - SV2100 lise                                  |
|                                                          |                                                     |                       |                                    | G Activate                                                |
| Activated Licenses                                       |                                                     |                       |                                    | v                                                         |
| Software Key Code                                        | Part Name(Number)                                   | Qty Pu                | Irchase Order Sal                  | esOrder Activated                                         |
|                                                          |                                                     |                       |                                    |                                                           |
|                                                          |                                                     |                       |                                    |                                                           |
|                                                          |                                                     |                       |                                    | C Regenerate                                              |
|                                                          |                                                     |                       |                                    |                                                           |

- Mark the checkbox to agree with the License Agreement
- Click on the "Proceed" button

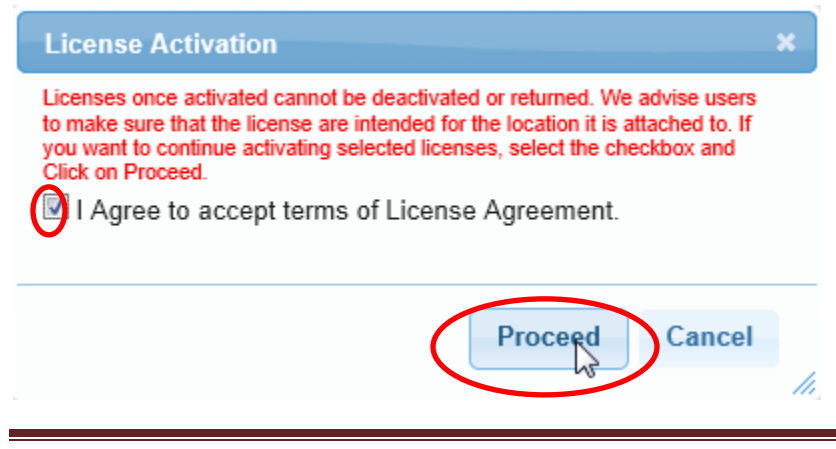

It may take some time to create the License file, but after a while the License file download box will show up.

• Click the "Download" button to download the license file to the PC.

| License         | Activation                                 | ×   |
|-----------------|--------------------------------------------|-----|
| The Foll        | owing File(s) were available for download: |     |
| No.             | Name Download                              |     |
| 1               | 343919VDK52N0W-4.lic                       |     |
| Note<br>License | File was generated successfully            |     |
|                 | Proceed Cancel                             |     |
|                 |                                            | //, |

• Click 'X' or "Cancel" button to close the download box

| vation                       | (                                                                                                  |
|------------------------------|----------------------------------------------------------------------------------------------------|
| File(s) were available for d | lownload:                                                                                          |
| Name                         | Download                                                                                           |
| 3919VDK52N0W-4.lic           | 2                                                                                                  |
| as generated successfully    |                                                                                                    |
| Pr                           | oceed Cancel                                                                                       |
|                              | vation<br>File(s) were available for o<br>Name<br>3919VDK52N0W-4.lic<br>vas generated successfully |

The licenses are now activated.

This situation is permanent and cannot be undone.

| Activated Licenses   |                                           |     |                  |                                   |
|----------------------|-------------------------------------------|-----|------------------|-----------------------------------|
| Software Key Code    | Part Name(Number)                         | Qty | Purchase Order   | SalesOrder Activated              |
| HV19BBXB9E9CVDK52N0W | LK-SYS-256 PORT LIC ( BE107573 )          | 1   | PO123456 -SV8100 | SO 1280677 - SV8100 li 12/28/2012 |
| AA19MXCH1TN7A43ML65B | LK-SYS-IP-TRUNK1-LIC (BE107582)           | 5   | PO123456 -SV8100 | SO 1280677 - SV8100 li 12/28/2012 |
| 1V191JTEBJGFV57KNTE9 | LK-SYS-SMDR-LIC SMDR License ( BE107576 ) | 1   | PO123456 -SV8100 | SO 1280677 - SV8100 li 12/28/2012 |
| N81964JPN9E6JNFAFA2V | LK-SYS-IP-TERMINAL-1-LIC (BE107585)       | 20  | PO123456 -SV8100 | SO 1280677 - SV8100 Ji 12/28/2012 |
|                      |                                           |     |                  | C Regenerate                      |

### **Regenerate Licenses**

By clicking the "Regenerate" button you can always create the License file and download it again.

# **Activate Licenses for Applications using LMC**

Some Applications, e.g. MA4000 System Management, MA4000 Expense Management, CTI, BCT and UIP use additional Software called License Management Client (LMC) for keeping administration of the licenses.

The licenses for the Applications are being activated in LMS on a Hardware Key Code of an IP-PBX (e.g. SV8300, SV8500, iS3000) similar to normal license activation procedure as described in previous sections.

The LMS will create the License file as usual.

Notes:

- LMC interfaces between PBX and Application to read the Hardware Key Code from the PBX
- LMC keeps administration of the licenses and the Hardware key Code read from PBX as well
- UIP uses an internally by LMC (V6) generated HWKC

#### **Using LMC - picture**

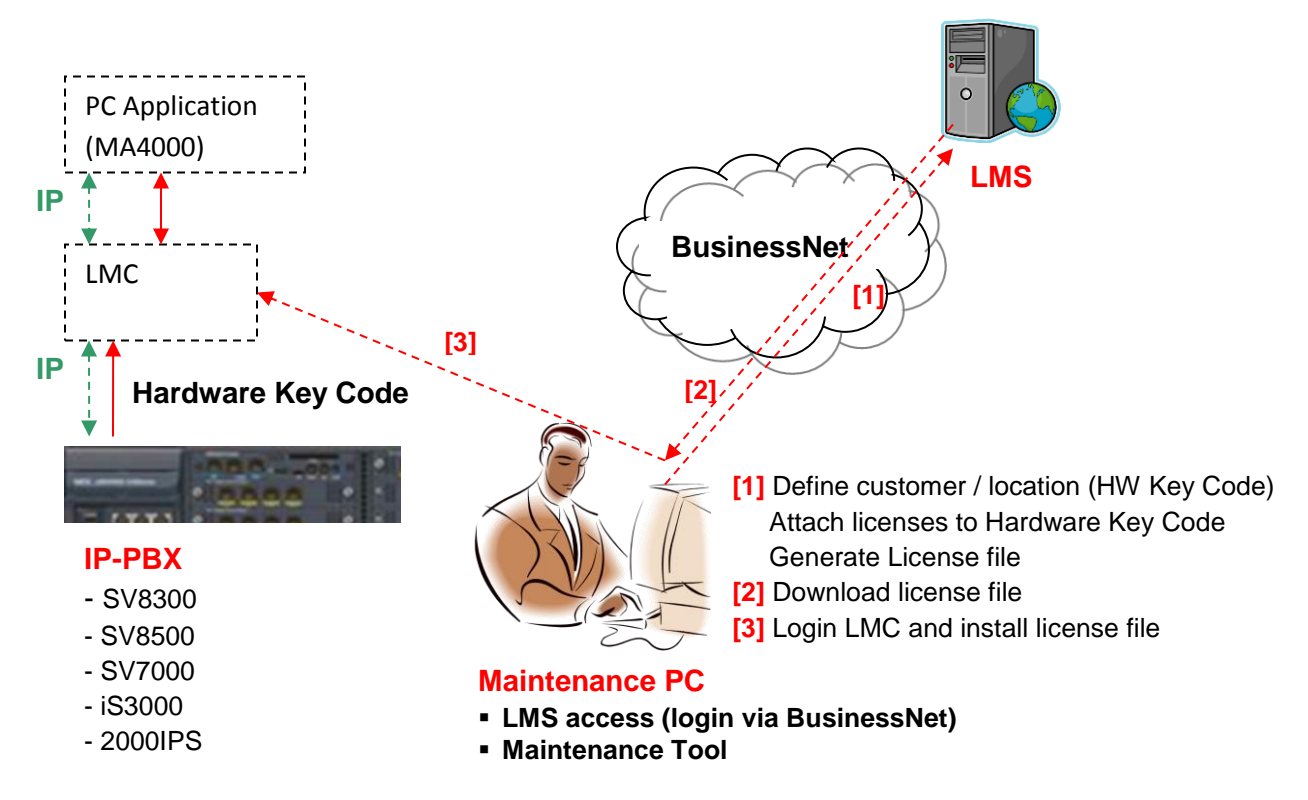

# **Reship Licenses (for Distributors only)**

Only in case the Business Partner has 'Distributor" role he can reship licenses from his own Licenses Bin towards another Business Partner with "Dealer/Reseller" role.

Another pre-requisite is that 'shipping allowance" for Partner X – Partner Y has been set in LMS.

Next steps should be followed to reship licenses:

- Select licenses for reshipment
- Enter the Dealer/Reseller (destination) information
- Reship

These steps are explained in more detail in next sections.

#### **Select licenses for reshipment**

- Go to the Licenses Bin (click on menu "License Administration")
- Select the Purchase Order
- Adapt the quantity (if required)
- Click on the "Add" button

| NEC Empowered by Innovati              | on                |                                                | LMS User, Distribr X<br>Date: January 02, 2013<br>al logout |
|----------------------------------------|-------------------|------------------------------------------------|-------------------------------------------------------------|
| Home License Administration Custo      | mer Tools         | Help                                           |                                                             |
|                                        |                   |                                                | ☆ 😢                                                         |
| License Administration: Review new lic | ense orders, atta | ch licenses, return licenses, reship licenses. |                                                             |
| Available Purchase Orders              |                   |                                                | License Administration By Parts                             |
| Q                                      |                   |                                                |                                                             |
| Purchase Order                         |                   | Part Name(Number)                              | Qty Sel                                                     |
| P012                                   | <b>B</b>          | MA4000 IPS EXT LIC(100)(391950)                | 8 8                                                         |
|                                        |                   | MA4000 Version 10 Lic(390908)                  | 8 8                                                         |
|                                        |                   |                                                | -                                                           |
|                                        |                   |                                                |                                                             |
|                                        |                   |                                                |                                                             |
|                                        |                   |                                                |                                                             |
|                                        |                   |                                                | Add                                                         |
|                                        |                   |                                                |                                                             |

• Check proper License part numbers selected and click on the "Reship" button

| NEC             | Empowered by        | Innovation                 |         |                    |                            | LMS User,<br>Date: Janua<br>🍋 logout | , <b>Distrib</b><br>ary 02, 20 | <b>)r X</b><br>D13 |
|-----------------|---------------------|----------------------------|---------|--------------------|----------------------------|--------------------------------------|--------------------------------|--------------------|
| Home Licens     | se Administration   | Customer Tools             | Help    |                    |                            |                                      |                                |                    |
|                 |                     |                            |         |                    |                            |                                      | 1                              | 1                  |
| License<br>list | Part - 391950 - wa  | s successfully added/ up   | dated   | to the list Licens | e Part - 390908 - was succ | essfully added/ up                   | dated to                       | the                |
| License Admi    | inistration: Review | v new license orders, atta | ach lic | enses, return lice | enses, reship licenses.    |                                      |                                |                    |
| Available F     | Purchase Orders     |                            |         |                    |                            | License Admin                        | istration                      | By Parts           |
|                 | Q                   |                            |         |                    |                            |                                      |                                |                    |
| Purchase Order  |                     |                            |         | Purchase Order     | Part Name                  | Number                               | Qty                            | Sel                |
| PO12            |                     | 🕞                          | ×       | PO12               | MA4000 IPS EXT LIC(100)    | 391950                               | 8                              | 8                  |
|                 |                     |                            | ×       | PO12               | MA4000 Version 10 Lic      | 390908                               | 8                              | 8                  |
|                 |                     |                            |         |                    |                            |                                      |                                |                    |
|                 |                     |                            |         |                    |                            |                                      |                                |                    |
|                 |                     |                            |         |                    |                            |                                      |                                |                    |
|                 |                     |                            |         |                    |                            | $\frown$                             |                                |                    |
|                 |                     |                            |         |                    | C Return                   | ReShip                               | 🔒 Att                          | ach                |

Enter Dealer/Reseller (destination) information and reship

- Enter the E-mail address of an LMS user at the Dealer, enter Sales Order and Purchase Order no
- Click on the "Ship Order" button

| NEC Empowered by Innovation                                                                                                    |              | LMS Us<br>Date: Jar<br>al logou                                                                                                    | LMS User, Distribr X<br>Date: January 02, 2013 |  |  |
|----------------------------------------------------------------------------------------------------|--------------|----------------------------------------------------------------------------------------------------|------------------------------------------------|--|--|
| Home License Administration Custome                                                                                                    | r Tools Help |                                                                                                    |                                                |  |  |
|                                                                                                    |              | G                                                                                                    | C 🟠 🕐                                          |  |  |
| Use this form to create new Shipping Order.                                                                                                  |              |                                                                                                    |                                                |  |  |
| Dealer E-mail address<br>LMS User, Dealer Y (edwin.bosscha@nec-unifik<br>Sales Order Number<br>SO-12345<br>Purchase Order Number<br>PO-12345 | ad.com)      | Associate Information<br>Associate Name: Dealer Y<br>Location Name:Edwins Dealer Location<br>Address: Vechtstraat 41,., Den Ham, Drenthe, Nederland |                                                |  |  |
| # Name(Number)                                                                                                    | Qty          |                                                                                                    |                                                |  |  |
| 1 MA4000 IPS EXT LIC(100)                                                                                                    | 8 🗙          |                                                                                                    |                                                |  |  |
| 2 MA4000 Version 10 Lic                                                                                                    | 8 🗙          |                                                                                                    |                                                |  |  |
|                                                                                                    |              |                                                                                                    |                                                |  |  |
|                                                                                                    |              | (                                                                                                    | Ship Order                                     |  |  |
• Click on Submit Order button

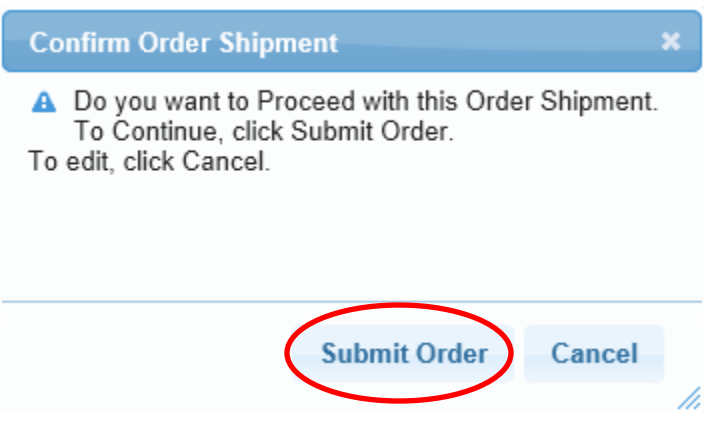

Then Licenses will now be reshipped from the Distributor Business Partners Licenses Bin to the Dealer Business Partners Licenses Bin.

### **Display reshipped (Resold) licenses**

The Distributor Business Partner may check reshipped (resold) licenses as follows:

- Go to the Tools menu
- Click on "Resold License"

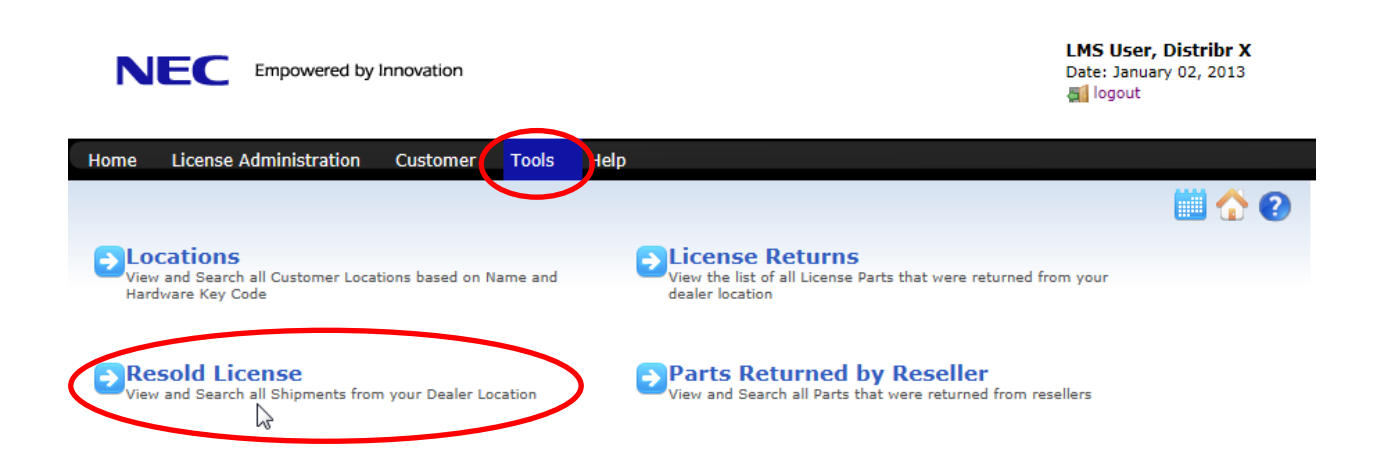

The order information of the Reshipped licenses is now being displayed.

| NEC              | Empowered by       | Innovation                      |                        | LMS User, Distribr X<br>Date: January 02, 2013 |
|------------------|--------------------|---------------------------------|------------------------|------------------------------------------------|
| Home License     | e Administration   | Customer Tools Help             |                        |                                                |
|                  |                    |                                 |                        | <b>G</b>                                       |
| This form allows | s you to view Ship | oping information from your loc | ation.                 | <b>– –</b>                                     |
|                  |                    |                                 |                        |                                                |
|                  | Q                  |                                 |                        |                                                |
| Processed On 🖕   | Sales Order        | Purchase Order                  | Ship To                |                                                |
| 01/02/2013       | SO-12345           | PO-12345                        | Edwins Dealer Location |                                                |
|                  |                    |                                 |                        | Part Details                                   |
|                  |                    |                                 |                        |                                                |

• Click on Part details for License part numbers and quantity information

| Number | Name                    | Qty |
|--------|-------------------------|-----|
| 391950 | MA4000 IPS EXT LIC(100) | 8   |
| 390908 | MA4000 Version 10 Lic   | 8   |
|        |                         |     |

# **Impersonate Dealer/Reseller (for Distributors only)**

When a Distributor is logged in with its own User account he can assist its Resellers through impersonation.

By impersonation the Distributor can login with a Reseller User account.

When logged in as Reseller the Distributor will see the same as the Reseller and can do the same actions as the Reseller.

Impersonation will be possible only in case a relation exists between the Reseller and Distributor. The relation is based upon the 'shipping allowance' for Partner X – Partner Y (to be set in LMS).

Suppose Distributor X wants to Impersonate Reseller Y

Next steps should be followed to impersonate a Reseller when a Distributor is logged on with its own User account

- Start Impersonation in menu Tools
- Enter the Dealer/Reseller User login and click Impersonate
- When impersonated the Reseller can be assisted
- Logout and turn back to own Distributor User account

These steps are explained in more detail in next sections.

#### **Start Impersonation in menu Tools**

Logged in with own Distributor User account

- Select menu Tools
- Click Impersonate

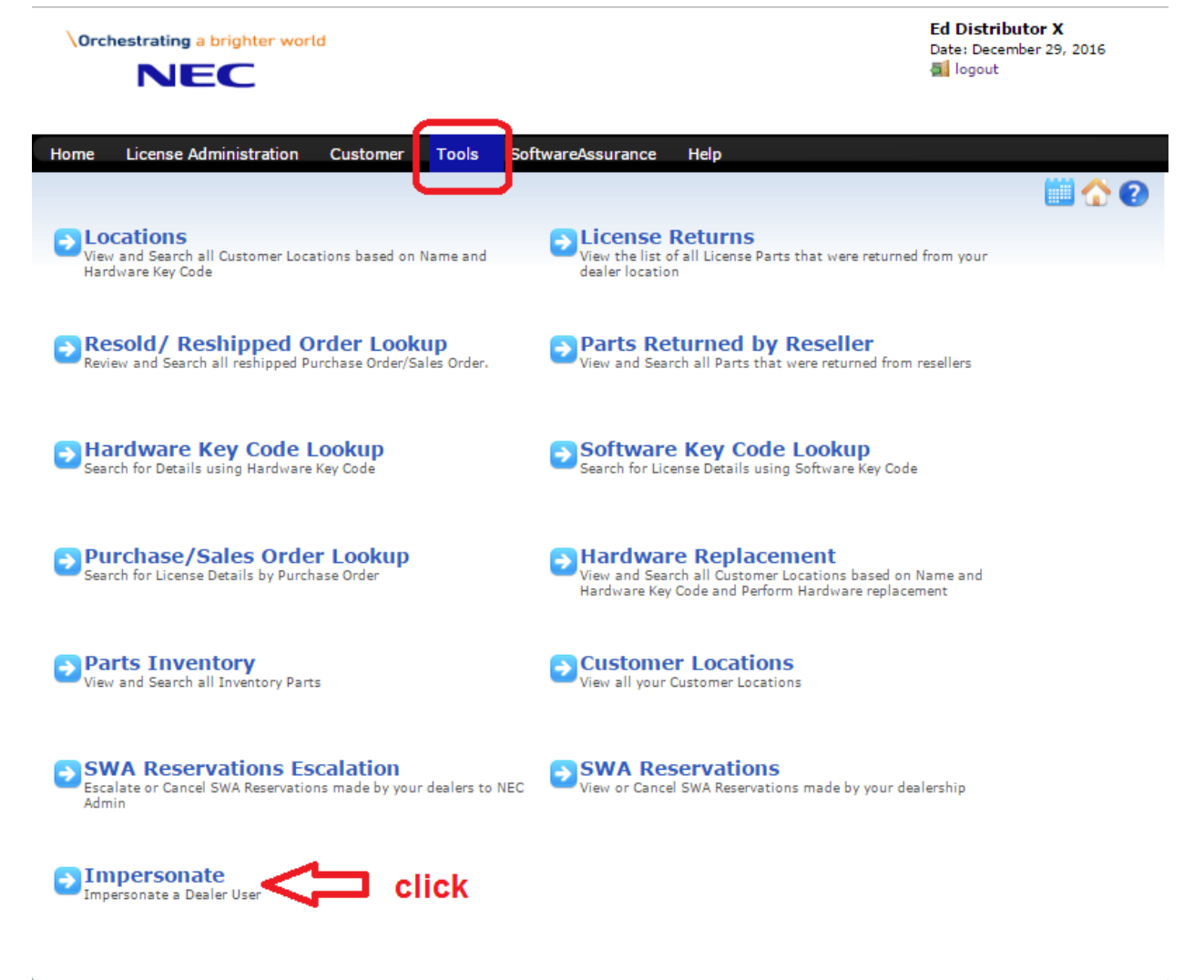

LMS (OA V 8,120.0.0) C

#### Enter the Dealer-Reseller User Login and click Impersonate

- Either enter Dealer-Reseller name or e-mail address
- When User Information (right side) is populated you can continue impersonation
- Click Impersonate button

| Orchestrating a brighter world                                                                                         | Ed Distributor X<br>Date: December 29, 2016<br>툴 logout                                                                                                    |
|----------------------------------------------------------------------------------------------------|----------------------------------------------------------------------------------------------------|
| Home License Administration Customer Tools Software                                                                    | eAssurance Help 😋 🏠 ?                                                                                                    |
| Impersonate a Dealer/ Associate: You may impersonate the user of User Email/ Name<br>Dealer Y (edbosscha@emea.nec.com) | Internation         User Name:       Dealer Y         Associate       Dealer Y(53DC7A98-2F86-4EB0-BB5D-Name:         OCAECF3A5BDC)       Coation Name: Edwins Dealer Location         Address:       Vechtstraat 41,, Den Ham Drenthe Nederland 3455PQ |
|                                                                                                    | click                                                                                                    |

#### When impersonated the Reseller can be assisted

• Now Distributor X is logged in as Reseller Y and can see and do the same as the Reseller.

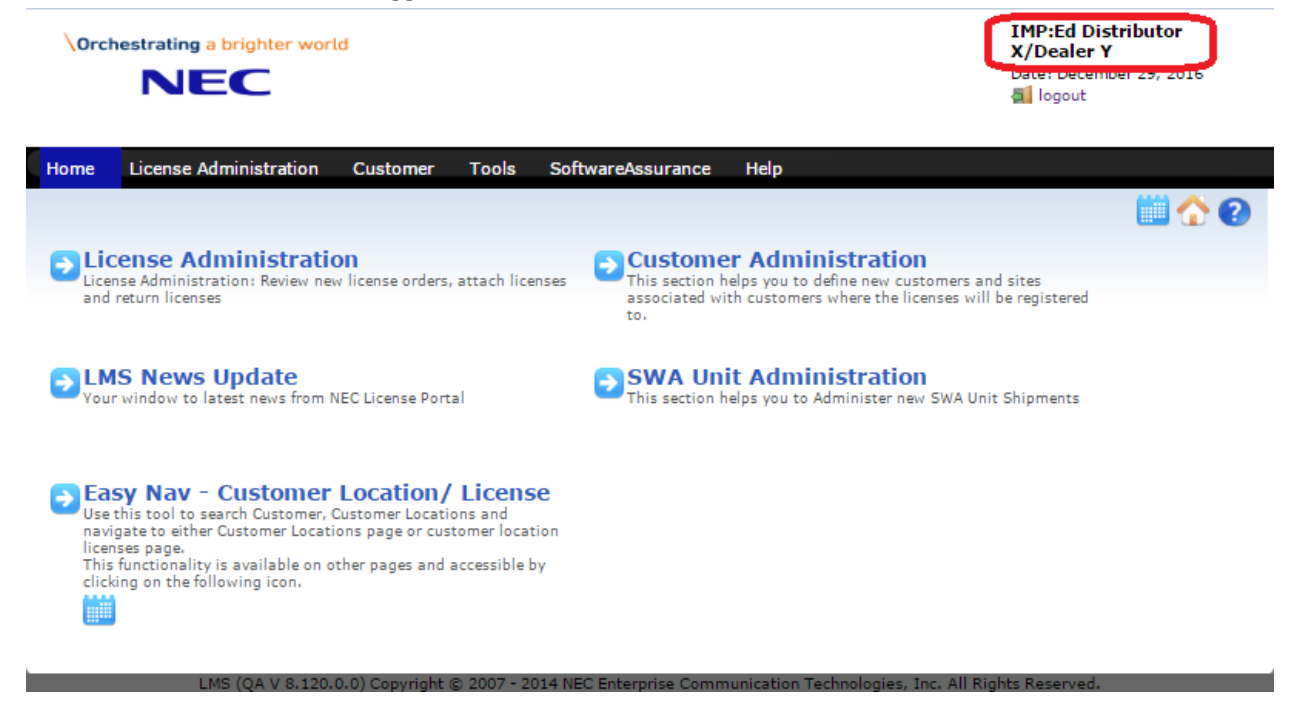

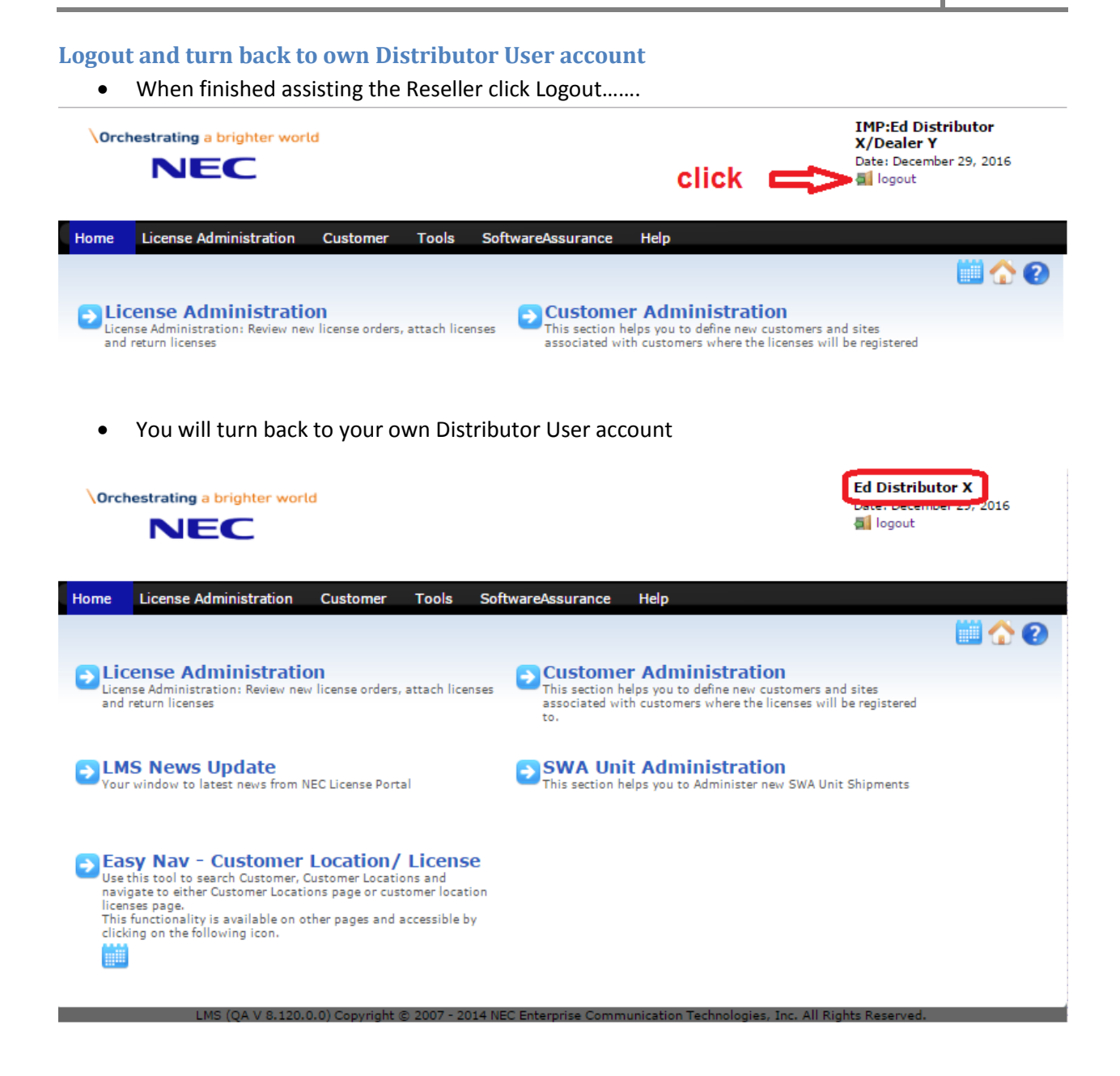

# LMS License handling instructions per System Type

The general way of working is:

- I. Create the new Customer (if existing skip this step)
- II. Create the new Customer Location (system name with Hardware Key Code)
- III. Select and attach the licenses
- IV. Activate the licenses and download license file

Deviations from the general way of working or suggestions that might be useful per System Type, if there are any, are mentioned below.

# SL1000/SL1100

There are no deviations from the general way of working.

# SL2100

There are no deviations from the general way of working.

### SV8100

There are no deviations from the general way of working.

# **SV9100 CP10 and CP20**

There are no deviations from the general way of working.

#### Note:

There are two system types SV9100 CP10 and SV9100 CP20, each having its own HWKC range. You have to select the proper system type based on the HWKC

### SV8300

There are no deviations from the general way of working.

# SV9300

There are no deviations from the general way of working.

### SV8500

There are no deviations from the general way of working.

### SV8500 and SR-MGC

For SV8500 (main system) there are no deviations from the general way of working.

For SR-MGC(E) or SR-MGC(S) licenses a deviating way of working is applicable. SR-MGC has to be defined as 'child' location of the main SV8500 system.

Next steps have to be executed:

- 1. Create the location for the main SV8500 system
- 2. Attach and Activate licenses on the main SV8500 system
- 3. Create the location for SR-MGC, as 'child' location of the main SV8500 system
- 4. Attach and activate licenses for SR-MGC(E) or SR-MGC(S)
- 5. Activate the licenses and download license file

#### Create location for the main SV8500 system

- Create location for main SV8500 as usual
- See new location (Main SV8500) created below

| NEC Empowered by             | Innovation     |           |                         |      |                 |          | LMS User of<br>Distributor<br>Date: March | of<br>X<br>20, 2013 | 3  |
|------------------------------|----------------|-----------|-------------------------|------|-----------------|----------|-------------------------------------------|---------------------|----|
| me License Administration    | Customer       | Tools     | SoftwareAssurance       | Help |                 |          |                                           |                     |    |
|                              |                |           |                         |      |                 |          | - 🕒 🖯                                     |                     | 20 |
| ustomer Locations: This page | lists customer | locations | 5                       |      |                 |          |                                           |                     |    |
| ns Business<br>-, Nederland  |                |           |                         |      | Change Customer |          |                                           |                     |    |
| Q                            |                |           |                         |      |                 |          |                                           |                     |    |
| ime 🚖                        |                | Har       | dware Key Code          |      |                 |          |                                           |                     |    |
| ain SV8500- SV8500           |                | 22E       | 76E11299790CBCA0724859  | BI4  | ×               | 20       | 3                                         | 5                   |    |
| sOp_Dummy_SV85_1- SV8500     |                | 22E       | 768917A924054910F10599A | tG.  | ×               | <u>%</u> | 2                                         |                     |    |
|                              |                |           |                         |      |                 |          |                                           |                     |    |
|                              |                |           |                         |      |                 |          |                                           |                     |    |
|                              |                |           |                         |      |                 |          |                                           |                     |    |
|                              |                |           |                         |      |                 |          |                                           |                     |    |

# Attach and Activate licenses on the main SV8500 system

- Activate licenses on the Main SV8500 as usual
- See activated licenses (Main SV8500) below......

|                                     | owered by Innovation                       | LMS User of<br>Distributor X<br>Date: March 21, 2013<br>Cogout |
|-------------------------------------|--------------------------------------------|----------------------------------------------------------------|
| Home License Admini                 | stration Customer Tools Software           | Assurance Help                                                 |
|                                     |                                            | G 🛗 🟠 🕗                                                        |
| License Bin: All Attach             | ed and Activated Licenses for Customer Loc | ation                                                          |
| Location Name                       | Main SV8500                                | Anton Philipsweg 1, Hilversum Noord-Holland Nederland 1223KZ   |
| Hardware Key Code                   | 22E76E11299790CBCA0724859BI4               |                                                                |
| System                              | SV8500                                     | License Manager Client Licenses                                |
| Location Id                         | 0000000-0000-0000-0000-00000000000         |                                                                |
| Attached Licenses Software Key Code | Part Name(Number)                          | Qty Purchase Order SalesOrder                                  |
|                                     |                                            |                                                                |
|                                     |                                            | C Activate                                                     |
| Activated Licenses                  |                                            |                                                                |
| Software Key Code                   | Part Name(Number)                          | Qty Purchase Order SalesOrder Activated                        |
| 80223N18CR2BLT9AP4A0                | SV8500 Lic Sys Capacity 384 prts ( BE1076  | 5) 1 SV8500 lics SV8500 lics 03/20/2013                        |
| 10229DG04P36G6LME898                | SV8500 Lic Sys Software S6 (BE111937)      | 1 SV8500 lics SV8500 lics 03/20/2013                           |
|                                     |                                            | C Regenerate                                                   |
|                                     |                                            |                                                                |

# Create the location for SR-MGC, as 'child' location of the main SV8500 system

• Click on the "Add SR-MGC Location" Icon

| NEC Empowered by                  | Innovation               |                         |      |                 | LMS Use<br>Distribu<br>Date: Mar<br>5 logout | er of<br>tor X<br>rch 20, 2013 |   |
|-----------------------------------|--------------------------|-------------------------|------|-----------------|----------------------------------------------|--------------------------------|---|
| Home License Administration       | Customer Tools           | SoftwareAssurance       | Help |                 |                                              |                                |   |
|                                   |                          |                         |      |                 |                                              | 0 🗰 🕻                          |   |
| Customer Locations: This page     | lists customer locations |                         |      |                 |                                              |                                |   |
| Tons Business<br>- , -, Nederland |                          |                         |      | Change Customer |                                              |                                |   |
| Q                                 |                          |                         |      |                 |                                              |                                |   |
| Name 🚖                            | Hard                     | Iware Key Code          |      |                 |                                              |                                |   |
| Main SV8500- SV8500               | 22E7                     | 76E11299790CBCA0724859  | BI4  | ×               | *                                            | i 🐉                            |   |
| SysOp_Dummy_SV85_1- SV8500        | 22E7                     | 768917A924054910F10599A | tG   | ×               | Add SR-MG                                    | C Location                     |   |
|                                   |                          |                         |      |                 |                                              |                                | ) |

(V 4.5.8.13) Copyright © 2007 - 2013 NEC Corporation of America. All Rights Reserved.

- Enter a name for the SR-MGC Location
- Click on the checkbox

| Ad           | d SRMGC(E/S)                                           | Location                                                |                                   |                         | ×  |
|--------------|--------------------------------------------------------|---------------------------------------------------------|-----------------------------------|-------------------------|----|
| С            | ustomer Locatio                                        | on Details                                              |                                   |                         |    |
|              | Customer<br>Name                                       | Tons Business                                           |                                   |                         |    |
|              | Location Name                                          | Main SV8500                                             |                                   |                         |    |
|              | Address                                                | Anton Philipsweg 1, Hilversun<br>Nederland 1223KZ       | n Noord-Holland                   |                         |    |
| S<br>S       | RMGC (E/S)Loca<br>SR-MGC(E) for M                      | ation Name<br>ain SV8500 system                         |                                   |                         |    |
| Ioca<br>clic | By selecting the<br>ation as Child Lo<br>k on Proceed. | checkbox you are authori<br>ocation for the above custo | zing creation o<br>omer location. | of SRMGC<br>To continue | }  |
|              |                                                        |                                                         | Proceed                           | Cancel                  |    |
|              |                                                        |                                                         |                                   |                         | 1. |
| •            | Click on the P                                         | Proceed button                                          |                                   |                         |    |

Now the SR-MGC location has been created as a 'child' location (see below)

- Note that the Hardware Key Code of the SR-MGC location is a 'TEMP' Key
- Click on the Cancel button to close the pop-up

| NEC Empowered t                     | Add SRMGC(E/S) Location SRMGC E/S Location was successfully created | ×             |    | LMS User of<br>Distributor X<br>Date: March 20 | <b>K</b><br>D, 2013 |     |
|-------------------------------------|---------------------------------------------------------------------|---------------|----|------------------------------------------------|---------------------|-----|
| Home License Administration         | Click "Cancel" to exit this window                                  |               |    |                                                |                     |     |
|                                     |                                                                     | Cancel        |    | 60                                             |                     |     |
| SRMGC E/S Location was              | successfully created                                                |               |    |                                                |                     |     |
| Customer Locations: This page       | e lists customer locations                                          |               |    |                                                |                     |     |
| Tons Business                       | Ch                                                                  | ange Customer |    |                                                |                     |     |
| - , -, Nederland                    |                                                                     | 1             |    |                                                |                     |     |
| Name 🚖                              | Hardware Key Code                                                   |               |    |                                                |                     |     |
| Main SV8500- SV8500                 | 22E76E11299790CBCA0724859BI4                                        | 4             |    | 7                                              |                     |     |
| SR-MGC(E) for Main SV8500 system-SF | R-MGC(E) for Main SV850(22-130320025726-607-TEMP-KEY                | 1             | 2  | <i></i>                                        | 5                   |     |
| SysOp_Dummy_SV85_1- SV8500          | 22E768917A924054910F10599AtG                                        | ×             | 20 | <b>3</b>                                       |                     | -20 |
|                                     |                                                                     |               |    |                                                |                     |     |

### Attach and Activate licenses on the SR-MGC and download the license file

- Select the licenses for SR-MGC and click Attach button
- In Customer Location Selection select Location, choose the TEMP key and click Attach button

| NEC Empowered by                       | y Innovation                                                                                            |                                                        |                                                                     | LMS User of<br>Distributor<br>Date: March | of<br>• X<br>20, 2013 | 3             |
|----------------------------------------|----------------------------------------------------------------------------------------------------|--------------------------------------------------------|---------------------------------------------------------------------|-------------------------------------------|-----------------------|---------------|
| Home License Administration            | Customer Tools                                                                                          | SoftwareAssurance                                      | Help                                                                |                                           |                       |               |
| iiiiiiiiiiiiiiiiiiiiiiiiiiiiiiiiiiiiii |                                                                                                    |                                                        |                                                                     |                                           |                       | <u>&gt; 0</u> |
| Liconco Administration: Dovio          | w now license ordere atta                                                                               | ah lisansas, ratura lisa                               | nana, mahin licanana                                                |                                           |                       |               |
| LICENSE AUTOMISTRATION: REVIE          | w new incense orders, alla                                                                              | ch licenses, return lice                               | nses, resnip incenses.                                              |                                           |                       |               |
| Available Purchase Orders              |                                                                                                    |                                                        | L                                                                   | icense Adminis                            | tration               | By Parts      |
|                                        |                                                                                                    |                                                        |                                                                     |                                           |                       |               |
|                                        |                                                                                                    |                                                        |                                                                     |                                           |                       |               |
| Purchase Order                         |                                                                                                    | Purchase Order                                         | Part Name                                                           | Number                                    | Qty                   | Sel           |
| Purchase Order SV8300 Licenses         | <b>a</b>                                                                                                | X SRMGC licenses P                                     | 012: SR-MGC Lic Sys Capacity 1 port                                 | EU900050                                  | 1000                  | 500           |
| SV8500 lics                            |                                                                                                    | X SRMGC licenses P                                     | 012 SR-MGC(E) Lic Sys Software S6                                   | EU900074                                  | 1                     | 1             |
| PO-Lic order test                      |                                                                                                    |                                                        |                                                                     |                                           |                       |               |
| Recently Attached                      | ct Location<br>V8500 system( 22-130320025                                                               | 5726-607-TEMP-KEY)                                     | Return 🔍 R                                                          | eShip                                     | Atta                  | ach           |
| Attached Customer Nam                  | e: Tons Business                                                                                        |                                                        | Number)                                                             |                                           |                       | Qty           |
| Loca<br>for M<br>Addu<br>Ned           | ttion Name:SR-MGC(E) for Main SV<br>Main SV8500 system<br>ress: Anton Philipsweg 1.,, Hilvers<br>erland | V8500 system-SR-MGC(E)<br>sum, Noord-Holland,          |                                                                     |                                           |                       |               |
| Activated Customer                     |                                                                                                    |                                                        | Number                                                              |                                           |                       | 054           |
| Activated Customer                     | OD MCC location observe a re-                                                                           | ropt to obild relationship w                           | ith Our Conseils 204 at / DE                                        | 07025.)                                   |                       | QUY           |
| 03/20/13 Tons Business • A<br>th       | e main SV8500 PBX. When ac                                                                              | ctivating SR-MGC license                               | s)<br>Sve Software SS / PE44403                                     | 107035)                                   |                       | 1             |
| 02/21/13 Dirke Business CL             | ey must be attached and active<br>ustomer location which is a diffe                                     | ated on a designated SR-<br>erent location and must ne | MGC Sys Soliware So ( DE11193<br>ot be Soliware 10 AP Lis / EL10170 | 00.)                                      |                       | 1             |
| 02/20/13 Dirks Business                | V8500 Parent location.                                                                                  |                                                        | owance 10 AP LIC ( EU9170                                           | 00)                                       |                       | 1             |
| 02/13/13 Dirks Business S              | nly one SV8500 ACD Agent op<br>V8500 PBX system.                                                        | ption license is supported                             | per owance 10 AP Lic ( EU9170                                       | 00)                                       |                       | 1             |
| OLITORIO DIRO DUBINOSO O               |                                                                                                    |                                                        | Swance to AF Lie ( LOST/0                                           | ,                                         |                       |               |
|                                        |                                                                                                    | $\sim$                                                 | alian All Diabha Danamad                                            |                                           |                       |               |
|                                        |                                                                                                    | Attach Car                                             | icel                                                                |                                           |                       |               |

Proceed with SR-MGC License activation

- Select all licenses by placing the check marks on the left
- Click Activate button
- In License Activation pop-up put a checkmark and click Proceed button

| NEC Empow                                                          | ered by Innovation                                                                                                    | LMS User of<br>Distributor X<br>Date: March 20, 2013     |
|--------------------------------------------------------------------|----------------------------------------------------------------------------------------------------|----------------------------------------------------------|
| Home License Administ                                              | ration Customer Tools SoftwareAssurance Help                                                                                                    |                                                          |
|                                                                    |                                                                                                    | G 🛗 🕎 🕗                                                  |
| License Bin: All Attached                                          | and Activated Licenses for Customer Location                                                                                                    |                                                          |
| Location Name                                                      | SR-MGC(E) for Main SV8500 system-SR-MGC(E) for Main<br>SV8500 system Anton Philipsweg 1., Hilversum Noord-Hollar                                                                                                    | nd Nederland 1223KZ                                      |
| Hardware Key Code                                                  | 22E76E11299790CBCA0724859BI4                                                                                                    |                                                          |
| System                                                             | SV8500 Base System Licenses                                                                                                    |                                                          |
| Location Id                                                        | 0000000-0000-0000-00000000000                                                                                                    |                                                          |
| Attached Licenses                                                  | License Activation ×                                                                                                    |                                                          |
| Sonware key Code     Tr22M73PEV5WPNL67AW2     1422D4JCL242CF43UVGR | Licenses once activated cannot be deactivated or returned. We advise users<br>to make sure that the license are intended for the location it is attached to. If<br>you want to continue activating selected licenses, select the checkbox and<br>Click on Proceed.<br>Agree to accept terms of License Agreement. | MGC licenses S01234<br>MGC licenses S01234<br>C Activate |
| Activated Licenses                                                 | Proceed Cancel                                                                                                    |                                                          |
| Software Key Code                                                  | Part Namericanion, SalesOrd                                                                                                    | er Activated                                             |
|                                                                    |                                                                                                    | C Regenerate                                             |

• Licenses are now being activated on the TEMP key and can be downloaded as ZIP file: 22-130320025726-607-TEMP-KEY-svi.zip

### Note: the LMS will display the SR-MGC licenses on the main SV8500 Hardware Key Code

| NEC Empo                 | wered by Innovation                                         |                  |                           | LMS User of<br>Distributor X<br>Date: March 21, 2013 |
|--------------------------|-------------------------------------------------------------|------------------|---------------------------|------------------------------------------------------|
| Home License Adminis     | stration Customer Tools Softwa                              | reAssurance Hel  | р                         |                                                      |
|                          |                                                             |                  |                           | C 🛗 🏠 😧                                              |
| License Bin: All Attache | ed and Activated Licenses for Customer Lo                   | ocation          |                           |                                                      |
|                          |                                                             |                  |                           |                                                      |
| Location Name            | SR-MGC(E) for Main SV8500 system-SR-MGC(E)<br>SV8500 system | for Main Anton F | hilipsweg 1,, Hilversum I | Noord-Holland Nederland 1223KZ                       |
| Hardware Key Code        | 22E76E11299790CBCA0724859BI4                                |                  |                           |                                                      |
| System                   | SV8500                                                      |                  | Base System Licenses      |                                                      |
| Location Id              | 0000000-0000-0000-000000000000000000000                     |                  |                           |                                                      |
| Attached Licenses        |                                                             |                  |                           |                                                      |
| Software Key Code        | Part Name(Number)                                           | Q                | ty Purchase Order         | SalesOrder                                           |
|                          |                                                             |                  |                           | C Activate                                           |
| Activated Licenses       |                                                             |                  |                           |                                                      |
| Software Key Code        | Part Name(Number)                                           | Qty              | Purchase Order            | SalesOrder Activated                                 |
| 7P22M73PEV5WPNL67AW2     | SR-MGC(E) Lic Sys Software S6 ( EU900                       | 074) 1           | SRMGC licenses PO1        | 2:SRMGC licenses SO12:03/20/2013                     |
| 1422D4JCL242CF43UVGR     | SR-MGC Lic Sys Capacity 1 port ( EU9000                     | 050) 500         | SRMGC licenses PO12       | 23SRMGC licenses SO12303/20/2013                     |
|                          |                                                             |                  |                           | C Regenerate                                         |
|                          |                                                             |                  |                           |                                                      |

|                                                                                                    | NEC Empowered by Innovation                                                                                                    |
|----------------------------------------------------------------------------------------------------|----------------------------------------------------------------------------------------------------|
|                                                                                                    |                                                                                                    |
|                                                                                                    |                                                                                                    |
|                                                                                                    |                                                                                                    |
|                                                                                                    |                                                                                                    |
| NEC Licensing: Your SV8500                                                                                                | System Activation Code. (New Aurum)                                                                                                    |
|                                                                                                    |                                                                                                    |
| Dear Customer,                                                                                                    |                                                                                                    |
|                                                                                                    |                                                                                                    |
| Your recently generated<br>Customer:                                                                                      | activation Code on LMS. Licenses were activated for the following                                                                                                    |
| Your recently generated<br>Customer:<br>Customer Name:                                                                    | activation Code on LMS. Licenses were activated for the following<br>Tons Business                                                                                                    |
| Your recently generated<br>Customer:<br>Customer Name:<br>Location Name:                                                  | activation Code on LMS. Licenses were activated for the following<br>Tons Business<br>SR-MGC(E) for Main SV8500 system-SR-MGC(E) for Main<br>SV8500 system                                                             |
| Your recently generated<br>Customer:<br>Customer Name:<br>Location Name:<br>System Name:                                  | activation Code on LMS. Licenses were activated for the following<br>Tons Business<br>SR-MGC(E) for Main SV8500 system-SR-MGC(E) for Main<br>SV8500 system<br>SV8500                                                   |
| Your recently generated<br>Customer:<br>Customer Name:<br>Location Name:<br>System Name:<br>HWK:                          | activation Code on LMS. Licenses were activated for the following<br>Tons Business<br>SR-MGC(E) for Main SV8500 system-SR-MGC(E) for Main<br>SV8500 system<br>SV8500<br>22-130320025726-607-TEMP-KEY                   |
| Your recently generated<br>Customer:<br>Customer Name:<br>Location Name:<br>System Name:<br>HWK:<br>Your Activation Code: | activation Code on LMS. Licenses were activated for the following<br>Tons Business<br>SR-MGC(E) for Main SV8500 system-SR-MGC(E) for Main<br>SV8500 system<br>SV8500<br>22-130320025726-607-TEMP-KEY<br>SRMGC Location |
| Your recently generated<br>Customer:<br>Customer Name:<br>Location Name:<br>System Name:<br>HWK:<br>Your Activation Code: | activation Code on LMS. Licenses were activated for the followin<br>Tons Business<br>SR-MGC(E) for Main SV8500 system-SR-MGC(E) for Main<br>SV8500 system<br>SV8500<br>22-130320025726-607-TEMP-KEY<br>SRMGC Location  |

• An e-mail will be sent, notifying the user about the Activation Code

This is an automatically generated email from BusinessNet, please do not reply.

### **SV9500 Standard Server Model**

The SV9500 Standard Server Model is an application that runs on Linux.

The product is made available as a VMware virtual machine that includes both SV9500 software itself and Linux operating system; no hardware (SV9500 CPU card) is included.

For the Standard Server Model the Customer location creation differs from the general procedure. The Hardware Key Code for the Standard Server Model is created by the LMS itself, after attaching a virtualization option license and entering the "IP address".

The procedure for creating the customer location and activating the licenses is described below. Follow next steps.

#### **Create a Customer Location for SV9500 Standard Server Model**

On the Customer Location page:

- Create a new Customer Location
- Select the System SV9500
- DO NOT ENTER ANY HARDWARE KEY CODE (leave Primary and Secondary HKC field(s) blank)

| NEC Empowered by Innovation                |                                                              | LMS User of<br>Distributor X<br>Date: June 01, 2015<br>Cogout |
|--------------------------------------------|--------------------------------------------------------------|---------------------------------------------------------------|
|                                            |                                                              | SWA Status Active                                             |
| Home License Administration Customer       | Tools SoftwareAssurance Help                                 |                                                               |
|                                            |                                                              | C 🛗 🏠 🕗                                                       |
| Create New Customer Location: Define new N |                                                              |                                                               |
| Ed's Business<br>-, -, Holland             |                                                              |                                                               |
| Location Name                              | System                                                       |                                                               |
| SV9500-Standard Server Module              |                                                              |                                                               |
| Address                                    | Primary Hardware Key Code                                    |                                                               |
| Olympia 4                                  |                                                              | <b></b> ]                                                     |
| City                                       | SecondaryHardwareKeyCode                                     | > leave blank                                                 |
| Hilversum                                  |                                                              |                                                               |
| State/ Province                            | IsUMG                                                        |                                                               |
| Noord-Holland                              | Hardware Version (Optional)                                  |                                                               |
| Country                                    |                                                              |                                                               |
| Holland                                    | Software Version (Optional)                                  |                                                               |
| ZIP/ Postal Code                           |                                                              |                                                               |
| 1213NT                                     | Customer Email                                               |                                                               |
|                                            | Ed@nec.com                                                   |                                                               |
|                                            | Dealer Email                                                 |                                                               |
|                                            | e.bosscha@nec-unified.com                                    |                                                               |
|                                            | Reference Note(Optional)                                     |                                                               |
|                                            |                                                              |                                                               |
|                                            | click 🗖                                                      | Create                                                        |
|                                            | 2. 2014 NEC Estamping Communication Technologies, Inc. All D | in the Decomposit                                             |

• Click Create button  $\rightarrow$  HKC with temp key "35-150601035832-610-TEMP-KEY" will be created.

Attach Virtualization Option License and create HKC for SV9500 Standard Server Model

On the License Administration page

- Select a PO with SV9500 licenses
- Select the Virtualization Option License only (do not select any other licenses !!)

| NEC Empowered by Innovat                                                                                                    | tion                                                                                                |                                                                                                    | Distributor X<br>Date: June 01, 2015                                                                                                    |
|----------------------------------------------------------------------------------------------------|----------------------------------------------------------------------------------------------------|----------------------------------------------------------------------------------------------------|----------------------------------------------------------------------------------------------------|
|                                                                                                    |                                                                                                    |                                                                                                    | SWA Status Active                                                                                                    |
| Home License Administration Custo                                                                                                    | omer Tools S                                                                                        | SoftwareAssurance Help                                                                                                    |                                                                                                    |
|                                                                                                    |                                                                                                    |                                                                                                    | 🕜 😲                                                                                                    |
| License Administration: Review new li<br>DBX Parts rows are biglighted in Blue and                                                                                                    | cense orders, attac<br>with icon 🗐 Apoli                                                            | ch licenses, return licenses, reship licenses.<br>Cation Parts are biglighted in Green and with icon                                                                                                    |                                                                                                    |
|                                                                                                    |                                                                                                    | eelen Farts ale mynghtee in Green and men reen                                                                                                    | License Administration By Parts                                                                                                    |
| Available Purchase Orders                                                                                                    |                                                                                                    |                                                                                                    |                                                                                                    |
| Q                                                                                                    |                                                                                                    |                                                                                                    | <b>—</b>                                                                                                    |
| Purchase Order                                                                                                    |                                                                                                    | Part Name(Number)                                                                                                    | Qty Sel                                                                                                    |
| SV9500 (SSM) Licenses                                                                                                    | Tā.                                                                                                 | SV9500 Lic Virtualization Option(BE114234)                                                                                                    | 1 1                                                                                                    |
|                                                                                                    |                                                                                                    | SV9500 Lic Sys Software V1-1536(BE114511)                                                                                                    | 1 0 (                                                                                                    |
|                                                                                                    |                                                                                                    | SV9500 Lic Client BASIC Voice(BE114263)                                                                                                    | 1000 0                                                                                                    |
|                                                                                                    |                                                                                                    |                                                                                                    |                                                                                                    |
|                                                                                                    |                                                                                                    |                                                                                                    |                                                                                                    |
| 4                                                                                                    | •                                                                                                   | 4                                                                                                    |                                                                                                    |
|                                                                                                    |                                                                                                    | cli                                                                                                    | ck                                                                                                    |
| lick Add button and click Atta                                                                                                    | cn                                                                                                  |                                                                                                    | LMS User of                                                                                                    |
| lick Add button and click Attai                                                                                                    | tion                                                                                                |                                                                                                    | LMS User of<br>Distributor X<br>Date: June 01, 2015<br>al logout                                                                                                    |
| Iick Add button and click Attain                                                                                                    | tion                                                                                                |                                                                                                    | LMS User of<br>Distributor X<br>Date: June 01, 2015<br>Ilogout<br>SWA Status Active                                                                                                    |
| NEC Empowered by Innovat                                                                                                    | tion<br>pomer Tools S                                                                               | SoftwareAssurance Help                                                                                                    | LMS User of<br>Distributor X<br>Date: June 01, 2015<br>Cogout<br>SWA Status Active                                                                                                    |
| Home License Administration Custo                                                                                                    | tion<br>pmer Tools S                                                                                | SoftwareAssurance Help                                                                                                    | LMS User of<br>Distributor X<br>Date: June 01, 2015<br>logout<br>SWA Status Active                                                                                                    |
| NEC Empowered by Innovat                                                                                                    | CN<br>tion<br>omer Tools S                                                                          | SoftwareAssurance Help                                                                                                    | LMS User of<br>Distributor X<br>Date: June 01, 2015<br>I logout<br>SWA Status Active                                                                                                    |
|                                                                                                    | CN<br>tion<br>omer Tools s                                                                          | SoftwareAssurance Help<br>pdated to the list                                                                                                    | LMS User of<br>Distributor X<br>Date: June 01, 2015<br>logout<br>SWA Status Active                                                                                                    |
| Ick Add button and click Attached         NEC       Empowered by Innovat         Home       License Administration       Custo         Vicense Part - BE114234 - was successed                                                                                                    | tion<br>omer Tools s                                                                                | SoftwareAssurance Help<br>pdated to the list                                                                                                    | LMS User of<br>Distributor X<br>Date: June 01, 2015<br>logout<br>SWA Status Active                                                                                                    |
| Ick Add button and click Attac         NEC       Empowered by Innovat         Home       License Administration       Custon         License Part - BE114234 - was sur       License Administration: Review new li                                                                                                    | CN<br>tion<br>ormer Tools s<br>ccessfully added/ u<br>ccense orders, attac                          | SoftwareAssurance Help<br>pdated to the list<br>ch licenses, return licenses, reship licenses.                                                                                                    | LMS User of<br>Distributor X<br>Date: June 01, 2015<br>Image: Image: Image |
| Ick Add button and click Attac<br>NEC Empowered by Innovat<br>Home License Administration Custon<br>Custon<br>License Part - BE114234 - was successed<br>License Administration: Review new live<br>PBX Parts rows are higlighted in Blue and                                                                                                    | CN<br>tion<br>omer Tools s<br>ccessfully added/ u<br>cense orders, attac<br>with icon , Appli       | SoftwareAssurance Help<br>pdated to the list<br>ch licenses, return licenses, reship licenses.<br>cation Parts are higlighted in Green and with icon                                                                | LMS User of<br>Distributor X<br>Date: June 01, 2015<br>I logout<br>SWA Status Active                                                                                                    |
| Iick Add button and click Attain         NEC       Empowered by Innovation         Home       License Administration       Custon         Vicense Part - BE114234 - was supported by Innovation       Custon         License Administration: Review new liperators rows are higlighted in Blue and       Data         Available Purchase Orders       Custon | tion<br>omer Tools s<br>ccessfully added/ u<br>cense orders, attac<br>with icon (3), Appli          | SoftwareAssurance Help<br>pdated to the list<br>ch licenses, return licenses, reship licenses.<br>cation Parts are higlighted in Green and with icon                                                                | LMS User of<br>Distributor X<br>Date: June 01, 2015<br>I logout<br>SWA Status Active                                                                                                    |
| Iick Add button and click Attac         NEC       Empowered by Innovat         Home       License Administration       Custo         Icense Part - BE114234 - was sur       License Administration: Review new li         DBX Parts rows are higlighted in Blue and       Available Purchase Orders                                                          | CN<br>tion<br>omer Tools s<br>ccessfully added/ u<br>cense orders, attac<br>with icon (), Appli     | SoftwareAssurance Help<br>pdated to the list<br>ch licenses, return licenses, reship licenses.<br>cation Parts are higlighted in Green and with icon                                                                | LMS User of<br>Distributor X<br>Date: June 01, 2015<br>Image: SWA Status Active<br>SWA Status Active<br>(************************************                                                                                                    |
| lick Add button and click Attac   NEC   Empowered by Innovat   Home   License Administration   Custo   License Part - BE114234 - was sur   License Administration: Review new li   PBX Parts rows are higlighted in Blue and   Available Purchase Orders                                                                                                    | CN<br>tion<br>ormer Tools S<br>ccessfully added/ u<br>cense orders, attac<br>with icon (), Appli    | SoftwareAssurance Help<br>pdated to the list<br>ch licenses, return licenses, reship licenses.<br>cation Parts are higlighted in Green and with icon                                                                | LMS User of<br>Distributor X<br>Date: June 01, 2015<br>WA Status Active                                                                                                    |
| Inick Add button and click Attain   NEC   Empowered by Innovation   Home   License Administration   Custon   License Part - BE114234 - was sure   License Administration: Review new lipe   PBX Parts rows are higlighted in Blue and   Available Purchase Orders   Purchase Order                                                                           | CN<br>tion<br>omer Tools S<br>ccessfully added/ u<br>cense orders, attac<br>with icon , Appli       | SoftwareAssurance Help<br>pdated to the list<br>ch licenses, return licenses, reship licenses.<br>cation Parts are higlighted in Green and with icon<br>Purchase Order Part Name                                    | LMS User of<br>Distributor X<br>Date: June 01, 2015<br>Image: SWA Status Active<br>SWA Status Active<br>(************************************                                                                                                    |
| Ick Add button and click Attac   NEC   Empowered by Innovat   Home   License Administration   Custo   License Part - BE114234 - was succession   License Administration: Review new lip   PBX Parts rows are higlighted in Blue and   Available Purchase Orders   Purchase Order   SV9500 (SSM) Licenses                                                     | CN<br>tion<br>omer Tools S<br>ccessfully added/ u<br>cense orders, attac<br>with icon , Appli       | SoftwareAssurance       Help         pdated to the list                                                                                                    | LMS User of<br>Distributor X<br>Date: June 01, 2015<br>Image: SWA Status Active<br>SWA Status Active<br>(*)<br>(*)<br>(*)<br>(*)<br>(*)<br>(*)<br>(*)<br>(*)<br>(*)<br>(*)                                                                                                    |
| lick Add button and click Attac   NECC   Empowered by Innovat   Home   License Administration   Custo   License Part - BE114234 - was sur   License Administration: Review new li   PBX Parts rows are higlighted in Blue and   Available Purchase Orders   Purchase Order   SV9500 (SSM) Licenses                                                           | CN<br>tion<br>omer Tools 9<br>ccessfully added/ u<br>cense orders, attac<br>with icon (1), Appli    | SoftwareAssurance Help pdated to the list ch licenses, return licenses, reship licenses. cation Parts are higlighted in Green and with icon Purchase Order Part Name SV9500 (SSM) Licenses SV9500 Lic Virtualizatio | LMS User of<br>Distributor X<br>Date: June 01, 2015<br>Image: SWA Status Active<br>SWA Status Active<br>(************************************                                                                                                    |
| lick Add button and click Attac   NECC   Empowered by Innovat   Home   License Administration   Custo   License Part - BE114234 - was success   License Administration: Review new li   PBX Parts rows are higlighted in Blue and   Available Purchase Orders   Purchase Order   SV9500 (SSM) Licenses                                                       | CN<br>tion<br>ormer Tools S<br>ccessfully added/ u<br>cense orders, attac<br>with icon (1), Appli   | SoftwareAssurance Help pdated to the list ch licenses, return licenses, reship licenses. cation Parts are higlighted in Green and with icon Purchase Order Part Name SV9500 (SSM) Licenses SV9500 Lic Virtualizatio | LMS User of<br>Distributor X<br>Date: June 01, 2015<br>Indigout<br>SWA Status Active<br>C<br>C<br>C<br>License Administration By Part<br>License Administration By Part<br>Number Qty Se<br>n Option BE114234 1 1                                                                                                    |
| lick Add button and click Attac<br>NECC Empowered by Innovat<br>Home License Administration Custon<br>License Part - BE114234 - was sur<br>License Administration: Review new li<br>PBX Parts rows are higlighted in Blue and<br>Available Purchase Orders<br>Purchase Order<br>SV9500 (SSM) Licenses                                                        | CN<br>tion<br>omer Tools S<br>ccessfully added/ u<br>cense orders, attac<br>with icon (1), Appli    | SoftwareAssurance Help pdated to the list th licenses, return licenses, reship licenses. cation Parts are higlighted in Green and with icon Purchase Order Part Name SV9500 (SSM) Licenses SV9500 Lic Virtualizatio | LMS User of<br>Distributor X<br>Date: June 01, 2015<br>I logout<br>SWA Status Active<br>C<br>C<br>C<br>License Administration By Part<br>License Administration By Part<br>Number Qty Se<br>n Option BE114234 1 1                                                                                                    |
| lick Add button and click Attac<br>NEC Empowered by Innovat<br>Home License Administration Custo<br>Custo<br>License Part - BE114234 - was suc<br>License Administration: Review new li<br>PBX Parts rows are higlighted in Blue and<br>Available Purchase Orders<br>Purchase Order<br>SV9500 (SSM) Licenses                                                 | CN<br>tion<br>omer Tools s<br>ccessfully added/ u<br>cense orders, attac<br>with icon , Appli       | SoftwareAssurance       Help         pdated to the list                                                                                                    | LMS User of<br>Distributor X<br>Date: June 01, 2015<br>logout<br>SWA Status Active<br>C<br>C<br>C<br>C<br>C<br>C<br>C<br>C<br>C<br>C<br>C<br>C<br>C<br>C<br>C<br>C<br>C<br>C                                                                                                    |
| Iick Add button and click Attac<br>NEC Empowered by Innovat<br>Home License Administration Custo<br>Custo<br>License Part - BE114234 - was sur<br>License Administration: Review new li<br>PBX Parts rows are higlighted in Blue and<br>Available Purchase Orders<br>Purchase Order<br>SV9500 (SSM) Licenses                                                 | CN<br>tion<br>omer Tools S<br>ccessfully added/ u<br>cense orders, attac<br>with icon I ,Appli<br>F | SoftwareAssurance Help pdated to the list ch licenses, return licenses, reship licenses. cation Parts are higlighted in Green and with icon Purchase Order Part Name SV9500 (SSM) Licenses SV9500 Lic Virtualizatio | LMS User of<br>Distributor X<br>Date: June 01, 2015<br>logout<br>SWA Status Active<br>SWA Status Active<br>(2)<br>C<br>License Administration By Part<br>License Administration By Part<br>Number Qty Se<br>n Option BE114234 1 1<br>Click                                                                                                    |

### • Attach the Virtualization Option License to the Standard Server Model TEMP KEY

| NEC Empowered by Ini                  | novation              |                          |                          | LMS<br>Dist<br>Date | <b>User of</b><br>tributor X<br>: June 01, 201<br>ogout | 15      |        |
|---------------------------------------|-----------------------|--------------------------|--------------------------|---------------------|---------------------------------------------------------|---------|--------|
|                                       |                       |                          |                          | SWA                 | Status Active                                           |         |        |
| Home License Administration           | Customer Tools        | SoftwareAssurance        | Help                     |                     |                                                         |         |        |
|                                       |                       |                          |                          |                     |                                                         |         | 2      |
|                                       |                       |                          |                          |                     |                                                         |         |        |
| PBX Parts rows are higlighted in Blue | and with icon 🕘 .Appl | ication Parts are higlig | hted in Green and with . | icon 🗖              |                                                         |         |        |
|                                       |                       |                          |                          | Licens              | e Administrat                                           | tion By | Parts  |
| Available Purchase Orders             |                       |                          |                          | Electro             | e Auministrat                                           | aon by  | i urco |
| Q                                     |                       |                          |                          |                     |                                                         |         |        |
| Purchase Order                        |                       | Purchase Order           | Part Name                |                     | Number                                                  | Qty     | Sel    |
| SV9500 (SSM) Licenses                 |                       |                          |                          | ition Option        | BE114234                                                | 1       | 1      |
|                                       | Customer Locat        | ion Selection            | ×                        |                     |                                                         |         |        |
|                                       | Select Customer       |                          |                          |                     |                                                         |         |        |
|                                       |                       |                          |                          |                     |                                                         |         |        |
|                                       | Select Location       |                          |                          |                     |                                                         |         |        |
|                                       | 35-150601035          | 832-610-TEMP-KEY         |                          |                     |                                                         | _       |        |
| 4                                     | SV0500 Stand          | rd Comer Module( 2       | 5 150001025822 010       |                     |                                                         | _       |        |
|                                       | SV9500-Stand          | ard Server Module( 3     | 3-130601033832-610       | - I EMIP-KEY )      |                                                         | Attach  |        |
| Becently Attached Licenses            | SV9500-Standa         | ard Server Module_LN     | MC(LM35-150601035)       | 832-610-TEMP        | -KEY                                                    |         |        |
| Recently Attached Licenses            | ,                     |                          |                          | 8                   |                                                         |         |        |
| Attached Customer                     |                       | Purchase Order           | Part Name(Number)        |                     |                                                         |         | Qty    |

• Enter the IP address and click Create HKC button → Now LMS creates the Hardware Key Code

| vered by Innovation                  |                                                                                                    |                                                                                                    | LMS User of<br>Distributor X<br>Date: June 01, 2015                                                                                                    |
|--------------------------------------|----------------------------------------------------------------------------------------------------|----------------------------------------------------------------------------------------------------|----------------------------------------------------------------------------------------------------|
|                                      |                                                                                                    | :                                                                                                    | SWA Status Active                                                                                                    |
| ration Customer Tools Softwar        | eAssurance Help                                                                                                    |                                                                                                    |                                                                                                    |
|                                      |                                                                                                    |                                                                                                    | S 🛗 🟠 🕗                                                                                                    |
|                                      |                                                                                                    |                                                                                                    |                                                                                                    |
| SV9500-Standard Server Module        | Olympia 4                                                                                                    | Hilversum Noord-Holland Hollan                                                                                                    | d 1213NT                                                                                                    |
| 35-150601035832-610-TEMP-KEY         |                                                                                                    |                                                                                                    |                                                                                                    |
| SV9500                               | Ć                                                                                                    | List of Locations                                                                                                    |                                                                                                    |
| 4a741876-77ce-4019-a026-6f4f4e03c986 |                                                                                                    |                                                                                                    |                                                                                                    |
|                                      |                                                                                                    |                                                                                                    |                                                                                                    |
| Part Name(Number)                    | (                                                                                                    | Qty Purchase Order                                                                                                    | SalesOrder                                                                                                    |
| 8 SV9500 Lic Virtualization Option   | (BE114234) 1                                                                                                    | SV9500 (SSM) Licenses                                                                                                    | s SV9500 (SSM) Licenses 🏾 💋                                                                                                    |
|                                      |                                                                                                    |                                                                                                    | •                                                                                                    |
| 123.0<br>123.0<br>123.0              | <b>\$V9500 LAN1(ACT) IP A</b><br>0.0.105 <br>'ou can't regenerate Virtu                                                                                                    | Address and press Create H                                                                                                    | KC to create a Virtual HKC ministrators help.                                                                                                    |
|                                      | vered by Innovation<br>tration Customer Tools Softwar<br>d and Activated Licenses for Customer Loc<br>SV9500-Standard Server Module<br>35-150601035832-610-TEMP-KEY<br>SV9500<br>4a741876-77ce-4019-a026-6f4f4e03c986<br>Part Name(Number)<br>8 SV9500 Lic Virtualization Option<br>Input :<br>123.0<br>N Y | vered by Innovation     tration Customer Tools SoftwareAssurance Help     d and Activated Licenses for Customer Location     SV9500-Standard Server Module Olympia 4   35-150601035832-610-TEMP-KEY   Sv9500   4a741876-77ce-4019-a026-6f4f4e03c986     Part Name(Number)   8   SV9500 Lic Virtualization Option (BE114234)     Input SV9500 LAN1(ACT) IP A   123.0.0105   You can't regenerate Virtualization | vered by Innovation     tration Customer   Tools SoftwareAssurance   Help     d and Activated Licenses for Customer Location     SV9500-Standard Server Module   Olympia 4 Hilversum Noord-Holland Holland   35-150601035832-610-TEMP-KEY   SV9500   4a741876-77ce-4019-a026-6f4f4e03c986     Part Name(Number)   Qty   Purchase Order   8   SV9500 Lic Virtualization Option (BE114234)   1   SV9500 Lic Virtualization Option (BE114234)   1   SV9500 Lic Virtualization Option (BE114234)   1   SV9500 Lic Virtualization Option (BE114234)   1   SV9500 Lic Virtualization Uption (BE114234)   1   SV9500 Lic Virtualization Uption (BE114234)   1   SV9500 Lic Virtualization Uption (BE114234)   1   SV9500 Lic Virtualization Uption (BE114234)   1   SV9500 Lic Virtualization Uption (BE114234)   1   SV9500 Lic Virtualization Uption (BE114234)   1   SV9500 Lic Virtualization Uption (BE114234)   1   SV9500 Lic Virtualization Uption (BE114234)   1   You can't regenerate Virtual HKC Later without LMS Ad |

• Now LMS creates the HKC and activates the Virtualization option license

|    | NEC               | Empowered by   | Innovation              |                      |            |                     | LMS Use<br>Distribut<br>Date: June<br>Count<br>SWA Statu | r of<br>or X<br>: 01, 2015<br>s Active |
|----|-------------------|----------------|-------------------------|----------------------|------------|---------------------|----------------------------------------------------------|----------------------------------------|
| H  | lome License      | Administration | Customer Too            | ls SoftwareAssuran   | ce Help    |                     |                                                          |                                        |
|    |                   |                |                         |                      |            |                     | 6                                                        | 📖 🏠 😮                                  |
|    | License Bin: All  |                |                         |                      |            |                     |                                                          |                                        |
|    | Location Name     | SV9500-        | -Standard Server Module |                      | Olympia 4  | Hilversum Noord-Hol | land Holland 1213NT                                      |                                        |
|    | Hardware Key Code | a 35G00N       | 360103F050007490B6E     | 0yQ                  | IP Address | s 12                | 23.0.0.105                                               |                                        |
|    | System            | SV9500         |                         |                      |            | đ                   | List of Locations                                        |                                        |
|    | Location Id       | 4a7418         | 76-77ce-4019-a026-6f    | 4f4e03c986           |            |                     |                                                          |                                        |
|    | Attached Lice     | enses          |                         |                      |            |                     |                                                          |                                        |
|    | Software Key C    | Code           | Part Name(Numb          | er)                  |            | Qty Purchase O      | rder SalesO                                              | rder                                   |
|    |                   |                |                         |                      |            |                     |                                                          |                                        |
|    |                   |                |                         |                      |            |                     | í                                                        | C Activate                             |
|    | Activated Lic     | enses          |                         |                      |            |                     |                                                          |                                        |
| So | oftware Key Code  | P              | art Name(Number)        |                      | Qty        | Purchase Order      | SalesOrder                                               | Activated                              |
| 9  | I 35AE822NVETDU8  | PRB8 S         | V9500 Lic Virtualizatio | on Option (BE114234) | 1          | SV9500 (SSM) Lice   | enses SV9500 (SSM)                                       | Licenses 06/01/2015                    |
| 4  |                   |                |                         |                      |            |                     |                                                          | C Regenerate                           |

### Attach and activate all remaining licenses

On the License Administration page:

• Attach and Activate all remaining SV9500 licenses on the new Hardware Key Code 35G00N360103F0S0007490B6E0yQ

| NEC Empowered by Innovation                                                                                                |                                                                                                    | LMS User of<br>Distributor X<br>Date: June 01, 2<br>Contemporation of the series of the series | 2015<br>ve               |
|----------------------------------------------------------------------------------------------------|----------------------------------------------------------------------------------------------------|----------------------------------------------------------------------------------------------------|--------------------------|
| Home License Administration Customer Tools S                                                                               | oftwareAssurance Help                                                                               |                                                                                                    |                          |
| License Administration: Review new license orders, attac<br>PBX Parts rows are higlighted in Blue and with icon (), Applic | h licenses, return licenses, reship licenses.<br>ration Parts are higlighted in Green and with icon |                                                                                                    | 1                        |
| Available Purchase Orders                                                                                                  |                                                                                                    | License Administ                                                                                                    | ration By Parts          |
|                                                                                                    |                                                                                                    |                                                                                                    |                          |
| Purchase Order                                                                                                    | Part Name(Number)                                                                                   | Otv                                                                                                    | ام                       |
|                                                                                                    |                                                                                                    | Qty                                                                                                    | 361                      |
| SV9500 (SSM) Licenses                                                                                                    | SV9500 Lic Sys Software V1-1550(BE114311)                                                           | Dete: June 01, 2015<br>logout<br>SWA Status Active<br>Ses.<br>1 with icon □<br>License Administration By Parts<br>License Administration By Parts<br>Click ▲ V Sel<br>Add<br>LMS User of<br>Distributor X<br>Date: June 01, 2015<br>logout<br>SWA Status Active<br>2<br>Case Administration By Parts<br>Case Administration By Parts<br>License Administration By Parts<br>License Administration By Parts<br>Ses.<br>1 with icon □<br>License Administration By Parts<br>Ses.<br>1 with icon □<br>License Administration By Parts                                                                                                    |                          |
|                                                                                                    | click 🗲                                                                                             | LMS User of<br>Distributor X<br>Date: June 01, 2                                                                                                    | Add                      |
|                                                                                                    |                                                                                                    | al logout                                                                                                    | Ð                        |
| Home License Administration Customer Tools 9                                                                               | SoftwareAssurance Help                                                                              | SWA Status Acti                                                                                                    | ve                       |
|                                                                                                    |                                                                                                    |                                                                                                    | 1                        |
| License Part - BE114511 - was successfully added/ up<br>list                                                               | odated to the list License Part - BE114263 - was such hicenses, return licenses, reship licenses.   | ccessfully added/ up                                                                                                    | odated to the            |
| Available Purchase Orders                                                                                                  |                                                                                                    | License Administ                                                                                                    | ration By Parts          |
| Purchase Order                                                                                                    | Purchase Order Dart Name                                                                            | Number                                                                                                    | Oty Sel                  |
|                                                                                                    | SV0500 (SSM) Licenses SV0500 Lic Svs Software V                                                     | 1.1536 RE114511                                                                                                    | 1 1                      |
|                                                                                                    | SV9500 (SSM) Licenses SV9500 Lic Sys Software V<br>SV9500 (SSM) Licenses SV9500 Lic Client BASIC Vo | Dice BE114263                                                                                                    | 1000 100                 |
| < >                                                                                                    | C Return •                                                                                          | ReShip                                                                                                    | click<br>Click<br>Attach |

| NEC Empowered b                                                     | y Innovation                                                                        |                                                                   |                                                    | LMS<br>Dis<br>Date<br>좋다<br>SWA | S User of<br>tributor X<br>2: June 01, 20:<br>logout<br>A Status Active | 15        |          |
|---------------------------------------------------------------------|-------------------------------------------------------------------------------------|-------------------------------------------------------------------|----------------------------------------------------|---------------------------------|-------------------------------------------------------------------------|-----------|----------|
| Home License Administration                                         | Customer Tools                                                                      | SoftwareAssurance                                                 | Help                                               |                                 |                                                                         |           |          |
| License Administration: Revie<br>PBX Parts rows are higlighted in E | w new license orders, atta<br>lue and with icon 🗐 ,Appl                             | ch licenses, return lice<br>ication Parts are higlig              | enses, reship licenses.<br>Inted in Green and with | icon 🗖                          |                                                                         |           | 2        |
| Available Purchase Orders                                           |                                                                                     |                                                                   |                                                    | Licens                          | se Administra                                                           | tion By I | Parts    |
| Purchase Order                                                      |                                                                                     | Purchase Orde                                                     | r Part Name                                        |                                 | Number                                                                  | Qty       | Sel      |
| SV9500 (SSM) Licenses                                               | Customer Locati                                                                     | ion Selection                                                     | ×                                                  | vare V1-1536<br>SIC Voice       | BE114511<br>BE114263                                                    | 1<br>1000 | 1<br>100 |
| 4                                                                   | Select Customer<br>Select Location<br>S5500N36010<br>SV9500-Standa<br>SV9500-Standa | 3F0S0007490B6E0yQ <br>ard Server Module( 3<br>ard Server Module_L | 5G00N360103F0S000<br>MC( LM35G00N36010             | 17490B6E0yQ )<br>3F0S00074901   | BGEOYQ                                                                  | Attach    |          |

|                                                          | vered by Innovation                                                               |           |          |                 | L<br>D<br>Q              | MS User of istributor<br>ate: June 0 | of<br>• X<br>1, 2015  |       |
|----------------------------------------------------------|-----------------------------------------------------------------------------------|-----------|----------|-----------------|--------------------------|--------------------------------------|-----------------------|-------|
|                                                          |                                                                                   |           |          |                 | S                        | WA Status /                          | Active                |       |
| Home License Administ                                    | ration Customer Tools SoftwareAssurance                                           | Help      |          |                 |                          |                                      |                       |       |
|                                                          |                                                                                   |           |          |                 |                          | 6                                    | 🛗 🏠 🖉                 |       |
| License Bin: All Attached                                |                                                                                   |           |          |                 |                          | _                                    |                       |       |
| Location Name                                            | SV9500-Standard Server Module                                                     | Olympia 4 | Hilvers  | um Noord-Holla  | und Holland              | 1213NT                               |                       |       |
| Hardware Key Code                                        | 35G00N360103F05000749086E0vO                                                      | IP Addres | 5        | 123             | 3.0.0.105                |                                      |                       |       |
| System                                                   | \$V9500                                                                           |           |          | ŝ               | Line of Los              |                                      |                       |       |
| Location Id                                              | 4=741876-77ra-4019-=026-6f4f4=03r986                                              |           |          | ~               |                          | auons                                |                       |       |
| Attached Licenses  Software Key Code  KU35GTN2B4T8MU1CGC | Part Name(Number)           42         SV9500 Lic Sys Software V1-1536 ( BE114511 | )         | Qty<br>1 | Purchase Ord    | <b>der</b><br>) Licenses | SalesOrde<br>SV9500 (S               | er<br>SM) Licenses    | 1     |
| BR35UGVFH309LPTVGNA                                      | 2 SV9500 Lic Client BASIC Voice (BE114263)                                        |           | 1000     | sv9500 (ssm)    | ) Licenses               | SV9500 (S                            | SM) Licenses Activate |       |
| Activated Licenses                                       |                                                                                   |           |          |                 |                          |                                      |                       |       |
| Software Key Code                                        | Part Name(Number)                                                                 | Qty       | Pur      | chase Order     | Sales                    | Order                                | Activate              | ed    |
| 9135AE822NVETDU8PRB8                                     | SV9500 Lic Virtualization Option (BE114234)                                       | 1         | SV9      | 500 (SSM) Licer | nses SV95(               | 0 (SSM) Lic                          | enses 06/01/2         | 2015  |
| 4                                                        | 6 7 2 0) Conversite & 2007 - 2014 NEC Entrucing Conv                              | unicatio  | Techs    | ologies The     | II Diabte 1              | lasaruad                             | C Regene              | erate |

| NEC Empov                                                            | vered by Innovation                                                                                                    |                |                                                                   | LMS Use<br>Distribut<br>Date: June<br>Call logout<br>SWA Statu | r of<br>tor X<br>e 01, 2015                                       |
|----------------------------------------------------------------------|----------------------------------------------------------------------------------------------------|----------------|-------------------------------------------------------------------|----------------------------------------------------------------|-------------------------------------------------------------------|
| Home License Administ                                                | tration Customer Tools SoftwareAssuranc                                                                                               | e Help         |                                                                   |                                                                |                                                                   |
|                                                                      |                                                                                                    |                |                                                                   | 6                                                              |                                                                   |
| License Bin: All Attache                                             |                                                                                                    |                |                                                                   |                                                                |                                                                   |
|                                                                      |                                                                                                    |                |                                                                   |                                                                |                                                                   |
| Location Name                                                        | SV9500-Standard Server Module                                                                                                    | Olympia 4 H    | Hilversum Noord-Holland                                           | d Holland 1213NT                                               |                                                                   |
| Hardware Key Code                                                    | 35G00N360103F050007490B6E0yQ                                                                                                    | IP Address     | 123.0                                                             | 0.0.105                                                        |                                                                   |
| System                                                               | SV9500                                                                                                    |                | S 1                                                               | ist of Locations                                               |                                                                   |
| Location Id                                                          | 4a741876-77ce-4019-a026-6f4f4e03c986                                                                                                  |                |                                                                   |                                                                |                                                                   |
| Attached Licenses Software Key Code                                  | Part Name(Number)                                                                                                    | C              | ty Purchase Orde                                                  | er SalesO                                                      | rder                                                              |
| Activated Licenses                                                   |                                                                                                    |                |                                                                   | í                                                              | C Activate                                                        |
| Software Key Code                                                    | Part Name(Number)                                                                                                    | Otv            | Purchase Order                                                    | SalesOrder                                                     | Activated                                                         |
| KU35GTN2B4T8MU1CGC42<br>BR35UGVFH309LPTVGNA2<br>9135AE822NVETDU8PRB8 | SV9500 Lic Sys Software V1-1536 (BE114511)<br>SV9500 Lic Client BASIC Voice (BE114263)<br>SV9500 Lic Virtualization Option (BE114234) | 1<br>1000<br>1 | SV9500 (SSM) Licens<br>SV9500 (SSM) Licens<br>SV9500 (SSM) Licens | es SV9500 (SSM)<br>es SV9500 (SSM)<br>es SV9500 (SSM)          | Licenses 06/01/2015<br>Licenses 06/01/2015<br>Licenses 06/01/2015 |
|                                                                      |                                                                                                    |                |                                                                   |                                                                | C Regenerate                                                      |

Now all licenses are activated. Click Regenerate and download the License file (note the activation code)

| Li     | icense         | Activation                                  | × |
|--------|----------------|---------------------------------------------|---|
| Т      | he Foll        | lowing File(s) were available for download: |   |
|        | No.            | Name Download                               |   |
|        | 1              | 35G00N360103F0S0007490B6E0yQ-               |   |
| N<br>A | ote<br>ctivati | on Code: 3407-7473-3325-4604                |   |
|        |                | Proceed Cance                               | I |
|        |                |                                             |   |

# **SV9500 Appliance Server Model**

The Appliance Server Model contains hardware (including one or two SV9500 CPU units).

For the Appliance Server Model during Customer location creation you have to enter either one or two (if applicable) different Hardware Key Codes (Primary HWKC and Secondary HWKC).

### Hardware Key Code label on the packing and hardware

The Hardware Key Code for Appliance Server Model can be found on a label on the outside of the SV9500 CPU packing and on the backside of the SV9500 CPU unit (QR codes as well as readable format).

Example:

In case you use scanning of the QR code of the SV9500 CPU unit, this will give a result like: A\_3565-A9C3-0842-67EF-2E44-A473-6DI2 for the Primary CPU A\_3565-ACE3-4C8C-5745-F647-08D3-63FK for the Secondary CPU (if applicable)

### **Create a Customer Location for SV9500 Appliance Server Model**

The procedure for creating the customer location and activating the licenses is described below.

Note:

When you create a Location for SV9500 Appliance Server Model you cannot directly paste the scanned QR code(s) into the HWKC field(s) in LMS.

You have to enter the HWKC, without preceding A, underscores and dashes.

Example: Scanned QR code gives: A\_3565-A9C3-0842-67EF-2E44-A473-6DI2 A\_3565-ACE3-4C8C-5745-F647-08D3-63FK

Should be entered in LMS like: 3565A9C3084267EF2E44A4736DI2 (without A\_ and without dashes) 3565ACE34C8C5745F64708D363FK (without A\_ and without dashes)

Follow next steps. (see next page)

On the Customer Location page:

- Create a new Customer Location
- Select System SV9500
- Enter the Primary Hardware Key Code (first SV9500 CPU)
- Enter the Secondary Hardware Key Code (second SV9500 CPU if applicable)
- Click Create

|                                                           |                |             |                    |                       | LMS User_SWA Role<br>Date: July 05, 2019 |
|-----------------------------------------------------------|----------------|-------------|--------------------|-----------------------|------------------------------------------|
| ome License Administration                                | Customer Tools | SoftwareAss | urance             | Help                  |                                          |
|                                                           |                |             |                    |                       | C 🛄 🟠 (                                  |
| Create New Customer Location                              |                |             |                    |                       |                                          |
| lideo Communications<br>)lympia 4, Hilversum, Netherlands |                |             |                    |                       |                                          |
| Location Name                                             |                |             | System             |                       |                                          |
| SV9500 Appliance                                          |                | [           | SV9500             | •                     |                                          |
| Address                                                   |                |             | Primary H          | lardware Key Code     |                                          |
| Olympia 4                                                 |                |             | 3565A9C            | 3084267EF2E44A4736DI2 |                                          |
| City                                                      |                |             | Secondar           | yHardwareKeyCode      |                                          |
| Hilversum                                                 |                |             | 3565ACE            | 34C8C5745F64708D363FK |                                          |
|                                                           |                | i           | Hardware           | Version (Optional)    |                                          |
| State/ Province                                           |                |             |                    |                       |                                          |
| TES                                                       |                |             | Software           | Version (Optional)    |                                          |
| Country                                                   |                | л Г         |                    |                       |                                          |
| Select<br>ZIP/ Postal Code                                | •              |             | Customer           | Fmail                 |                                          |
| 1213NT                                                    |                |             | Hideo@N            | lL.nl                 |                                          |
|                                                           |                | l           | Dealor En          | nail                  |                                          |
|                                                           |                |             | edwin bo           | sscha@nec-unified.com |                                          |
|                                                           |                | l           | Deferer            | Note(Optional)        |                                          |
|                                                           |                |             | Reference          | e Note(Optional)      |                                          |
|                                                           |                | l           | In addition of the |                       |                                          |
|                                                           |                | ſ           | None               | •                     |                                          |
|                                                           |                | l           | None               |                       |                                          |

#### Attach and activate licenses

There are no deviations from the general way of working.

### SV9500 Small Enterprise Model (SV9500 SE)

The SV9500 Small Enterprise Model is an IP-based system with a dedicated set of SV9500 SE (V7) licenses, limited Port capacity (1536) and can only be deployed on 1.5U Chassis; i.e. the latest SR-MGC(E)-C

#### **Create a Customer Location for SV9500 Small Enterprise Model**

On the Customer Location page:

- Create a new Customer Location
- Select System SV9500
- Select checkbox SV9500 SE
- Enter the MAC Address -> this will automatically create a HWKC
- Click Create

| Urchestrating a brighter work                                                                        | 3                   |                                                                                                    | Ed Distributor X<br>Date: September 18, 2019<br>Al Logout |
|----------------------------------------------------------------------------------------------------|---------------------|----------------------------------------------------------------------------------------------------|-----------------------------------------------------------|
| ome License Administration Cu                                                                        | stomer Tools Softwa | reAssurance Help                                                                                                    | G 🛗 🏠 🛛                                                   |
| reate New Customer Location: De<br>dre's Business<br>-, NL                                           |                     |                                                                                                    |                                                           |
| ocation Name SV9500SE-1 Address Dity - State/ Province - Country Netherlands ZIP/ Postal Code 1213NT |                     | System<br>SV9500 ▼<br>9500 SE<br>✓<br>MAC Address<br>6CE4DA01378C<br>Hardware Version (Optional)<br>Software Version (Optional)<br>Customer Email<br>andre@work.nl<br>Dealer Email<br>e.bosscha@nec-unified.com<br>Reference Note(Optional) |                                                           |
|                                                                                                    |                     | Verticals<br>Education ▼                                                                                                    | Create                                                    |

#### Attach and activate licenses

There are no deviations from the general way of working.

### iS3000 and SIP@Net Server

# Using a Dongle or CIE-2 or CPU3000 board as Hardware Key Code

There are no deviations from the general way of working.

#### Using Full Computer name (Dongle less method) as Hardware Key Code

There are no deviations from the general way of working, however in case of Dongle less method you have to enter the Full Computer Name when creating the Customer Location. The LMS will then automatically create a Hardware key Code....see description below.

### Create a Customer Location with Full Computer Name (Dongle less method)

On the Customer Location creation page:

- Enter the Location name
- Select the System type iS3000 / SIP@Net Server
- Enter the Full Computer Name in the Hardware Key Code / Full Computer Name field <u>Remark:</u> FCN capitals will automatically be converted to small caps
- Click Create button

| Orchestrating a brighter world                                                                                                    | LMS User_ SWA Role<br>Date: March 14, 2017<br>S                                                                                                    |
|----------------------------------------------------------------------------------------------------|----------------------------------------------------------------------------------------------------|
| Home License Administration Customer Tools                                                                                                    | SoftwareAssurance Help                                                                                                    |
| Ed Austria<br>No street, No city , Austria                                                                                                    |                                                                                                    |
| Location Name<br>SIP@Net location using FCN<br>Address<br>No street<br>City<br>No city<br>State/Province<br>No state<br>Country<br>Austria<br>ZIP/ Postal Code<br>1234 | System         iS3000 / SIP@Net Server ▼         Hardware Key Code/Full Computer Name         HVPC030PBX.DEVNLNEC.LOCAL         Hardware Version (Optional)                   Software Version (Optional)         L         Customer Email         EdBos@PKE.AT         Dealer Email         edwin.bosscha@nec-unified.com         Reference Note(Optional)         Verticals |
|                                                                                                    | "click" Create                                                                                                    |

The result in LMS will be that a Customer Location is created with a unique Hardware Key Code. Note that the Full Computer Name is displayed as well.

| Orchestrating a brighter work              | ld           |                          |                      | LMS Us<br>Date: Ma<br>🚮 logou | er_ SWA Ro<br>rch 14, 2017<br>It | le |
|--------------------------------------------|--------------|--------------------------|----------------------|-------------------------------|----------------------------------|----|
| Home License Administration                | Customer Too | ols SoftwareAssurance    | Help                 | C                             | ) 🕀 📖 🤇                          | 2  |
| Ed Austria<br>No street, No state, Austria |              |                          | Change Customer      |                               |                                  |    |
| Name                                       | Hardwa       | re Key Code              | ÷                    |                               |                                  |    |
| SIP@Net location using FCN- iS3000         | aa0016H      | IN242703562600AA , hvpc0 | 30pbx.devnInec.local | ~                             | <mark>%</mark>                   | Þ  |
|                                            |              |                          |                      |                               |                                  |    |

Remark:

Once the Customer Location is being created, with virtual HWKC aa0016HN242703562600AA, it will never have to be replaced. So a Hardware Replacement should not be requested for.

#### **Changing Full Computer Name**

In case the Full Computer Name has to be changed it can be updated as follows

• Search the Location and select Edit Location

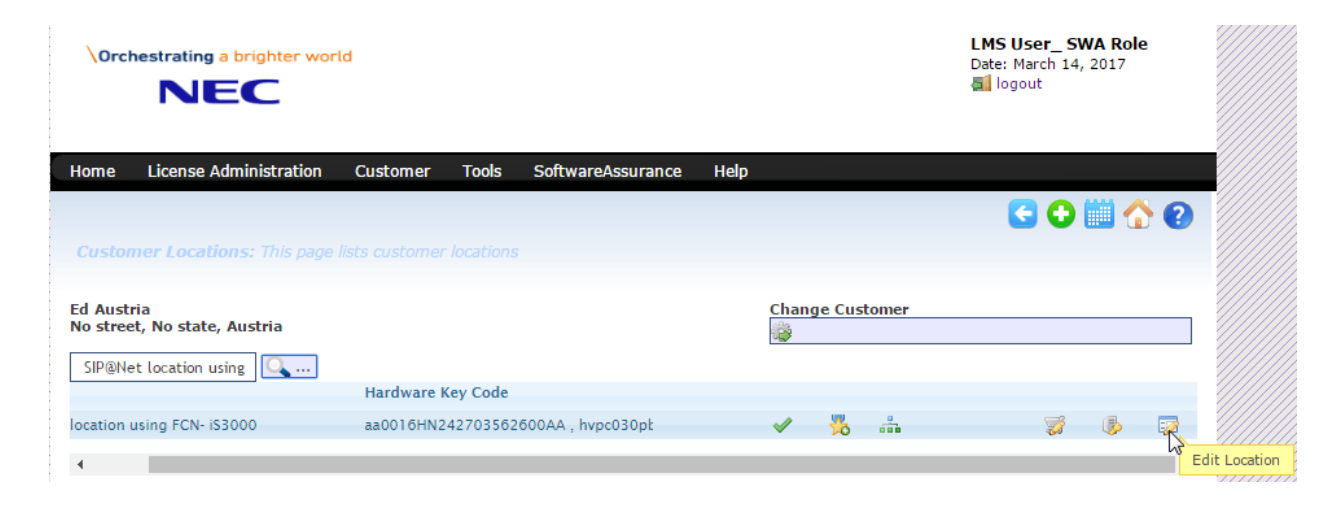

- Change the FCN hvpc030pbx.devnlnec.local  $\rightarrow$  hvpc040pbx.devnlnec.local
- Click Update

| Home License Administration Customer Tools Softw<br>Edit Customer Location Details: Edit and Update NEC custom<br>Location Name<br>SIP@Net location using FCN<br>Address | wareAssurance Help                          | ?    |
|----------------------------------------------------------------------------------------------------|---------------------------------------------|------|
| Edit Customer Location Details: Edit and Update NEC custon Location Name SIP@Net location using FCN Address                                                              | ner location information ProductName IS3000 |      |
| Location Name<br>SIP@Net location using FCN                                                                                                    | ProductName<br>iS3000                       |      |
| SIP@Net location using FCN                                                                                                    | i\$3000                                     |      |
| Address                                                                                                    |                                             |      |
| Address                                                                                                    | Primary Hardware Key Code (optional)        |      |
| No street                                                                                                    | aa0016HN242703562600AA                      |      |
| City                                                                                                    | Full Computer Name                          |      |
| No city                                                                                                    | hvpc040pbx.devninec.local                   |      |
| Country                                                                                                    | Hardware Version (optional)                 |      |
| Austria                                                                                                    |                                             |      |
| State/ Province                                                                                                    | Software version (optional)                 |      |
| No state                                                                                                    |                                             |      |
| ZIP/ Postal Code                                                                                                    | Reference Note(Optional)                    |      |
| 1234                                                                                                    |                                             |      |
| Customer Email (EULA email address)                                                                                                    | Dealer Email                                |      |
| EdBos@PKE.AT                                                                                                    | edwin.bosscha@nec-unified.com               |      |
|                                                                                                    | Verticals<br>None                           |      |
|                                                                                                    | "click" 🔹 Upd                               | late |

### License Attachment and Activation for Dongle less method

Licenses will have to be attached and activated on the SIP@Net Hardware Key Code aa0016HN242703562600AA as usual.

#### iS3000 and SIP@Net Server in case SWA is applicable

A remark has to be made when SWA is applicable.

#### Remark:

In case Software Assurance has been chosen on the Order, the Lic-073 upgrade allowance license is not included and can be obtained 'Free Of Charge' as Lic-078 from the LMS.

See also the Section about Free Of Charge Licenses.

Note: Lic-073 (or Lic-078) is absolutely required to make the iS3000/ SIP@Net Server System operational.

When SWA has been activated on the Customer Location (Hardware Key Code) of iS3000 /SIP@Net Server platform the Lic-078 can be obtained (instead of Lic-073) from the LMS as follows:

• In Customer Administration select the Customer and click on Customer Locations

| NEC Empowered by Innovation          |                                                              | LMS User (with SWA<br>Role)<br>Date: April 03, 2013<br>Cogout |
|--------------------------------------|--------------------------------------------------------------|---------------------------------------------------------------|
| Home License Administration Customer | Tools SoftwareAssurance Help                                 |                                                               |
| $\smile$                             |                                                              | O 🛗 🟠 🕗                                                       |
| Customers: Displays all customers    |                                                              |                                                               |
| est Customer Hendrikus               |                                                              |                                                               |
| CompanyName 🚖                        | Address                                                      |                                                               |
| Test Customer Hendrikus              | Anton Philips weg 1 Hilversum Noord-Holland Nederland 1223KZ |                                                               |
|                                      |                                                              |                                                               |
|                                      |                                                              |                                                               |
|                                      |                                                              |                                                               |
|                                      |                                                              |                                                               |
|                                      |                                                              |                                                               |

• Select the Customer Location and click on the SWA Logo

|                            | npowered by Innovation               |                            |                            | LMS User (with SWA<br>Role)<br>Date: April 03, 2013<br>al logout |
|----------------------------|--------------------------------------|----------------------------|----------------------------|------------------------------------------------------------------|
| Home License Adn           | ninistration Customer Tools          | s SoftwareAssurance        | Help                       |                                                                  |
|                            |                                      |                            |                            | S 🗘 🛄 🏠 🕗                                                        |
| Customer Location          | s: This page lists customer location | ons                        |                            |                                                                  |
| Test Customer Hendri       | kus                                  |                            | Change Custom              | er                                                               |
| Anton Philips weg 1 ,      | Noord-Holland, Nederland             |                            |                            |                                                                  |
| SIP@Net - hvo              | <u> </u>                             | Hardwara Kay Code          |                            |                                                                  |
| SID@Net_byo13120003A       | ic3000                               | aa00146A2702883507AA       |                            |                                                                  |
| SIP@Net - 110013120003A    | - 155000                             | aauu 143A2792003307AA      |                            |                                                                  |
|                            |                                      |                            | Ap                         | p IdAgreement NumberExpiry Date                                  |
|                            |                                      |                            | SIP                        | @Net50IS0-TMZX79764-N02/28/2014                                  |
|                            |                                      |                            | Clic                       | ж on the SWA Icon to Navigate to Assurance<br>whload page        |
|                            |                                      |                            |                            |                                                                  |
|                            |                                      |                            |                            | -                                                                |
|                            |                                      | © 2007 - 2013 NEC Corpora  | tion of America, An Rights | Reserveu.                                                        |
| • Click on t               | ha "Chaw Dawalaada"                  | loon                       |                            |                                                                  |
|                            | ne snow Downloads                    |                            |                            |                                                                  |
| NEC <sup>#</sup>           | npowered by Innovation               |                            |                            | LMS User (with SWA<br>Role)<br>Date: April 03, 2013              |
| Home License Adr           | ninistration Customer Tool           | SoftwareAssurance          | Help                       |                                                                  |
| Home Election Add          |                                      | SorthareAssarance          | Theip                      |                                                                  |
|                            |                                      |                            |                            |                                                                  |
| Software Assurance         | e Home Page: View Manage sof         | tware assurance license re | quests.                    |                                                                  |
|                            |                                      |                            |                            |                                                                  |
| Barry Handratory Karr Carl |                                      |                            |                            |                                                                  |
| Base Hardware Key Coo      |                                      |                            |                            |                                                                  |
| Location Name              | Test Customer Hendrikus – SIP@Net    | - hvo13120003A             |                            |                                                                  |
| Location Address           | Anton Philipsweg 1, Hilversum Noord  | Holand Nederland 1223KZ    |                            |                                                                  |
| External Location Id       | d10d0af9-d78a-446b-932e-7cd38e       | 8c637b                     |                            |                                                                  |
| Assured Application        | 5                                    |                            |                            |                                                                  |
|                            |                                      |                            |                            |                                                                  |
| Name                       | iS3000                               |                            | Status                     | SWA                                                              |
| Agreement Number           | 50IS0-TMZX79764-N                    |                            | Expiry Date                | 02/28/2014                                                       |
| Upgrade Licenses           |                                      |                            |                            |                                                                  |
|                            | Show Downloads                       |                            |                            |                                                                  |
|                            | LMS (V 4 5 8 13) Convright           | © 2007 - 2013 NEC Corpora  | tion of America All Right  | - Deserved                                                       |

- Select the Lic-078 (iS3000 License Icon, right hand corner) and in Assured License box
- Click on the checkbox
- Click Attach

|                        |                            | owered by Innov     | vation                                                  |                                                                          |                                                             | LMS User (with SWA<br>Role)<br>Date: April 03, 2013<br>(a) logout |
|------------------------|----------------------------|---------------------|---------------------------------------------------------|--------------------------------------------------------------------------|-------------------------------------------------------------|-------------------------------------------------------------------|
| Home                   | License Admir              | nistration Cu       | stomer Tools                                            | SoftwareAssurance                                                        | Help                                                        |                                                                   |
| Softv                  | vare Assurance             | <b>Home Page:</b> V | iew Manage softwa                                       | re assurance license                                                     | requests.                                                   | 3 🛍 🏠 🛛                                                           |
| Base                   | Hardware Key Code          | aa00145A279288      | 3507AA                                                  |                                                                          |                                                             |                                                                   |
| Locat                  | tion Name                  | Test Customer He    | endrikus – SIP@Net – hv                                 | o13120003A                                                               |                                                             |                                                                   |
| Locat                  | tion Address               | Anton Philipsweg    | 1, Hilversum Noord Ho                                   | land Nederland 1223KZ                                                    |                                                             |                                                                   |
| Exter                  | mal Location Id            | d10d0af9-d78a-      | Assured License                                         | s                                                                        |                                                             | ×                                                                 |
| Assure                 | d Applications             |                     | Following licenses                                      | s are available:                                                         |                                                             |                                                                   |
| Name<br>Agree<br>Upgra | ment Number<br>de Licenses | i53000<br>50I50-TM  | Numb<br>9600264<br>Selected Licenses<br>Test Customer H | r<br>73134 Lic 078 – SW<br>s will be applied to :<br>lendrikus - SIP@Net | Name<br>A Upgrade Q4-2013<br>- hvo13120003A<br>Attach Close | e                                                                 |
|                        | Description                |                     |                                                         |                                                                          | Version                                                     | License                                                           |
|                        | iS3000                     |                     |                                                         |                                                                          | 5                                                           | 3                                                                 |
|                        | i53000                     |                     |                                                         |                                                                          | 5                                                           |                                                                   |
|                        | iS3000                     |                     |                                                         |                                                                          | 5                                                           | \$                                                                |
|                        | iS3000                     |                     |                                                         |                                                                          | 5                                                           | ₿                                                                 |
|                        | iS3000                     |                     |                                                         |                                                                          | 5                                                           |                                                                   |
|                        |                            | LMS (V 4.5          | .8.13) Copyright © 2                                    | 2007 - 2013 NEC Corp                                                     | pration of America. All f                                   | Rights Reserved.                                                  |

- Select the Attached License
- Click Activate

|   | NEC                              | Empow    | ered by Innovation     |                      |             | LMS User (with SWA<br>Role)<br>Date: April 03, 2013<br>Cogout |                                  |                       |                    |  |
|---|----------------------------------|----------|------------------------|----------------------|-------------|---------------------------------------------------------------|----------------------------------|-----------------------|--------------------|--|
| Н | ome License A                    | dminist  | ration Customer        | Tools Softwa         | reAssurance | Help                                                          |                                  |                       |                    |  |
|   |                                  |          |                        |                      |             |                                                               |                                  |                       | iii 🏠 🙆 👘          |  |
|   | L <mark>icense Bin:</mark> All A | Attached | and Activated Licens   | es for Customer Lo   | ocation     |                                                               |                                  |                       |                    |  |
|   | Location Name                    |          | SIP@Net - hvo13120003/ | Ą                    |             | Anton Philips                                                 | sweg 1, Hilversum Noor           | d Holand Nederland 12 | 23KZ               |  |
|   | Hardware Key Code                |          | aa00145A2792883507A    | A                    |             |                                                               |                                  |                       |                    |  |
|   | System                           |          | iS3000                 |                      |             |                                                               |                                  |                       |                    |  |
|   | Location Id                      |          | d10d0af9-d78a-446b-9   | 32e-7cd38e8c637b     |             | You have 1                                                    | <b>lemo license(s) left</b> . Ge | nerate Demo License   |                    |  |
|   | Application<br>Name              | Status   | Agreement#             | Expires              |             | SWA Un                                                        | its required                     |                       |                    |  |
|   | iS3000                           | Swa      | 50IS0-TMZX79764-N      | 02/28/2014           |             |                                                               |                                  |                       | Available:<br>5647 |  |
|   | Attached Lice                    | nses     |                        |                      |             |                                                               |                                  |                       |                    |  |
| V | Software Key Cod                 | le       | Part Name(Nu           | mber)                |             | Qty                                                           | Purchase Order                   | SalesOrder            |                    |  |
|   | PRIS2D5M80EC10                   | PKX2H7   | Lic 078 - SWA          | Upgrade Q4-2013 ( 96 | 0026473134) | 1                                                             | SA20130317414                    | CO20130317414         | <u> 1</u>          |  |
|   |                                  |          |                        |                      |             |                                                               |                                  | e                     | Activate           |  |

- Click on the checkbox
- Click Proceed

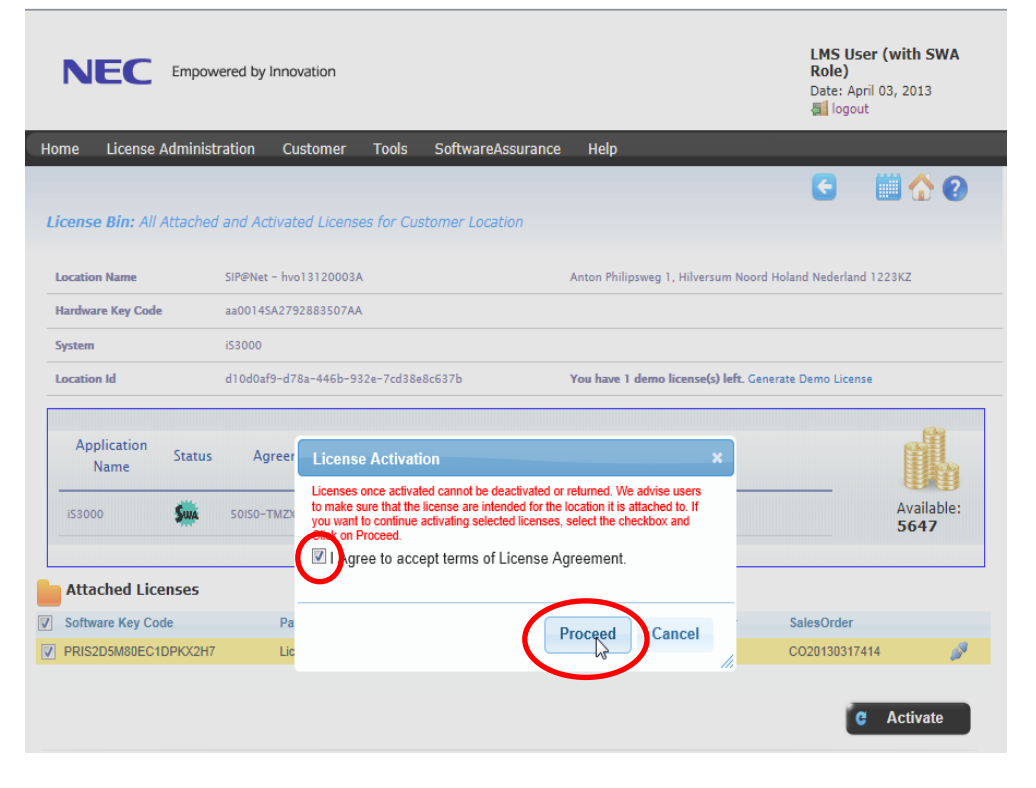

- And download the license file
- When done click cancel to close the Pop up window

| N      | IEC           | Empow    | rered by Inno | vation          |           |                         |                              | LMS User (with SWA<br>Role)<br>Date: June 05, 2013<br>Cogout |
|--------|---------------|----------|---------------|-----------------|-----------|-------------------------|------------------------------|--------------------------------------------------------------|
| Home   | License /     | Administ | ration Cu     | stomer          | Tools     | SoftwareAssurance       | Help                         |                                                              |
|        |               |          |               |                 |           |                         |                              | G 🛗 🏠 🕗                                                      |
| Licens | se Bin: All ) | Attached | and Activat   | ed License      | s for Cu  | stomer Location         |                              |                                                              |
| Locati | on Name       |          | SIP@Net - hvo | 13120003A       |           |                         | Anton Philipsweg 1, Hilversu | um Noord Holand Nederland 1223KZ                             |
| Hardw  | are Key Code  |          | aa00145A279   | 2883507AA       |           |                         |                              |                                                              |
| System | n             |          | i53000        |                 |           |                         |                              |                                                              |
| Locati | on Id         |          | d10d0af9-d7   | 8a-446b-93      | 2e-7cd38e | 8c637b                  | You have 1 demo license(s)   | ) left. Generate Demo License                                |
| Ar     | oplication    |          |               |                 |           |                         |                              |                                                              |
|        | Name          | Status   | Agreer        | License         | Activati  | ion                     | \$                           |                                                              |
| i530   | 000           | Swa      | 50ISO-TMZX    | The Foll        | owing Fil | e(s) were available for | download:                    | Available:<br>534                                            |
|        |               |          |               | No.             |           | Name                    | Download                     |                                                              |
| Att    | ached Lice    | enses    |               | 1               | lice and  | 01454278288250744 -     |                              |                                                              |
| Soft   | ware Key Coo  | le       | Pa            |                 | iics_aau  | 0143A2752883307AA.2ip   |                              | SalesOrder                                                   |
|        |               |          |               | Note<br>License | File was  | generated successfully  |                              |                                                              |
|        |               |          |               |                 |           |                         | roceed Cancel                | C Activate                                                   |

## 3C and 3C CAT2

There are no deviations from the general way of working, but something has to be said about using the Hardware Key Code for 3C.

### Domain name and Hardware Key Code for 3C and 3C CAT 2

For 3C product licensing the "Domain name" is required.

Since the "Domain name" may not be unique a "3C Hardware Key Code" is introduced as well.

This Hardware Key Code is automatically created by LMS when creating the Customer Location for 3C.

#### Create a Customer Location for 3C and 3C CAT2

On the Customer Location creation page:

- Enter the Location name
- Select the System type 3C or 3C CAT2 (whatever is applicable)
- Enter Domain name
- Click Create button

| NEC                                   | Empowered by Innovation       |             |                          |                                     | LMS US<br>Role)<br>Date: De<br>Cogout | ER (with SWA<br>cember 11, 2013 |
|---------------------------------------|-------------------------------|-------------|--------------------------|-------------------------------------|---------------------------------------|---------------------------------|
| Home License A                        | dministration Custom          | er Tools    | SoftwareAssurance        | Help                                |                                       |                                 |
|                                       |                               |             |                          |                                     | 6                                     | iii 🏠 🕗                         |
| Create New Cust                       | omer Location: Define ne      | w NEC custo | omer location informatio | n                                   | -                                     |                                 |
| ROMICO B.V.<br>Slokkerweg 14 , R      | otterdam, Nederland           |             |                          |                                     |                                       |                                 |
| Location Name<br>3C System<br>Address | )                             |             | System<br>3C<br>Domain N | ▼<br>Name                           |                                       |                                 |
| Slokkerweg 14                         |                               |             | domain.io                | car                                 |                                       |                                 |
| City                                  |                               |             | ISUMG                    |                                     |                                       |                                 |
| Rotterdam                             |                               |             | Hardware                 | e Version(Optional)                 |                                       |                                 |
| State/ Province                       |                               |             |                          |                                     |                                       |                                 |
| Zuid-Holand                           |                               |             | Software                 | Version(Optional)                   |                                       |                                 |
| Country                               |                               |             |                          |                                     |                                       |                                 |
| Nederland                             |                               |             | Reference                | e Note(Optional)                    |                                       |                                 |
| ZIP/ Postal Code                      |                               |             |                          |                                     |                                       |                                 |
| 2470BD                                |                               |             |                          |                                     |                                       |                                 |
|                                       | 45 (1/ 5 0 33 0) Conversition | 2007 2012   | NEC Estancias Computer   | significa Technologias Technologias | an All Diabte Deserve                 | Create                          |
The result in LMS will be that a Customer Location is created with a unique Hardware Key Code.

| NEC Empowered by Innovation |                                     |                  |           |                        |      |                 | LM<br>Rol<br>Dat | <b>S USER (wi</b><br>e)<br>e: December<br>logout | ith SW<br>11, 20: | 1 <b>A</b> |
|-----------------------------|-------------------------------------|------------------|-----------|------------------------|------|-----------------|------------------|--------------------------------------------------|-------------------|------------|
| Home                        | License Administration              | Customer         | Tools     | SoftwareAssurance      | Help |                 |                  |                                                  |                   |            |
|                             |                                     |                  |           |                        |      |                 |                  | C O (                                            |                   | 8          |
| Custor                      | mer Locations: This page            | lists customer l | locations | 1                      |      |                 |                  |                                                  |                   |            |
| ROMICO<br>Slokker           | D B.V.<br>weg 14 , Zuid-Holand, Ned | erland           |           |                        |      | Change Customer |                  |                                                  |                   |            |
| Name 🔶                      |                                     |                  | Har       | dware Key Code         |      |                 |                  |                                                  |                   |            |
| 3C Syste                    | em- 3C                              |                  | 3CE       | 9A629C0A6 domain.local |      | ~               | ÷                | <b></b>                                          |                   |            |
|                             |                                     |                  |           |                        |      |                 |                  |                                                  |                   |            |
|                             |                                     |                  |           |                        |      |                 |                  |                                                  |                   |            |
|                             |                                     |                  |           |                        |      |                 |                  |                                                  |                   |            |
|                             |                                     |                  |           |                        |      |                 |                  |                                                  |                   |            |

### License Attachment and Activation for 3C and 3C CAT2

Licenses will have to be attached and activated on the 3C Hardware Key Code as usual.

# MA4000 / MA4000 EM / CTI / UIP

There are no deviations from the general way of working.

Keep in mind that licensing of MA4000 System Management, MA4000 Expense Management, CTI and UIP is done with 'LMC' method, which is applicable for System Types SV8300, SV8500, SV9300, SV9500, iS3000/SIP@Net Server and 3C.

In the 'LMC' method the MA4000 System Management, MA4000 Expense Management, CTI are using the License Manager Client application, that reads the Hardware Key Code of the IP-PBX which is used to attach and activate the licenses on.

In the 'LMC' method of UIP an internally in LMC generated Hardware Key Code is used to attach and activate licenses on.

### Remark

MA4000, MA4000 EM and CTI share the same Hardware Key Code.

### Way of working for MA4000 SM, MA4000 EM and CTI

Next steps have to be executed

- Create the new Customer (if existing skip this step)
- Create the new Customer Location (system name with Hardware Key Code)
  - For SV8300 and SV8500, SV9300 and SV9500 the location is already available in LMS, as a Child Location of the PBX.
  - For iS3000 create an MA4000 / MA4000 EM / CTI location, enter HWKC using format LMIS0014SA2792882418, LMIS0024IC960002104009xxx12345 or LMIS0024IA956215554211xxx12345

[remove 'aa' and 'AA' and add 'LMIS' to the iS3000 HWKC]

Select and attach the licenses to the Customer Location

### Note: check attaching to the proper HWKC format!

- SV8300 HWKC (example): LM18CYG-IPS-00000000BJZ02329QK
- SV8500 HWKC (example): LM22CC538207AFD059020340CD57xO
- o iS3000 HWKC (example): LMIS0014SA2792882418
- Activate the licenses and download license file

### DECT

In LMS a differentiation exists between Full DAP Controller DECT Systems and Unlicensed DAP Controller DECT Systems

### **Full DAP Controller DECT Systems**

These are DECT Systems having one or more Access Point licenses (EU917062 - IPDECT 1 AP Cap Lic) LMS System Type: IP DECT

### **Minimum licenses required**

At least 1 license Part EU917062 (IPDECT 1 AP Cap Lic) must be selected (or be available on expansion) to create a license file.

### **Unlicensed DAP Controller DECT Systems**

These are DECT Systems without Access Point licenses (EU917062 - IPDECT 1 AP Cap Lic) LMS System Type: DECT - NS

#### Just one license allowed

The only license part that can be activated is the 1 x EU910010 - DMLS Discounted Messaging License.

Expansion with other license parts is not possible.

### **DECT License File Upload**

From DECT Release 6 onwards licenses are being registered in LMS. The purpose of DECT License File Upload is to enter the license details in LMS of an existing old DECT system, that is before Release 6, When registered in LMS the DECT system can then be expanded with licenses needed for Release 6.

#### Note1:

DECT License File Upload can only be done once and should be done as a first action (no licenses may be activated already)

#### Note 2:

After having uploaded the license file into LMS please register a call to the <u>NEC License Desk</u> and request for deactivation of the PARI in the (old) PBC license generator database. This is mandatory for later system expansion and/or calculation of software assurance.

Next steps have to be executed:

• In the DECT Manager at the Customer site create a DECT license file of the existing system

Proceed in LMS with the general way of working:

- Create the new Customer (if existing skip this step)
- Create the new Customer Location (system name with Hardware Key Code)
  - Select System DECT
  - Enter Hardware Key code = PARI of the existing DECT system (example 1FFFFF9)
  - Click Create

| NEC #                                                                                               | mpowered by I                             | nnovation                            |                   |                              |                      |                  |              |          |          | LMS Us<br>Distribu<br>Date: No<br>() logou<br>SWA Sta | tus Active    | 2014    |
|----------------------------------------------------------------------------------------------------|-------------------------------------------|--------------------------------------|-------------------|------------------------------|----------------------|------------------|--------------|----------|----------|-------------------------------------------------------|---------------|---------|
| Home License Adn                                                                                    | ninistration                              | Customer 1                           | ools              | SoftwareAs                   | surance              | Help             |              |          |          |                                                       |               |         |
|                                                                                                    |                                           |                                      |                   |                              |                      |                  |              |          |          | C                                                     | 🔲 😭           | 2       |
| Create New Custor<br>Once a customer loca<br>the customer informa<br>Ed's Business<br>-, -, Holland | mer Location<br>tion is success<br>ition. | : Define new NE<br>fully created the | C custo<br>End Us | mer locatior<br>er License a | informat<br>greement | ion<br>: is sent | : automati   | cally to | the EUL/ | A email ad                                            | ldress define | d under |
| Location Name                                                                                       |                                           |                                      |                   |                              | System               |                  |              | )        |          |                                                       |               |         |
| DECT System                                                                                         |                                           |                                      |                   |                              | DECT                 |                  |              | •        |          |                                                       |               |         |
| Address                                                                                             |                                           |                                      |                   |                              | Primary              | Hardwa           | re Key Co    | de optio | onal     |                                                       |               |         |
| -                                                                                                   |                                           |                                      |                   |                              | IFFFFF               | -9               |              | /        |          |                                                       |               |         |
| City                                                                                                |                                           |                                      |                   |                              | Hardwar              | e Versi          | on (Optiona  | 1)       |          |                                                       | 1             |         |
| -                                                                                                   |                                           |                                      |                   |                              |                      |                  |              |          |          |                                                       |               |         |
| State/ Province                                                                                     |                                           |                                      | _                 |                              | Software             | Versio           | n (Optional  | )        |          |                                                       | 1             |         |
| -                                                                                                   |                                           |                                      |                   |                              | 9                    |                  |              |          |          |                                                       | J             |         |
| Country                                                                                             |                                           |                                      | _                 |                              | Referen              | ce Note          | (Optional)   |          |          |                                                       |               |         |
| Holland                                                                                             |                                           |                                      |                   |                              |                      |                  |              |          |          |                                                       |               |         |
| ZIP/ Postal Code                                                                                    |                                           |                                      | _                 |                              | Dealer E             | mail             |              |          |          |                                                       | 1             |         |
| 1234AB                                                                                              |                                           |                                      |                   |                              | e.bossc              | ha@nec           | -unified.coi | n        |          |                                                       |               |         |
| Customer Email (EUL                                                                                 | A email address                           | ;)                                   |                   |                              |                      |                  |              |          |          |                                                       |               |         |
| Ed@nec.com                                                                                          |                                           |                                      |                   |                              |                      |                  |              |          |          |                                                       |               |         |
|                                                                                                    |                                           |                                      |                   |                              |                      |                  |              |          |          |                                                       |               |         |
|                                                                                                    |                                           |                                      |                   |                              |                      |                  |              |          |          |                                                       |               |         |
|                                                                                                    |                                           |                                      |                   |                              |                      |                  |              |          |          |                                                       | Creat         | te      |

2014 NEC Enternri

- Location was created succesfully
  - Click back arrow

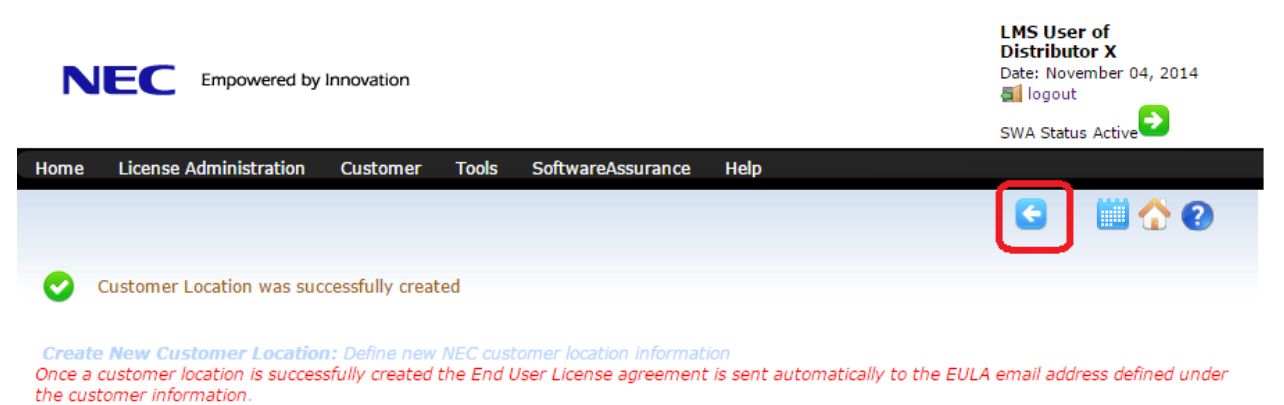

• On Customer Location page click on the Licenses Icon of DECT Location

|                                          | by Innovation                                 | LMS User of<br>Distributor X<br>Date: November 04, 2014<br>Cogout |
|------------------------------------------|-----------------------------------------------|-------------------------------------------------------------------|
| Home License Administration              | n Customer Tools SoftwareAssurance            | nce Help                                                          |
| <b>Customer Locations:</b> This pa       | ge lists customer locations                   | C C 🛄 🟠 😢                                                         |
| Ed's Business<br>-, -, Holland           | ]                                             | Change Customer                                                   |
| Name 🔶                                   | Hardware Key Code                             |                                                                   |
| DECT System - DECT                       | 1FFFFF9                                       | 🗸 🖌 🚔 🛸 🛸                                                         |
| ۲ د. د. د. د. د. د. د. د. د. د. د. د. د. | 0) Copyright © 2007 - 2014 NEC Enterprise Com | ommunication Technologies. Inc. All Rights Reserved.              |

• On the License page of the DECT Location click on License File Upload Icon

|                           | vered by Innovation                            | LMS User of<br>Distributor X<br>Date: November 04, 2014<br>al logout<br>SWA Status Active |
|---------------------------|------------------------------------------------|-------------------------------------------------------------------------------------------|
| Home License Administ     | tration Customer Tools SoftwareAssurance Help  |                                                                                           |
| License Bin: All Attached | d and Activated Licenses for Customer Location | License File Upload                                                                       |
| Location Name             | DECT System Holland 1234AB                     |                                                                                           |
| Hardware Key Code         | 1FFFFF9                                        |                                                                                           |
| System                    | DECT                                           |                                                                                           |
| Location Id               | 307425a6-1016-4871-817b-ffc136f92f83           |                                                                                           |
|                           |                                                |                                                                                           |

• Now **Browse** to the DECT license file and **click Upload File**, or click Back Arrow if you do not have a DECT Upload File or if you want to do Upload later (next section)

| N       | EC Empowered by                                                 | Innovation                        |                        |                   |      | LMS User of<br>Distributor X<br>Date: November 04, 2014<br>Cogout<br>SWA Status Active |
|---------|-----------------------------------------------------------------|-----------------------------------|------------------------|-------------------|------|----------------------------------------------------------------------------------------|
| Home    | License Administration                                          | Customer                          | Tools                  | SoftwareAssurance | Help |                                                                                        |
|         |                                                                 |                                   |                        |                   |      | 🖸 🔂                                                                                    |
| DECT I  | L <b>icense Data import :</b> Im<br>a new Location skipskip thi | port License i<br>s page (click B | nformatio<br>ack Arrow |                   |      |                                                                                        |
| Bestand | l kiezen lic_1FFFFF9.txt                                        | )                                 | Upload Fi              | le<br>v           |      |                                                                                        |

• Now verify the uploaded licenses details and if correct click Import button

| ation from existing DECT system by uploading special file generated from DECT system.<br>rrow)<br>d File |
|----------------------------------------------------------------------------------------------------|
| ation from existing DECT system by uploading special file generated from DECT system.<br>rrow)<br>d File |
| ation from existing DECT system by uploading special file generated from DECT system.<br>rrow)<br>d File |
| d File                                                                                                   |
|                                                                                                    |
|                                                                                                    |
|                                                                                                    |
|                                                                                                    |
|                                                                                                    |
|                                                                                                    |
|                                                                                                    |
|                                                                                                    |
|                                                                                                    |
|                                                                                                    |
|                                                                                                    |
|                                                                                                    |
|                                                                                                    |
|                                                                                                    |
|                                                                                                    |
|                                                                                                    |
|                                                                                                    |
|                                                                                                    |
|                                                                                                    |
|                                                                                                    |

• The result is existing licenses registered on the PARI of the existing DECT system

|                          | wered by Innovation                          |             |                   | LMS User of<br>Distributor )<br>Date: Novemb<br>獨 logout | <b>K</b><br>er 04, 2014 |
|--------------------------|----------------------------------------------|-------------|-------------------|----------------------------------------------------------|-------------------------|
|                          |                                              |             |                   | SWA Status Ac                                            | tive                    |
| Home License Adminis     | tration Customer Tools SoftwareAssurance     | Help        |                   |                                                          |                         |
|                          |                                              |             |                   |                                                          | ii \land 🙆 🗌            |
| License Bin: All Attache |                                              |             |                   |                                                          |                         |
|                          |                                              |             |                   |                                                          |                         |
| Location Name            | DECT System                                  | – – – Holla | nd 1234AB         |                                                          |                         |
| Hardware Key Code        | 1FFFFF9                                      |             |                   |                                                          |                         |
| System                   | DECT                                         |             |                   |                                                          |                         |
| Location Id              | 307425a6-1016-4871-817b-ffc136f92f83         |             |                   |                                                          |                         |
|                          |                                              |             |                   |                                                          |                         |
| Attached Licenses        |                                              |             |                   |                                                          |                         |
| Software Key Code        | Part Name(Number)                            |             | Qty Purchase Orde | er SalesOrder                                            |                         |
| Activated Licenses       |                                              |             |                   | C                                                        | Activate                |
| Software Key Code        | Dart Namo(Numbor)                            | 0114        | Burchasa Ordan    | SalasOrdar                                               | Activated               |
| Software Key Code        |                                              | Qty         | Purchase Order    | SalesOrder                                               | Activated               |
|                          | IPDECT Cruise Lic (EU917024)                 | 1           | M-120140416372    | M-120140410372                                           | 11/04/2014              |
| TODESIXW65P041CK8ENT     | IPDECT 1 AP Cap Copy Lic (EU017003)          | 50          | M-120140416372    | M-120140416372                                           | 11/04/2014              |
|                          | IPDECT Reflection Cancelling Lic (EU917022.) | 1           | M-120140416372    | M-120140416372                                           | 11/04/2014              |
| 2NDEL2RTHREWENNNHM19     | IPDECT IZ55x Lic (FU91Z012)                  | 1           | M-120140416372    | M-120140416372                                           | 11/04/2014              |
| P6DEVG870FFRK72UPKFD     | IPDECT Upgrade Allowance 1 AP Lic (EU917029) | 50          | M-120140416372    | M-120140416372                                           | 11/04/2014              |
| B0DEVNE3D0UGN5KMDUMJ     | IPDECT Messaging 1 AP Lic (EU917027)         | 50          | M-120140416372    | M-120140416372                                           | 11/04/2014              |
| 3CDEJUN0DJ4BR3DLLGAA     | IPDECT Branch Survivab. Lic ( EU917006 )     | 1           | M-I20140416372    | M-120140416372                                           | 11/04/2014              |
| J4DE4FJ0T0MWN94B27MN     | IPDECT Location 1 AP Lic (EU917028)          | 50          | M-120140416372    | M-120140416372                                           | 11/04/2014              |
| NFDEKJH1MF01GWBV4E4T     | IPDECT Large Configuration Lic (EU917023)    | 1           | M-120140416372    | M-120140416372                                           | 11/04/2014              |
| •                        |                                              |             |                   |                                                          |                         |
| φ                        | Page 1 of 1                                  | ▶ 10 1      | •                 |                                                          | View 1 - 10 of 10       |
|                          |                                              |             |                   | 1                                                        | C Regenerate            |
|                          |                                              |             |                   |                                                          |                         |

abt @ 2007 - 2014 NEC E

# DECT License File Upload later

• In case you decided to upload the DECT license file later then go to the Customer Location and click on License Information Icon

| NEC                                      | Empowered by Innovation                                              |                       |                                                                 | LMS User of<br>Distributor X<br>Date: July 02, 2013 |
|------------------------------------------|----------------------------------------------------------------------|-----------------------|-----------------------------------------------------------------|-----------------------------------------------------|
| Home License                             | Administration Customer                                              | Tools Help            |                                                                 |                                                     |
| Customer Loca                            | <b>tions:</b> This page lists customer i                             | locations             |                                                                 | C 🗘 🛄 🏠 🕗                                           |
| Dirks Business<br>KOC 139 , Noord-       | Holland, Nederland                                                   |                       | Change Customer                                                 |                                                     |
| Name A                                   |                                                                      | Hardware Key Code     |                                                                 |                                                     |
| DECT - 1EEEEE5                           | DECT                                                                 | 1EEEEE5               |                                                                 |                                                     |
| D201 - INFFFFF/3-1                       |                                                                      | 1111113               | V                                                               |                                                     |
| • Then                                   | click on the License file                                            | Upload button         | auon of America, All Nights Reserve                             |                                                     |
| NEC =                                    | mpowered by Innovation                                               |                       | LMS User of<br>Distributor X<br>Date: July 02, 2011<br>@ logout | 3                                                   |
| Home License Adr<br>License Bin: All Att | ministration Customer Tools<br>ached and Activated Licenses for Cust | Help<br>omer Location |                                                                 | File Upload                                         |
| Location Name                            | DECT - 1FFFFFF5                                                      | STREET, TOWN STA      | TE COUNTRY ZIP CODE                                             |                                                     |
| Hardware Key Code                        | 1FFFFF5                                                              |                       |                                                                 |                                                     |
| System                                   | DECT                                                                 |                       |                                                                 |                                                     |
| Location Id                              |                                                                      |                       |                                                                 |                                                     |
| Attached Licens                          | ses                                                                  |                       |                                                                 |                                                     |
| Software Key Code                        | Part Name(Number)                                                    | Qty Pure              | chase Order SalesOrder                                          |                                                     |
|                                          |                                                                      |                       |                                                                 |                                                     |

|                   |                                       |                     |                       |             | C Activate   |
|-------------------|---------------------------------------|---------------------|-----------------------|-------------|--------------|
| Activated License | 5                                     |                     |                       |             |              |
| Software Key Code | Part Name(Number)                     | Qty                 | Purchase Order        | SalesOrder  | Activated    |
|                   |                                       |                     |                       |             |              |
|                   |                                       |                     |                       |             |              |
|                   |                                       |                     |                       |             | C Regenerate |
|                   |                                       |                     |                       |             |              |
|                   | LMS (V 4 5 8 13) Convright © 2007 - 2 | 013 NEC Corporation | of America, All Right | s Reserved. |              |

• Then browse to and import the License file as described earlier

Error messages and what should I do?

Following error messages may occur:

UNKNOWN\_ERROR User action: Contact the LMS Administrator

NOT\_APPLICABLE User action: Contact the LMS Administrator

INVALID\_HARDWARE\_KEYCODE User action: Enter a valid Hardware Key Code, format 8 hex digits starting with 1 (e.g. 1009FFFE)

INVALID\_FEATURE CODE \_STRING User action: Check if minimal 1 x IPDECT 1 AP Cap Lic (EU917062) is included.

INVALID\_FEATURE\_CODE User action: Contact the LMS Administrator

### INVALID\_FEATURE\_QUANTITY

User action:

- 1. Check if minimal 1 x IPDECT 1 AP Cap Lic (EU917062) is included.
- 2. Check if number of DSWU (upgrade feature) licenses is equal to the number of DAP licenses.
- 3. Check if the number of Messaging and/or Location licenses is equal or higher than the number of DAP licenses.

INVALID\_FEATURE\_TIMESTAMP User action: Contact the LMS Administrator

CANNOT\_WRITE\_LICENSE\_FILE User action: Contact the LMS Administrator

# BCT

For BCT there are no deviations from the general way of working. BCT can be licensed in a number of ways, without a Dongle (Dongle less) or with a Dongle

### Without a Dongle

There are 4 ways of BCT Licensing, dependent on the System type

### LMC

In this method the BCT licenses have to be activated on the HWKC of the PBX (preceded by LM or LMIS). This method can be used for BCT licensing on SV8300, SV9300, SV8500, SV9500, 3C, SIP@Net Server, iS3000, SV7000, 2000IPS.

### Note:

An LMC location (Child location) is automatically created in case a location for SV8300, SV9300, SV8500, SV9500 platform was created.

For other PBXs the LMC location has to be created manually, the system type is: License Manager Client.

### 3C and 3C CAT2

In case BCT is used on 3C or 3C CAT2 the BCT licenses have to be activated on the HWKC of the 3C System.

Note: Alternatively BCT can be licensed on 3C using LMC method.

### SV8100

In case BCT is used on SV8100 the BCT licenses have to be activated on the HWKC of the SV8100 System

### SV9100

In case BCT is used on SV9100 the BCT licenses have to be activated on the HWKC of the SV9100 System

### Using a Dongle

A Dongle is the USB Protection key that contains a unique code (Hardware Key Code) In this method Licenses have to be activated on this unique HWKC. Choose System type: BCT.

This method has to be used when Dongle less method cannot be used; e.g. when BCT is connected to a non NEC PBX.

# **BX / OVOC**

For BX / OVOC there are no deviations from the general way of working.

### Hardware based and Software based products

There is a difference w.r.t. location creation of Hardware based and Software based products

- BX500, BX800 and BX1000 are hardware based products
- BX9000 / BX9000 Redundant is a software based product
- OVOC / OVOC Redundant is software based product

### **Create a Customer Location for Hardware based products**

On the Customer Location creation page:

- Enter the Location name
- Select the System type BX/OVOC
- Enter the "Serial Number" (length 7 or 8! digits) in the Primary Hardware Key Code field
- Enter the "Delivery Serial Number" (DT...see bottom of the Product) , in the Product Key field
- Click Create button

| VEC \Orchestrating a brighter world                                | LMS User_ SWA Role<br>Date: July 09, 2019<br>蜀 Logout           |
|--------------------------------------------------------------------|-----------------------------------------------------------------|
| L3                                                                 |                                                                 |
| Home License Administration Customer Tools Software/               | Assurance Help                                                  |
|                                                                    | S 🗘 🛄 S                                                         |
| Create New Customer Location: Define new NEC customer location     |                                                                 |
| UAT BX Series 30 Oktober 2017<br>Olympia 4, Hilversum, Netherlands |                                                                 |
| Location Name<br>5-BX500                                           | System<br>BX/OVOC                                               |
| Address                                                            | Primary Hardware Key Code     9551484                           |
| City                                                               | Product Key                                                     |
| Hilversum                                                          | DT2729220                                                       |
| State/ Province                                                    | Hardware Version (Optional)                                     |
| Noord-Holland                                                      |                                                                 |
| Country                                                            | Software Version (Optional)                                     |
| Netherlands <                                                      |                                                                 |
| ZIP/ Postal Code                                                   | Customer Email                                                  |
| 1213N1                                                             | no.email@available.ni                                           |
|                                                                    | Dealer Email                                                    |
|                                                                    | eowin.bosscna@nec-unified.com                                   |
|                                                                    | Reference Note(Optional)                                        |
|                                                                    | Verticals<br>Education                                          |
|                                                                    | Create                                                          |
| LMS Build (V 10.5.362.0) Copyright © 2007 - 2019 NEC E             | nterprise Communication Technologies, Inc. All Rights Reserved. |

### **Create a Customer Location for Software based product**

### For BX9000 / OVOC primary location

On the Customer Location creation page:

- Enter the primary Location name
- Select the System type BX/OVOC
- Enter primary "BX Machine ID" / "OVOC Serial Number" in the Primary Hardware Key Code field
- Leave the Product Key field empty !
- Click Create button

#### For redundant BX9000 /OVOC please first make the secondary location before activating any licenses !

#### [Product Key]

The Product key field is automatically populated at first time license activation.

| C \Orchestrating a brighter world                                | LMS User_ SWA Role<br>Date: July 09, 2019                            |
|------------------------------------------------------------------|----------------------------------------------------------------------|
| Iome License Administration Customer Tools Sol                   | ftwareAssurance Help                                                 |
|                                                                  | S 🔂 🛄 🟠 🚱                                                            |
| reate New Customer Location: Define new NEC customer             |                                                                      |
| AT BX Series 30 Oktober 2017<br>lympia 4, Hilversum, Netherlands |                                                                      |
| ocation Name                                                     | System                                                               |
| 3-BX9000-Redundant                                               | BX/OVOC   Primary Hardware Key Code                                  |
| ddress                                                           | 23345678901234                                                       |
| Olympia 4                                                        | Product Key                                                          |
| lity                                                             |                                                                      |
| Hilversum                                                        | Hardware Version (Optional)                                          |
| State/ Province                                                  |                                                                      |
| Noord-Holland                                                    | Software Version (Ontional)                                          |
| Country                                                          |                                                                      |
| Netherlands  VIII/ Restal Code                                   | Cuetomor Email                                                       |
| 1213NT                                                           |                                                                      |
|                                                                  | Doalor Email                                                         |
|                                                                  | edwin bosscha@nec-unified.com                                        |
|                                                                  | Reference Note(Optional)                                             |
|                                                                  |                                                                      |
|                                                                  | Verticals<br>Education ▼                                             |
|                                                                  | Create                                                               |
| LMS Build (V 10.5.362.0) Copyright © 2007 - 2019                 | NEC Enterprise Communication Technologies, Inc. All Rights Reserved. |

LMS User\_ SWA Role Date: July 09, 2019

#### For BX9000 /OVOC secondary location (redundant only)

On the Customer Location page:

NEC \Orchestrating a brighter world

- Search the primary BX9000 /OVOC location
- Click on the Add Child location Icon

|                                                                 |                  |                   |           | 6        | Logout     |      |
|-----------------------------------------------------------------|------------------|-------------------|-----------|----------|------------|------|
|                                                                 |                  |                   |           |          |            |      |
| Home License Administration                                     | n Customer Tools | SoftwareAssurance | Help      |          |            |      |
|                                                                 |                  |                   |           |          | C C (      | ii 🏠 |
| Customer Locations: This page                                   |                  |                   |           |          |            |      |
|                                                                 |                  |                   |           |          |            |      |
| UAT BX Series 30 Oktober 2017<br>Olympia 4, Noord-Holland, Neth | erlands          |                   | Change Cu | stomer   |            |      |
| 23345678901234                                                  |                  |                   |           |          |            |      |
| Name 🔶                                                          | Hardware Key     | / Code            |           |          |            |      |
| 3-BX9000-Redundant- BX/OVOC                                     | 233456789012     | 234               | ×         | ~        | <b>3</b>   | 5    |
| •                                                               |                  |                   |           | Add Chil | d Location | F    |
|                                                                 |                  |                   |           |          |            |      |

LMS Build (V 10.5.362.0) Copyright © 2007 - 2019 NEC Enterprise Communication Technologies, Inc. All Rights Reserved.

- Enter a Location name
- Enter secondary "BX Machine ID" / "OVOC Serial Number" in the Hardware Key Code field
- Click Create button
- Select Authorization checkbox
- Click Proceed

| Ad         | d Child Locatio                                                                                                    |                                             |  |  |  |  |  |  |  |
|------------|----------------------------------------------------------------------------------------------------|---------------------------------------------|--|--|--|--|--|--|--|
| C          | ustomer Location                                                                                                    | Details                                     |  |  |  |  |  |  |  |
|            | Customer Name                                                                                                    | UAT BX Series 30 Oktober 2017               |  |  |  |  |  |  |  |
|            | Location Name                                                                                                    | 3-BX9000-Redundant                          |  |  |  |  |  |  |  |
|            | Address                                                                                                    | Olympia 4 Hilversum Noord-Holland NL 1213NT |  |  |  |  |  |  |  |
| L          | ocation Name                                                                                                    |                                             |  |  |  |  |  |  |  |
| E          | 3X-OVOC-redunda                                                                                                    | nt 🗢                                        |  |  |  |  |  |  |  |
| Ha         | ardwareKeyCode                                                                                                    |                                             |  |  |  |  |  |  |  |
| 2          | 3345678901235                                                                                                    | <b></b>                                     |  |  |  |  |  |  |  |
| Chi<br>Pro | By selecting the checkbox you are authorizing creation of location as<br>onld Location for the above customer location. To continue click on<br>Proceed. |                                             |  |  |  |  |  |  |  |
|            |                                                                                                    | Proceed Cancel                              |  |  |  |  |  |  |  |
|            |                                                                                                    |                                             |  |  |  |  |  |  |  |

You may verify the secondary location by clicking on the Child locations Icon

|                                                                                                    |                                                                          |                                        |            | Date: July 10,<br>al Logout | 2019   |
|----------------------------------------------------------------------------------------------------|--------------------------------------------------------------------------|----------------------------------------|------------|-----------------------------|--------|
| e License Administration Cus                                                                             | stomer Tools SoftwareAssu                                                | rance Help                             |            |                             |        |
| tomer Locations: This page lists o                                                                       |                                                                          |                                        |            | E                           |        |
| BX Series 30 Oktober 2017<br>Ipia 4, Noord-Holland, Netherlands                                          |                                                                          | Change Cus                             | tomer      |                             |        |
| 45678901234                                                                                              |                                                                          |                                        |            |                             |        |
| *                                                                                                    | Hardware Key Code                                                        |                                        |            |                             | 2      |
| JUUU-Redundant- BX/OVOC                                                                                  | 23345678901234                                                           | ×                                      | 50         |                             |        |
|                                                                                                    |                                                                          |                                        |            |                             |        |
| LMS Build (V 10.5.362.0) (                                                                               | Copyright © 2007 - 2019 NEC Entern<br>  Privacy                          | orise Communication Technolo<br>Policy | gies, Inc. | All Rights Reserved.        |        |
| LMS Build (V 10.5.362.0) (<br>cation License                                                             | Copyright © 2007 - 2019 NEC Enter<br>  Privacy                           | prise Communication Technolo<br>Rolicy | gies, Inc. | All Rights Reserved.        | ;      |
| LMS Build (V 10.5.362.0) (<br>cation License<br>Name                                                     | Copyright © 2007 - 2019 NEC Entern<br>  Privacy                          | prise Communication Technolo<br>Rolicy | gies, Inc. | All Rights Reserved.        |        |
| LMS Build (V 10.5.362.0) o<br>cation License<br>Name<br><u>3-BX9000-Redundant-BX-<br/>OVOC-redundant</u> | Copyright © 2007 - 2019 NEC Entern<br>I Privacy<br>HKC<br>23345678901235 | System<br>BX/OVOC                      | gies, Inc. | All Rights Reserved.        | \$<br> |

# Attach and Activate BX / OVOC licenses and obtain the license file

Attach and activate licenses on the primary location only.

For BX/OVOC the license file created is a zip file. example: AA\_91FA4F6DBFF01IB3\_out.zip (BX9000) or AA\_DT2729220\_out.zip (BX500). This zip file will contain one license file like: AA\_91FA4F6DBFF01IB3\_out.lic or AA\_DT2729220\_out.lic and a log file AA\_91FA4F6DBFF01IB3\_out.log or AA\_DT2729220\_out.log

For redundant BX9000 /OVOC the zip file will contain two license files and a log file example AA\_V1D50EAF7FF016S3\_out.zip contains two license files like: AA\_NEC890D3BFF01RC2\_out.lic AA\_V1D50EAF7FF016S3\_out.lic And one log file AA\_V1D50EAF7FF016S3\_out.log

# **Univerge Integration Platform (UIP)**

For UIP there are no deviations from the general way of working.

### **UIP license method (LMC)**

UIP uses the LMC method for activating licenses. The Hardware Key Code to be used in LMS is obtained from the LMC. Example of a HWKC as generated by LMC is LM16717688D912171C3E3E603E1836

### **Create a Customer Location for UIP**

On the Customer Location creation page:

- Enter the Location name
- Select the System type License Manager Client
- Enter the LM Hardware Key Code (30 characters) in the Primary Hardware Key Code field
- Click Create button

# **External Product License and SWA handling**

External Products are products for which the licenses are not (yet) created by the LMS. These licenses originate from an external source, but can be obtained from LMS. **Note: for SWA handling you need the SWA Distributor Admin role or SWA Dealer Admin role in LMS** 

# How to deal with external product licenses and SWA in LMS

External product licenses are being registered in LMS to obtain the external product license file and to be able to activate Software Assurance on it.

License part numbers have to be attached and activated on the Hardware Key Code of the External Product according the general way of working, however LMS will not produce a License file.

The License file comes from an external source and can be downloaded from LMS as soon as it is available, either directly (RCC) or later (UM4730 etc....)

The User will receive a notification E-mail from BusinessNet.

# RCC

To obtain the License File for RCC follow the general way of working in LMS, as for an NEC system.

Steps are summarized below

- I. Create the new Customer (if existing skip this step)
- II. Create the new Customer Location
  - select System RCC
  - enter Fingerprint of the Dongle (e.g. aa0014SA2792123456AA) as Hardware Key Code
- III. Select and attach the licenses by selecting the Purchase Order, the PO cannot be split up!
- IV. Activate licenses and download license file, activate SWA directly (Recommended)
  - Select the Location by entering (part of) the Location name or Hardware Key Code
  - Activate the licenses by clicking the Activate button
  - Enter the data in the SWA activation pop-up window and click "Proceed"
  - Finalize the SWA activation until you see the SWA agreement and expiry date

• Click on "License File Downloads" Link to download the RCC license file Alternatively:

- V. Activate the licenses and download license file, activate SWA later (Not recommended)
  - Select the Location by entering (part of) the Location name or Hardware Key Code
  - Activate the licenses by clicking the Activate button
  - Click Cancel button in case you want to activate SWA later.....
  - Download the RCC license file

### **UM4730**

To obtain the License File for UM4730 follow the general way of working in LMS, as for an NEC system.

Steps are summarized below

- I. Create the new Customer (if existing skip this step)
- II. Create the new Customer Location
  - select System UM4730
  - enter the SerialNumber (example: 11-10433345) as Hardware Key Code
- III. Select and attach the licenses by selecting the Purchase Order, the PO cannot be split up!
- IV. Activate licenses and activate SWA directly (Recommended)
  - Select the Location by entering (part of) the Location name or Hardware Key Code
  - Activate the licenses by clicking the Activate button
  - Enter the data in the SWA activation pop-up window and click "Proceed'
  - Finalize the SWA activation until you see the SWA agreement and expiry date
- V. Click on "License File Downloads" Link to download the UM4730 license file. If the License file is not available (yet) you will see following message:

| Location Id        | ffcdebfe-18e0 | -4429-b34e-98e71bc31ed0 License File Downloads                                                                                                    |   |
|--------------------|---------------|----------------------------------------------------------------------------------------------------|---|
| Attached Licenses  | Pa            | License Files                                                                                                    | • |
| C Detach All       |               | There are no license to download. Once a license file<br>is made available for download you will receive<br>notification by email.<br>Click "Cancel" to exit this window |   |
| Activated Licenses |               | Cancel                                                                                                    |   |
| Software Key Code  | Part Na       |                                                                                                    | 1 |

Wait until you receive an e-mail notification saying "your License file for Sales Order 1234567 is available".

In case you think it takes too long you may also submit a Call in the Call Registration on BusinessNet to request for the License File.

URL= <a href="http://businessnet.nec-enterprise.com/Processes/Call-Registration/Pages/Home.aspx">http://businessnet.nec-enterprise.com/Processes/Call-Registration/Pages/Home.aspx</a>

- i. Subject: a short description of the problem
- ii. Application: <select> License Desk
- iii. Description; describe as clearly as possible what the problem is.
- VI. Then click on the "License File Downloads Link" to download the final license file

Alternatively:

- VII. Activate the licenses and download license file, activate SWA later (Not recommended)
  - Select the Location by entering (part of) the Location name or Hardware Key Code
  - Activate the licenses by clicking the Activate button
  - Click Cancel button in case you want to activate SWA later.....
  - Download the UM4730 license file or wait for the e-mail notification......

# **Expense Management - ME (protect.dat file based)**

To obtain the License File for Expense Management follow the general way of working in LMS, as for an NEC system.

Steps are summarized below

- I. Create the new Customer (if existing skip this step)
- II. Create the new Customer Location
  - select System ExpenseManagement
  - enter the "Dongle ID" as Hardware Key Code
- III. Select and attach the licenses by selecting the Purchase Order, the PO cannot be split up!
- IV. Activate licenses and activate SWA directly (Recommended)
  - Select the Location by entering (part of) the Location name or Hardware Key Code
  - Activate the licenses by clicking the Activate button
  - Enter the data in the SWA activation pop-up window and click "Proceed'
  - Finalize the SWA activation until you see the SWA agreement and expiry date
- V. To obtain the final license file submit a Call in the Call Registration on BusinessNet

URL= <u>http://businessnet.nec-enterprise.com/Processes/Call-Registration/Pages/Home.aspx</u>

- i. Subject: a short description of the problem
- ii. Application: <select> License Desk
- iii. Description; describe as clearly as possible what the problem is.
- iv. protect.dat file attached to the Call
- VI. Click on "License File Downloads" Link to download the Expense Management license file. If the License file is not available (yet) you will see following message:

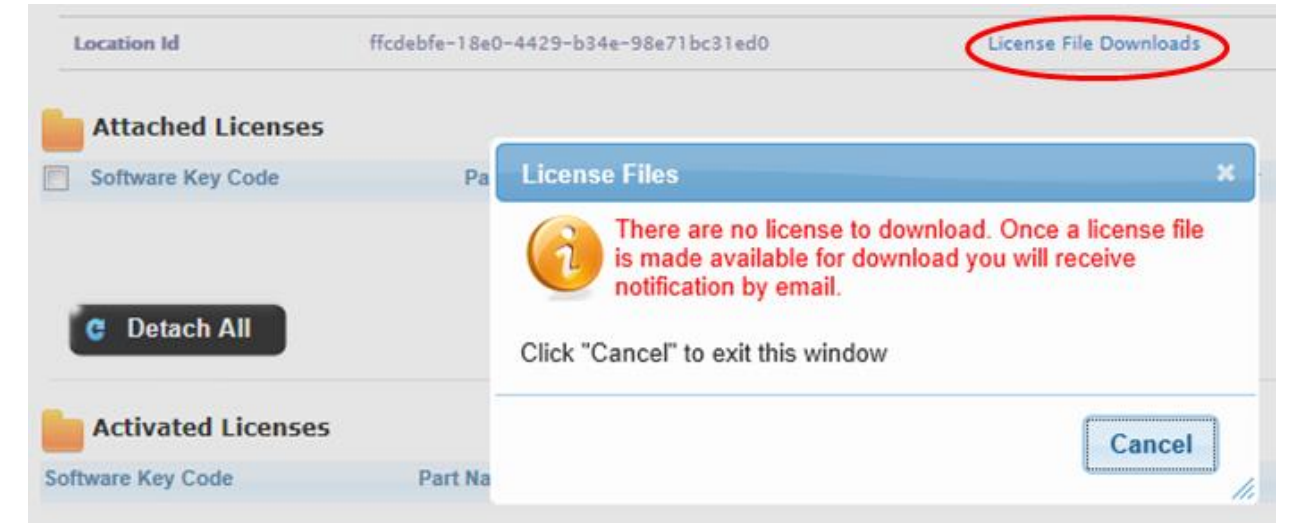

- VII. Wait until you receive an e-mail notification saying "your License file for Sales Order 1234567 is available".
- VIII. Then click on the "License File Downloads Link" to download the final license file Alternatively:

- IX. Activate the licenses and download license file, activate SWA later (Not recommended)
  - Select the Location by entering (part of) the Location name or Hardware Key Code
  - Activate the licenses by clicking the Activate button
  - Click Cancel button in case you want to activate SWA later.....
  - Download the Expense Management license file or wait for the e-mail notification......

# **MobiCall**

To obtain the License File for MobiCall follow the general way of working in LMS, as for an NEC system.

### **MobiCall Stand Alone**

In this case you have to create one Customer location; system type Mobicall Master

### **MobiCall Redundant**

In this case you have to create **two Customer locations**; one of system type Mobicall Master and one of system type Mobicall Supervisor

Steps are summarized below

- I. Create the new Customer (if existing skip this step)
- II. Create the new Customer Location(s)
  - select System Mobicall Master or Mobicall Supervisor
  - enter the **Dongle Id** (example: 1234) as Hardware Key Code
- III. Select and attach the licenses by selecting the Purchase Order, the PO cannot be split up!
  - PO with licenses without –M have to be attached to the MobiCall Master Location
  - PO with licenses with –M have to be attached to the MobiCall Supervisor Location
- IV. Activate licenses and activate SWA
  - Select the Location by entering (part of) the Location name or Hardware Key Code
  - Activate the licenses by clicking the Activate button
  - Enter the data in the SWA activation pop-up window and click "Proceed'
  - Finalize the SWA activation until you see the SWA agreement and expiry date
- V. Click on "License File Downloads" Link to download the MobiCall license file(s). If the License file is not available (yet) you will see following message:

| Location Id        | ffcdebfe-18e0 | -4429-b34e-98e71bc31ed0 License File Downloads                                                                                                    |
|--------------------|---------------|----------------------------------------------------------------------------------------------------|
| Attached Licenses  |               |                                                                                                    |
| Software Key Code  | Pa            | License Files ×                                                                                                    |
| C Detach All       |               | There are no license to download. Once a license file<br>is made available for download you will receive<br>notification by email.<br>Click "Cancel" to exit this window |
| Activated Licenses |               | Cancel                                                                                                    |
| Software Key Code  | Part Na       |                                                                                                    |

Wait until you receive an e-mail notification saying "your License file for Sales Order 1234567 is available".

In case you think it takes too long you may also submit a Call in the Call Registration on BusinessNet to request for the License File.

URL= <u>http://businessnet.nec-enterprise.com/Processes/Call-Registration/Pages/Home.aspx</u>

- I. Subject: a short description of the problem
- II. Application: <select> License Desk
- III. Description; describe as clearly as possible what the problem is.
- VI. Then click on the "License File Downloads Link" to download the final license file

# **MobiBox**

To obtain the License File for MobiBox follow the general way of working in LMS, as for an NEC system. **MobiBox uses a <u>subset</u> of the Mobicall Master licenses only (No Supervisor licenses!)** 

Steps are summarized below

- I. Create the new Customer (if existing skip this step)
- II. Create the new Customer Location(s)
  - select System MobiBox
  - enter the Dongle Id (example: 1234) as Hardware Key Code
- III. Select and attach the licenses by selecting the Purchase Order, the PO cannot be split up!
- PO with licenses (without –M) have to be attached to the MobiBox Location
- IV. Activate licenses and activate SWA
  - Select the Location by entering (part of) the Location name or Hardware Key Code
  - Activate the licenses by clicking the Activate button
  - Enter the data in the SWA activation pop-up window and click "Proceed"
  - Finalize the SWA activation until you see the SWA agreement and expiry date
- V. Click on "License File Downloads" Link to download the MobiBox license file(s). If the License file is not available (yet) you will see following message:

| Location Id        | ffcdebfe-18e0 | -4429-b34e-98e71bc31ed0 License File Downloads                                                                                                    |
|--------------------|---------------|----------------------------------------------------------------------------------------------------|
| Attached Licenses  |               |                                                                                                    |
| Software Key Code  | Pa            | License Files                                                                                                    |
| C Detach All       |               | There are no license to download. Once a license file<br>is made available for download you will receive<br>notification by email.<br>Click "Cancel" to exit this window |
| Activated Licenses |               | Cancel                                                                                                    |
| oftware Key Code   | Part Na       |                                                                                                    |

Wait until you receive an e-mail notification saying "your License file for Sales Order 1234567 is available".

In case you think it takes too long you may also submit a Call in the Call Registration on BusinessNet to request for the License File.

URL= http://businessnet.nec-enterprise.com/Processes/Call-Registration/Pages/Home.aspx

- I. Subject: a short description of the problem
- II. Application: <select> License Desk
- III. Description; describe as clearly as possible what the problem is.
- VI. Then click on the "License File Downloads Link" to download the final license file

# **Migrations**

Some systems can be converted into another system, with licenses and SWA being converted as well. This is called migration. Migration candidates available in LMS are described below.

# SV9100 CP10 to CP20 Migration

An SV9100 equipped with CP10 CPU board and activated licenses (incl. SWA) can be migrated to an SV9100 with CP20 CPU board with (mostly) same licenses and SWA.

### **Click SV9000 Migration button**

• Click on the SV9000 Migration Button on the Customer Location License Page of the CP10 to start migration from CP10 to CP20 CPU board.

| Corchestrati                                                                       | ng a brighter world                                                                          |                                                                                                    | Ed Distributor X<br>Date: July 17, 2019<br>Cogout                          |
|------------------------------------------------------------------------------------|----------------------------------------------------------------------------------------------|----------------------------------------------------------------------------------------------------|----------------------------------------------------------------------------|
| ome License Admi                                                                   | nistration Customer Tools SoftwareAss                                                        | urance Help                                                                                                    |                                                                            |
|                                                                                    |                                                                                              |                                                                                                    | C 🛄 🏠                                                                      |
| i <b>cense Bin:</b> All Attac                                                      |                                                                                              |                                                                                                    |                                                                            |
| Location Name                                                                      | SV9100-4                                                                                     | Olympia 4 Hilversum Noord-Hollar                                                                                                    | nd Holland 1213NT                                                          |
| Hardware Key Code                                                                  | 341006761783                                                                                 |                                                                                                    |                                                                            |
| System                                                                             | SV9100 CP10                                                                                  | SV9000 Migrati                                                                                                    | on                                                                         |
| Location Id                                                                        | 2bf0de1c-887b-479c-8e2b-13ba21d4ae3d                                                         | You have 2 demo licerset) left. C                                                                                                    | Generate Demo License                                                      |
| 34                                                                                 | SV9100 CP10                                                                                  | 23/08/2016                                                                                                    | ō                                                                          |
|                                                                                    |                                                                                              | SwA                                                                                                    |                                                                            |
| Marco and a did concerned                                                          | Acation Under NEL Software Assurance brodram. To de                                          | T IN A DESCRIPTION PROPERTY AND A DESCRIPTION OF A DESCRIPTION OF |                                                                            |
| You can add your lo                                                                |                                                                                              |                                                                                                    |                                                                            |
| You can add your lo                                                                | ;                                                                                            |                                                                                                    |                                                                            |
| You can add your lo<br>Attached Licenses<br>Software Key Code                      | 5<br>Part Name(Number)                                                                       | Qty Purchase Orde                                                                                                    | er SalesOrder                                                              |
| You can add your lo                                                                | 5<br>Part Name(Number)                                                                       | Qty Purchase Orde                                                                                                    | er SalesOrder                                                              |
| You can add your lo<br>Attached Licenses<br>Software Key Code                      | 5 Part Name(Number)                                                                          | Qty Purchase Orde                                                                                                    | er SalesOrder                                                              |
| You can add your lo<br>Attached Licenses<br>Software Key Code                      | 5 Part Name(Number)                                                                          | Qty Purchase Orde                                                                                                    | er SalesOrder<br>Detach C Activate                                         |
| You can add your ic<br>Attached Licensee<br>Software Key Code                      | 5 Part Name(Number)                                                                          | Qty Purchase Orde                                                                                                    | er SalesOrder<br>Detach C Activate                                         |
| You can add your ic<br>Attached Licenses<br>Software Key Code<br>Activated License | 5 Part Name(Number)<br>5 Part Name(Number) Qty                                               | Qty Purchase Order SalesOrder                                                                                                    | er SalesOrder<br>Detach C Activate<br>Activated NEC PO NEC S               |
| Attached Licenses<br>Software Key Code<br>Activated Licenses<br>tware Key Code     | 5 Part Name(Number) 5 Part Name(Number) Qty BCT Agent - Skillbased Routing Lic. (960026180(1 | Qty Purchase Order<br>Purchase Order SalesOrder<br>SV91-4 Lics SV91-4 Lics                                                                                                    | er SalesOrder<br>Detach C Activate<br>Activated NEC PO NEC :<br>23/08/2016 |

# Enter new Hardware Key Code of CP20

• Enter the new Hardware Key Code of the CP20 board and click the Submit button

| NEC \Orchestra    | ting a brighter world                                            | Ed Distributor X<br>Date: July 17, 2019                |
|-------------------|------------------------------------------------------------------|--------------------------------------------------------|
| Home License Adm  | inistration Customer Tools SoftwareAssuranc                      | e Help                                                 |
|                   |                                                                  |                                                        |
| Location Name     | SV9100-4                                                         | Olympia 4 Hilversum Noord-Holland Holland 1213NT       |
| Hardware Key Code | 341006761783                                                     |                                                        |
| System            | SV9100 CP10                                                      | SV9000 Migration                                       |
| Location Id       | 2bf0de1c-887b-479c-8e2b-13ba21d4ae3d                             | You have 2 demo license(s) left. Generate Demo License |
| System/Applic     | Activation Dates System Migration Hardware Key Code 441018029547 |                                                        |
| You can add your  | location (                                                       | Submit Cancel                                          |

# Confirm to proceed with migration

• Click yes to confirm you want to proceed with migration

| EC \Orchestrati                        | ng a brighter world                                                      |                                                                             | Ed Distributor X<br>Date: July 17, 2019                      |
|----------------------------------------|--------------------------------------------------------------------------|-----------------------------------------------------------------------------|--------------------------------------------------------------|
| ome License Admi                       | nistration Customer                                                      | Tools SoftwareAssi                                                          | urance Help                                                  |
|                                        |                                                                          |                                                                             | n                                                            |
| Location Name                          | SV9100-4                                                                 |                                                                             | Olympia 4 Hilversum Noord-Holland Holland 1213NT             |
| Hardware Key Code                      | 3410067617B3                                                             |                                                                             |                                                              |
| System                                 | SV9100 CP10                                                              |                                                                             | SV9000 Migration                                             |
| Location Id                            | 2bf0de1c-887b-479c-8                                                     | 3e2b-13ba21d4ae3d                                                           | You have 2 demo license(s) left. Generate Demo License       |
| System/Applica<br>Application Id<br>34 | tion Activation Dates<br>System Migra<br>5<br>Hardware Key<br>4410180295 | Migration Confirmation<br>You have requested to n<br>Do you want to proceed | n Dialog × ×<br>migrate the location.<br>{?<br>Yes No Cancel |
| fou can add your lo                    | ocation 1                                                                |                                                                             |                                                              |
|                                        |                                                                          |                                                                             |                                                              |

If all goes well LMS will show a "migration done successful" message

# Migration done successfully message

A Migration done successfully message should be shown by LMS.

| Home       License Administration       Customer       Tools       SoftwareAssurance       Help         Image: Control of the successfully       Image: Control of the successfully       Image: Control of the successfully       Image: Control of the successfully         Location Name       Sy9100-4       Olympia 4 Hilversum Noord-Holland Holland 1213NT       Image: Control of the successfully         Location Name       Sy9100-4       Olympia 4 Hilversum Noord-Holland Holland 1213NT         Hardware Key Code       441018029547       Image: Control of the successfully         Location Id       2bfode1c-887b-479c-8e2b-13ba21d4ae3d       You have 2 demo license(s) left. Generate Demo License         Attached Licenses       Image: Control of the successful of the successful                                                                                                    | NEC \Orchestratin       | ig a brighter world                             | Ed Distributor X<br>Date: July 17, 2019                |
|----------------------------------------------------------------------------------------------------|-------------------------|-------------------------------------------------|--------------------------------------------------------|
| Migration done successfully   License Bin: All Attached and Activated Licenses for Customer Location   Location Name   SV9100-4   Olympia 4 Hilversum Noord-Holland Holland 1213NT   Hardware Key Code   41018029547   System   SV9100 CP20   Location Id   2bf0de1c-887b-479c-8e2b-13ba21d4ae3d   You have 2 demo license(s) left. Cenerate Demo License     Software Key Code   Part Name(Number)   Qty   Purchase Order   SalesOrder                                                                                                    | Home License Admin      | istration Customer Tools SoftwareAssu           | rance Help                                             |
| Migration done successfully         License Bin: All Attached and Activated Licenses for Customer Location         Location Name       SV9100-4         Olympia 4 Hilversum Noord-Holland Holland 1213NT         Hardware Key Code       441018029547         System       SV9100 CP20         Location Id       2bf0de1c-887b-479c-8e2b-13ba21d4ae3d         You have 2 demo license(s) left. Cenerate Demo License                                                                                                    |                         |                                                 | C 🗎 🟠                                                  |
| License Bin: All Attached and Activated Licenses for Customer Location          Location Name       SV9100-4       Olympia 4 Hilversum Noord-Holland Holland 1213NT         Hardware Key Code       441018029547         System       SV9100 CP20         Location Id       2bf0de1c-887b-479c-8e2b-13ba21d4ae3d         You have 2 demo license(s) left. Generate Demo License                                                                                                    | Migration done s        | uccessfully                                     |                                                        |
| License Bin: All Attached and Activated Licenses for Customer Location         Location Name       SV9100-4         Hardware Key Code       441018029547         System       SV9100 CP20         Location Id       2bf0de1c-887b-479c-8e2b-13ba21d4ae3d         You have 2 demo license(s) left. Generate Demo License         Attached Licenses         Software Key Code       Part Name(Number)         Qty       Purchase Order       SalesOrder                                                                                                    |                         |                                                 |                                                        |
| Location Name       SV9100-4       Olympia 4 Hilversum Noord-Holland Holland 1213NT         Hardware Key Code       441018029547       Image: Comparison of Comparison of Compa | License Bin: All Attach | ed and Activated Licenses for Customer Location |                                                        |
| Hardware Key Code       441018029547         System       SV9100 CP20         Location Id       2bf0de1c-887b-479c-8e2b-13ba21d4ae3d         You have 2 demo license(s) left. Generate Demo License         Attached Licenses         Software Key Code       Part Name(Number)         Qty       Purchase Order         SalesOrder                                                                                                    | Location Name           | SV9100-4                                        | Olympia 4 Hilversum Noord-Holland Holland 1213NT       |
| System       SV9100 CP20       Image: Control of the system         Location Id       2bf0de1c-887b-479c-8e2b-13ba21d4ae3d       You have 2 demo license(s) left. Cenerate Demo License         Attached Licenses       Software Key Code       Part Name(Number)       Qty       Purchase Order       SalesOrder                                                                                                    | Hardware Key Code       | 441018029547                                    |                                                        |
| Location Id       2bf0de1c-887b-479c-8e2b-13ba21d4ae3d       You have 2 demo license(s) left. Generate Demo License         Attached Licenses       Software Key Code       Part Name(Number)       Qty       Purchase Order       SalesOrder                                                                                                    | System                  | SV9100 CP20                                     | R.                                                     |
| Attached Licenses          Software Key Code       Part Name(Number)       Qty       Purchase Order       SalesOrder                                                                                                    | Location Id             | 2bf0de1c-887b-479c-8e2b-13ba21d4ae3d            | You have 2 demo license(s) left. Generate Demo License |
| Software Key Code Part Name(Number) Qty Purchase Order SalesOrder                                                                                                    | Attached Licenses       |                                                 |                                                        |
|                                                                                                    | Software Key Code       | Part Name(Number)                               | Qty Purchase Order SalesOrder                          |
|                                                                                                    |                         |                                                 |                                                        |
|                                                                                                    |                         |                                                 |                                                        |
| C Leiach C Activate                                                                                                    |                         |                                                 | C Detach Activate                                      |

# Location License Page of the new Migrated System

On the Location License Page of the new Hardware key Code the migrated licenses are shown.

- PO and SO are converted to MIGSU\_Date of Migration+unique ID.
- History button is available to show the original system
- Click the History button

|                                                                                                    |                                                                                                    |                                                                                 |                                                                                                    |                                                                                                    | Da<br>a                                                                                                    | I Distributor<br>ate: July 23, 20<br>Logout                                                                                                    | <b>X</b><br>19                                                                                                    |
|----------------------------------------------------------------------------------------------------|----------------------------------------------------------------------------------------------------|---------------------------------------------------------------------------------|----------------------------------------------------------------------------------------------------|----------------------------------------------------------------------------------------------------|----------------------------------------------------------------------------------------------------|----------------------------------------------------------------------------------------------------|----------------------------------------------------------------------------------------------------|
| ome License Adminis                                                                                                    | stration Customer Tools Softwa                                                                                                    | reAssu                                                                          | irance Help                                                                                                    |                                                                                                    |                                                                                                    |                                                                                                    |                                                                                                    |
|                                                                                                    |                                                                                                    |                                                                                 |                                                                                                    |                                                                                                    |                                                                                                    | C                                                                                                    | iii 🏠                                                                                                    |
|                                                                                                    |                                                                                                    |                                                                                 |                                                                                                    |                                                                                                    |                                                                                                    |                                                                                                    |                                                                                                    |
| Location Name                                                                                                    | SV9100-4                                                                                                    |                                                                                 | Olympia 4 H                                                                                                    | Hilversum Noord-H                                                                                                    | Iolland Holland 1                                                                                                    | 1213NT                                                                                                    |                                                                                                    |
| Hardware Key Code                                                                                                    | 441018029547                                                                                                    |                                                                                 |                                                                                                    |                                                                                                    |                                                                                                    |                                                                                                    |                                                                                                    |
| System                                                                                                    | SV9100 CP20                                                                                                    |                                                                                 |                                                                                                    |                                                                                                    |                                                                                                    |                                                                                                    |                                                                                                    |
| Location Id                                                                                                    | 2bf0de1c-887b-479c-8e2b-13ba21d4ae3d                                                                                                    |                                                                                 | You have 2                                                                                                    | demo licer se(s) l                                                                                                    | History D                                                                                                    | mo License                                                                                                    |                                                                                                    |
| Attached Licenses                                                                                                    |                                                                                                    |                                                                                 |                                                                                                    |                                                                                                    |                                                                                                    |                                                                                                    |                                                                                                    |
| Software Key Code                                                                                                    | Part Name(Number)                                                                                                    |                                                                                 | G                                                                                                    | tv Purchase                                                                                                    | Order                                                                                                    | SalesOrder                                                                                                    |                                                                                                    |
|                                                                                                    |                                                                                                    |                                                                                 |                                                                                                    | C                                                                                                    | Detach                                                                                                    | C A                                                                                                    | ctivate                                                                                                    |
| Activated Licenses                                                                                                    |                                                                                                    |                                                                                 |                                                                                                    | C                                                                                                    | Detach                                                                                                    | C A                                                                                                    | ctivate                                                                                                    |
| Activated Licenses                                                                                                    | Part Name(Number)                                                                                                    | Qty                                                                             | Purchase Order                                                                                                    | SalesOrder                                                                                                    | Detach                                                                                                    | C A                                                                                                    | ctivate<br>NEC                                                                                                    |
| Activated Licenses                                                                                                    | Part Name(Number)<br>BCT Post Call Survey Lic ( EU910096 )                                                                                                    | Qty<br>1                                                                        | Purchase Order<br>MIGSU_201907170                                                                                                    | SalesOrder<br>69MIGSU_201907                                                                                                    | Activated                                                                                                    | C A     NEC PO     ChKr16022     ChKr16022                                                                                                    | Ctivate<br>NEC                                                                                                    |
| Activated Licenses<br>Itware Key Code<br>448TG9MXF4BN36ATXL<br>44J2MPACHTX7VK5DFJ                                                                                                    | Part Name(Number)<br>BCT Post Call Survey Lic (EU910096)<br>SV9100 NETWORKING-01 LIC (BE114066)                                                                                                    | Qty<br>1<br>4                                                                   | Purchase Order<br>MIGSU_201907170<br>MIGSU_201907170                                                                                                    | SalesOrder<br>69MIGSU_201907<br>69MIGSU_201907                                                                                                    | Activated                                                                                                    | C A<br>NEC PO<br>7 ChKr16022<br>8 ChKr add li<br>ChKr add li                                                                                                    | NEC<br>017 ChKr<br>cs for ChKr<br>cs for ChKr                                                                                                    |
| Activated Licenses<br>Itware Key Code<br>448TG9MXF4BN36ATXL<br>44J2MPACHTX7VK5DFJ<br>14HT4V1TTD5FBJBURX                                                                                                    | Part Name(Number)<br>BCT Post Call Survey Lic (EU910096)<br>SV9100 NETWORKING-01 LIC (BE114066)<br>BCT Operator Lic. (960026172000)                                                                                                    | <b>Qty</b><br>1<br>4<br>6                                                       | Purchase Order<br>MIGSU_201907170<br>MIGSU_201907170<br>MIGSU_201907170                                                                                                    | SalesOrder<br>69MIGSU_201907<br>69MIGSU_201907<br>69MIGSU_201907                                                                                                    | Activated<br>176916/02/2017<br>176903/07/2018                                                                                                    | C AM                                                                                                    | NEC<br>017<br>017<br>cs for ChKr<br>cs for ChKr<br>cs for ChKr<br>cs for SV91                                                                                                    |
| Activated Licenses<br>Itware Key Code<br>448TG9MXF4BN36ATXL<br>44J2MPACHTX7VK5DFJ<br>14HT4V1TTD5FBJBURX<br>14NFGM628214TX7PHU                                                                                                    | Part Name(Number)<br>BCT Post Call Survey Lic (EU910096)<br>SV9100 NETWORKING-01 LIC (BE114066)<br>BCT Operator Lic. (960026172000)<br>SV9100 IN-UC WEB CLIENT-01 LIC (BE11696                                                                                                    | Qty<br>1<br>4<br>6<br>35 1                                                      | Purchase Order<br>MIGSU_20190717<br>MIGSU_20190717<br>MIGSU_20190717<br>MIGSU_20190717                                                                                                    | SalesOrder<br>69MIGSU_201907<br>69MIGSU_201907<br>69MIGSU_201907<br>69MIGSU_201907                                                                                                    | Activated<br>176916/02/2011<br>176903/07/2018<br>176903/07/2018                                                                                           | C AN<br>NEC PO<br>ChKr16022<br>ChKr add li<br>ChKr add li<br>SV910-4lii<br>SV914 lics<br>ChKr add li<br>ChKr add li                                                                                                    | Ctivate<br>NEC<br>017 ChKr<br>cs for ChKr<br>cs for ChKr<br>cs for ChKr<br>cs for ChKr                                                                                                    |
| Activated Licenses<br>Itware Key Code<br>448TG9MXF4BN36ATXL<br>44J2MPACHTX7VK5DFJ<br>14HT4V1TTD5FBJBURX<br>14NFGM628214TX7PHU<br>44JECWXD41NNXTAED3                                                                                                    | Part Name(Number)           BCT Post Call Survey Lic (EU910096)           SV9100 NETWORKING-01 LIC (BE114066)           BCT Operator Lic. (960026172000)           SV9100 IN-UC WEB CLIENT-01 LIC (BE11696)           BCT Agent - Skillbased Routing Lic. (96002618)                                                                                                    | Qty<br>1<br>4<br>6<br>35 1<br>30(1                                              | Purchase Order<br>MIGSU_20190717/<br>MIGSU_20190717/<br>MIGSU_20190717/<br>MIGSU_20190717/<br>MIGSU_20190717/                                                                             | SalesOrder<br>69MIGSU_201907<br>69MIGSU_201907<br>69MIGSU_201907<br>69MIGSU_201907<br>69MIGSU_201907                                                                                                    | Activated<br>176916/02/2011<br>176903/07/2018<br>176903/07/2018<br>176903/07/2018                                                                         | C A     NEC PO     ChKr16022     ChKr16022     ChKr add li     SV914 lics     ChKr add li     ChKr add li     SV914 lics     SV914 Lics     SV914 Lics                                                                                                    | Ctivate<br>NEC<br>017 ChKr<br>cs for ChKr<br>cs for ChKr<br>cs for ChKr<br>cs for ChKr<br>cs for ChKr<br>cs for ChKr<br>cs for ChKr<br>cs for S                                                                                                    |
| Activated Licenses<br>Itware Key Code<br>448TG9MXF4BN36ATXL<br>44J2MPACHTX7VK5DFJ<br>14HT4V1TTD5FBJBURX<br>14NFGM628214TX7PHU<br>44JECWXD41NNXTAED3<br>442T1UD66KNC05XA10                                                                                                    | Part Name(Number)<br>BCT Post Call Survey Lic (EU910096)<br>SV9100 NETWORKING-01 LIC (BE114066)<br>BCT Operator Lic. (960026172000)<br>SV9100 IN-UC WEB CLIENT-01 LIC (BE11696<br>BCT Agent - Skillbased Routing Lic. (96002618<br>BCT Essential Employee Lic. (960026428000)                                                                                                    | Qty<br>1<br>4<br>6<br>35 1<br>30(1<br>) 10                                      | Purchase Order<br>MIGSU_20190717/<br>MIGSU_20190717/<br>MIGSU_20190717/<br>MIGSU_20190717/<br>MIGSU_20190717/<br>MIGSU_20190717/                                                          | SalesOrder<br>69MIGSU_201907<br>69MIGSU_201907<br>69MIGSU_201907<br>69MIGSU_201907<br>69MIGSU_201907<br>69MIGSU_201907                                                                                                    | Activated<br>176916/02/2017<br>176903/07/2018<br>176903/07/2018<br>176903/07/2018<br>176923/08/2016<br>176923/08/2016                                     | C A<br>NEC PO<br>ChKr16022<br>ChKr16022<br>ChKr add li<br>ChKr add li<br>SV910-4 lici<br>SV91-4 lici<br>SV91-4 lici<br>SV91-4 lici<br>SV91-4 lici<br>SV91-4 lici<br>SV91-4 lici                                                                                                    | Ctivate<br>NEC<br>017 ChKr<br>cs for ChKr<br>cs for ChKr<br>s for ChKr<br>s SV91<br>s SV91<br>s SV91                                                                                                    |
| Activated Licenses<br>Itware Key Code<br>448TG9MXF4BN36ATXL<br>44J2MPACHTX7VK5DFJ<br>14HT4V1TTD5FBJBURX<br>14NFGM628214TX7PHU<br>44JECWXD41NNXTAED3<br>442T1UD66KNC05XA10<br>443B15581A330JA7TF                                                                                                    | Part Name(Number)<br>BCT Post Call Survey Lic (EU910096)<br>SV9100 NETWORKING-01 LIC (BE114066)<br>BCT Operator Lic. (960026172000)<br>SV9100 IN-UC WEB CLIENT-01 LIC (BE11696<br>BCT Agent - Skillbased Routing Lic. (96002618<br>BCT Essential Employee Lic. (960026428000)<br>SV9100 XMLPRO LIC (BE114081)                                                                                                    | Cty<br>1<br>4<br>6<br>35 1<br>30(1<br>) 10<br>1                                 | Purchase Order<br>MIGSU_201907170<br>MIGSU_201907170<br>MIGSU_201907170<br>MIGSU_201907170<br>MIGSU_201907170<br>MIGSU_201907170<br>MIGSU_201907170                                       | SalesOrder<br>69MIGSU_201907<br>69MIGSU_201907<br>69MIGSU_201907<br>69MIGSU_201907<br>69MIGSU_201907<br>69MIGSU_201907<br>69MIGSU_201907                                                                                                    | Activated<br>176916/02/2011<br>176903/07/2018<br>176903/07/2018<br>176923/08/2016<br>176923/08/2016<br>176923/08/2016                                     | C AN<br>NEC PO<br>ChKr16022<br>ChKr6022<br>ChKr add li<br>SV910-4 lics<br>ChKr add li<br>SV914-4 lics<br>SV914-4 lics<br>SV914-4 lics<br>SV914-4 lics<br>SV914-4 lics<br>ChKr add li<br>ChKr add li<br>ChK | Ctivate<br>NEC<br>017 ChKr<br>cs for ChKr<br>cs for ChKr<br>cs for ChKr<br>s Sv91<br>s Sv91<br>s Sv91<br>s Sv91<br>s Sv91<br>s Sv91                                                                                                    |
| Activated Licenses           Itware Key Code           448TG9MXF4BN36ATXL           4442TG9MXF4BN36ATXL           4412MPACHTX7VK5DFJ           14HT4V1TTD5FBJBURX           14NFGM628214TX7PHU           44JECWXD41NNXTAED3           442T1UD66KNC05XA10           443B15581A330JA7TF           444TXJTGRC90XCLWCF | Part Name(Number)           BCT Post Call Survey Lic (EU910096)           SV9100 NETWORKING-01 LIC (BE114066)           BCT Operator Lic. (960026172000)           SV9100 IN-UC WEB CLIENT-01 LIC (BE11696           BCT Agent - Skillbased Routing Lic. (96002618           BCT Essential Employee Lic. (960026428000)           SV9100 XMLPRO LIC (BE114081)           SV9100 ACD AGENT-01 LIC (BE114074)                                                                                                    | Qty<br>1<br>4<br>6<br>35<br>1<br>30(1<br>)<br>10<br>1<br>1<br>1                 | Purchase Order<br>MIGSU_201907177<br>MIGSU_201907177<br>MIGSU_201907177<br>MIGSU_201907177<br>MIGSU_201907177<br>MIGSU_201907177<br>MIGSU_201907177<br>MIGSU_201907177                    | SalesOrder<br>69MIGSU_201907<br>69MIGSU_201907<br>69MIGSU_201907<br>69MIGSU_201907<br>69MIGSU_201907<br>69MIGSU_201907<br>69MIGSU_201907                                                                                                    | Activated<br>176916/02/2011<br>176903/07/2016<br>176903/07/2016<br>176923/08/2016<br>176923/08/2016<br>176923/08/2016<br>176923/08/2016                   | C A<br>NEC PO<br>ChKr16022<br>ChKr add li<br>ChKr add li<br>SV91-4 lics<br>SV91-4 lics<br>SV91-4  | Clivate<br>NEC<br>017 ChKr<br>cs for ChKr<br>cs for ChKr<br>s for ChKr<br>s SV91<br>s SV91<br>s SV91<br>s SV91<br>s SV91<br>s SV91<br>s SV91<br>s SV91                                                                                                    |
| Activated Licenses<br>Itware Key Code<br>448TG9MXF4BN36ATXL<br>44J2MPACHTX7VK5DFJ<br>14HT4V1TTD5FBJBURX<br>14NFGM628214TX7PHU<br>44JECWXD41NNXTAED3<br>442T1UD66KNC05XA10<br>443B15581A330JA7TF<br>44H7XJTGRC90XCLWCF<br>44NDLVFREJ18K8LLEA                                                                        | Part Name(Number)           BCT Post Call Survey Lic (EU910096)           SV9100 NETWORKING-01 LIC (BE114066)           BCT Operator Lic. (960026172000)           SV9100 IN-UC WEB CLIENT-01 LIC (BE11698           BCT Agent - Skillbased Routing Lic. (96002618           BCT Essential Employee Lic. (960026428000)           SV9100 XMLPRO LIC (BE114081)           SV9100 ACD AGENT-01 LIC (BE114074)           BCT Phone Based Agent Lic. (960026178000)                                                 | Qty<br>1<br>4<br>6<br>35<br>1<br>1<br>1<br>1<br>1<br>1<br>) 50                  | Purchase Order<br>MIGSU_20190717<br>MIGSU_20190717<br>MIGSU_20190717<br>MIGSU_20190717<br>MIGSU_20190717<br>MIGSU_20190717<br>MIGSU_20190717<br>MIGSU_20190717                            | SalesOrder           69MIGSU_201907           69MIGSU_201907 | Activated<br>176916/02/2011<br>176903/07/2018<br>176923/08/2016<br>176923/08/2016<br>176923/08/2016<br>176923/08/2016<br>176923/08/2016<br>176923/08/2016 | C A           NEC PO           7         ChKr16022           8         ChKr add li           6         SV914 Lici           6         SV914 Lici           6         SV914 Lici           6         SV914 Lici           6         SV914 Lici           6         SV914 Lici           6         SV914 Lici           6         SV914 Lici           6         SV914 Lici           6         SV914 Lici           6         SV914 Lici           6         SV914 Lici           6         SV914 Lici                                                                                                    | Clivate<br>NEC<br>017 ChKr<br>cs for ChKr<br>cs for ChKr<br>cs for ChKr<br>s SV91<br>cs for ChKr<br>s SV91<br>cs for ChKr<br>s SV91<br>cs for ChKr<br>s SV91<br>cs for ChKr<br>s SV91<br>cs for ChKr                                                                                                    |
| Activated Licenses<br>Itware Key Code<br>448TG9MXF4BN36ATXL<br>44J2MPACHTX7VK5DFJ<br>44HT4V1TTD5FBJBURX<br>44NFGM628214TX7PHU<br>44JECWXD41NNXTAED3<br>442T1UD66KNC05XA10<br>443B15581A330JA7TF<br>44H7XJTGRC90XCLWCF<br>44NDLVFREJ18K8LLEA<br>449H27BX46P3L50L07                                                  | Part Name(Number)           BCT Post Call Survey Lic (EU910096)           SV9100 NETWORKING-01 LIC (BE114066)           BCT Operator Lic. (960026172000)           SV9100 IN-UC WEB CLIENT-01 LIC (BE11698)           BCT Agent - Skillbased Routing Lic. (96002612           BCT Essential Employee Lic. (960026428000)           SV9100 XMLPRO LIC (BE114081)           SV9100 ACD AGENT-01 LIC (BE114074)           BCT Phone Based Agent Lic. (960026478000)           BCT Web Callback Lic. (960026431000) | Qty<br>1<br>4<br>6<br>35<br>1<br>30(1<br>1<br>1<br>1<br>1<br>) 50<br>1          | Purchase Order<br>MIGSU_20190717/<br>MIGSU_20190717/<br>MIGSU_20190717/<br>MIGSU_20190717/<br>MIGSU_20190717/<br>MIGSU_20190717/<br>MIGSU_20190717/<br>MIGSU_20190717/<br>MIGSU_20190717/ | SalesOrder<br>69MIGSU_201907<br>69MIGSU_201907<br>69MIGSU_201907<br>69MIGSU_201907<br>69MIGSU_201907<br>69MIGSU_201907<br>69MIGSU_201907<br>69MIGSU_201907<br>69MIGSU_201907                                                                                                    | Activated<br>176916/02/2017<br>176903/07/2018<br>176923/08/2016<br>176923/08/2016<br>176923/08/2016<br>176923/08/2016<br>176923/08/2016<br>176923/08/2016 | ChKr16022     ChKr16022     ChKr16022     ChKradd ii     SV914 lics     SV914 lics     SV914 Lici     SV914 Lici     SV91                                                                                                    | NEC<br>017 ChKr<br>cs for ChKr<br>s for ChKr<br>s for ChKr<br>s SV91<br>cs for ChKr<br>s SV91<br>s SV91<br>s SV91<br>s SV91<br>s SV91<br>s SV91<br>s SV91<br>s SV91<br>s SV91<br>s SV91                                                                                                    |
| Activated Licenses<br>Itware Key Code<br>448TG9MXF4BN36ATXL<br>44J2MPACHTX7VK5DFJ<br>44HT4V1TTD5FBJBURX<br>44NFGM628214TX7PHU<br>44JECWXD41NNXTAED3<br>442T1UD66KNC05XA10<br>443B15581A330JA7TF<br>44H7XJTGRC90XCLWCF<br>44NDLVFREJ18K8LLEA<br>449H27BX46P3L50L07                                                  | Part Name(Number)<br>BCT Post Call Survey Lic (EU910096)<br>SV9100 NETWORKING-01 LIC (BE114066)<br>BCT Operator Lic. (960026172000)<br>SV9100 IN-UC WEB CLIENT-01 LIC (BE11696<br>BCT Agent - Skillbased Routing Lic. (96002618<br>BCT Essential Employee Lic. (960026428000)<br>SV9100 XMLPRO LIC (BE114081)<br>SV9100 ACD AGENT-01 LIC (BE114074)<br>BCT Phone Based Agent Lic. (960026178000)<br>BCT Web Callback Lic. (960026431000)                                                                        | Qty<br>1<br>4<br>6<br>35<br>1<br>30(1<br>)<br>10<br>1<br>1<br>1<br>)<br>50<br>1 | Purchase Order<br>MIGSU_20190717/<br>MIGSU_20190717/<br>MIGSU_20190717/<br>MIGSU_20190717/<br>MIGSU_20190717/<br>MIGSU_20190717/<br>MIGSU_20190717/<br>MIGSU_20190717/                    | SalesOrder<br>69MIGSU_201907<br>69MIGSU_201907<br>69MIGSU_201907<br>69MIGSU_201907<br>69MIGSU_201907<br>69MIGSU_201907<br>69MIGSU_201907<br>69MIGSU_201907<br>69MIGSU_201907                                                                                                    | Activated<br>176916/02/2011<br>176903/07/2018<br>176903/07/2018<br>176923/08/2016<br>176923/08/2016<br>176923/08/2016<br>176923/08/2016<br>176923/08/2016 | C         A           NEC PO         ChKr16022           ChKr16022         ChKr add li           SV910-4iics         ChKr add li           SV910-4iics         ChKr add li           SV914-4 Lics         SV914-4 Lics           SV914-4 Lics         SV914-4 Lics           ChKr add li         SV914-4 Lics           SV914-4 Lics         SV914-4 Lics           SV914-4 Lics         SV914-4 Lics           SV914-4 Lics         SV914-4 Lics           SV914-4 Lics         SV914-4 Lics           SV914-4 Lics         SV914-4 Lics           SV914-4 Lics         SV914-4 Lics           SV914-4 Lics         SV914-4 Lics           SV914-4 Lics         SV914-4 Lics           SV914-4 Lics         SV914-4 Lics                                                                                                    | Ctivate<br>NEC<br>017 ChKr<br>cs for ChKr<br>cs for ChKr<br>s for ChKr<br>s 5 for ChKr<br>s 5 v91<br>cs for ChKr<br>s 5 v91<br>cs 5 v91<br>cs 5 v91<br>cs 5 |

LMS Build (V 10.5.362.0) Copyright © 2007 - 2019 NEC Enterprise Communication Technologies, Inc. All Rights Reserved.

# **History button**

After clicking the History button the original Hardware Key Code and licenses are shown.

This is just for information, no changes are possible anymore.

| NEC \Orchestrating a       | brighter world  |                                      |            |                        | Ed Distribute<br>Date: July 23,<br>Logout | or <b>X</b><br>2019 |
|----------------------------|-----------------|--------------------------------------|------------|------------------------|-------------------------------------------|---------------------|
| Home License Administra    | ation Customer  | <sup>-</sup> Tools SoftwareAssurance | Help       |                        | (                                         | 3 📖 🏠               |
| License Bin: All Activated |                 |                                      |            |                        |                                           |                     |
| Location Name              | SV9100-4        | Olympia 4 Hilversum Noord-Holland H  | olland 121 | I 3NT                  |                                           |                     |
| Primary Hardware Key Code  | 3410067617B3    |                                      |            |                        |                                           |                     |
| System                     | SV9100 CP10     | Location Id                          |            | 2bf0de                 | 1c-887b-479c-8e2b-13l                     | ba21d4ae3d          |
| Parent Location Licen      | se History      |                                      |            |                        |                                           |                     |
| oftware Key Code           | Part Name(Nur   | nber)                                | Qty        | Purchase Order         | SalesOrder                                | Activated           |
| IM3440NEDH392FR549M1       | BCT Agent - Sk  | illbased Routing Lic. (960026180000) | 1          | SV91-4 Lics            | SV91-4 Lics                               | 23/08/2016          |
| N346R8310HVR14PNDLL        | SV9100 INMAIL   | . INT-01 LIC ( BE114063 )            | 8          | SV91-4 Lics            | SV91-4 Lics                               | 23/08/2016          |
| 534DT3DTP3L7RCXB4VU        | SV9100 IP TRU   | INK-01 LIC ( BE114065 )              | 60         | BCT Load Testing       | BCT Load Testing                          | 30/11/2016          |
| R343X3KHEEW8JB5W6DP        | SV9100 VERSI    | ON LIC (R2) ( BE114044 )             | 1          | SV91-4 Lics            | SV91-4 Lics                               | 23/08/2016          |
| H348UUDU4T8K9UK4C6X        | SV9100 OnBoa    | rd Apps Toll Fraud Lic (EU000285)    | 1          | ChKr add lics for In A | pps ChKr add lics for In A                | pps 03/07/2018      |
| 03472FR5MVLCL3RN2KH        | BCT Additional  | Language Lic. ( 960026187000 )       | 5          | SV91-4 Lics            | SV91-4 Lics                               | 23/08/2016          |
| H34T7LBVWT990KJML5K        | BCT UCC Empl    | oyee Lic. ( 960026489000 )           | 10         | SV9100-4lics           | SV91-4 lics                               | 23/08/2016          |
| W347NDTTL73CBHP106F        | SV9100 STD SI   | P NEC ONLY LIC ( EU901002 )          | 300        | BCT Load Testing       | BCT Load Testing                          | 30/11/2016          |
| 234A5273NPD2LPLBLD9        | BCT Essential E | Employee Lic. ( 960026428000 )       | 10         | SV91-4 Lics            | SV91-4 Lics                               | 23/08/2016          |
| 734MDN27A567G23LBC5        | BCT Web Chat    | Lic. ( EU910081 )                    | 1          | SV9100-4lics           | SV91-4 lics                               | 23/08/2016          |
|                            |                 |                                      |            |                        |                                           |                     |
| þ                          |                 | I < < Page 1 of 7 ►>                 | ▶ 10 ▼     |                        |                                           | View 1 - 10 of      |

LMS Build (V 10.5.362.0) Copyright © 2007 - 2019 NEC Enterprise Communication Technologies, Inc. All Rights Reserved.

# **Software Assurance handling**

Software Assurance (SWA) can be assigned in LMS.

For this purpose the Software Assurance Unit (SWA Unit) is introduced. The SWA Unit is a Part Number, like a license, that can be shipped to a Business Partner in LMS. SWA Units shipped will arrive in the SWA Units Bin of the Business partner in LMS. Similar to Licenses SWA Units can be assigned to a Customer Location. *Remark:* 

The LMS User should have SWA Distributor Admin role or SWA Dealer Admin role to access the Software Assurance menu (SWA page) and for the assignment of SWA Units to a Customer Location.

# **General way of working (overview)**

When Licenses of Products, potentially having Software Assurance, are being activated on a Customer Location the LMS will come with a pop-up window (Quote) offering the assignment of SWA Units to that Customer Location.

Software Assurance can (within the "grace period") be assigned at a later moment, on the SWA Page using the link "Prospective Software Assurance Locations"

Software Assurance can (outside the 'grace period") be assigned on the Customer Location License page by clicking on a dedicated "add your location under NEC Software Assurance program" link

# **SWA Icons used**

From LMS version 6.5 new SWA Icons have been introduced. See table below for Icons used.

| Meaning of Icon                   | LMS 6.0 | LMS 6.5 and up |
|-----------------------------------|---------|----------------|
| Expired SWA                       |         | SWA            |
| Active SWA                        | Sm      | SWA            |
| Grace period active, no SWA       | Sun     | SWA            |
| Customer Location, can be renewed |         | R              |

# Software Assurance Units Bin (only visible with SWA Role)

For SWA Units there is a SWA Units Bin in LMS, separate from the Licenses Bin. Access the SWA Units Bin as follows:

• Click on menu "Software Assurance" or click on Link "SWA Unit Administration"

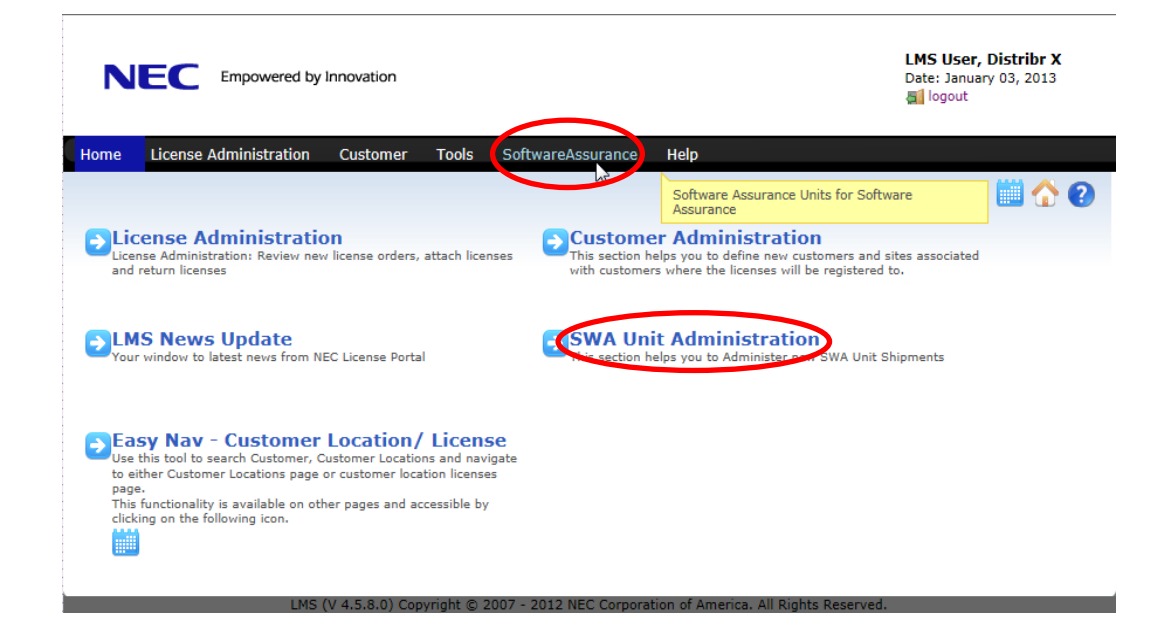

The SWA Units Bin shows up, displaying SWA Units purchased with Order details.

| NEC Empowered by Innovation                                                                      |                            |               |            |                         |             |          | LMS User, Distribr X<br>Date: January 07, 2013 |            |  |
|--------------------------------------------------------------------------------------------------|----------------------------|---------------|------------|-------------------------|-------------|----------|------------------------------------------------|------------|--|
| Home                                                                                             | License Administration     | Customer      | Tools      | SoftwareAssurance       | Help        |          |                                                |            |  |
|                                                                                                  |                            |               |            |                         |             |          |                                                | 1          |  |
| SWA L                                                                                            | Init Orders: All Available | SWA Unit Orde | ers/ Shipm | nents that are not expi | red         |          |                                                |            |  |
| SWA Units ( UnAllocated: 400/ Allocated: 0 / Available: 400 ) Prospective Software Assurance Loc |                            |               |            |                         |             |          |                                                |            |  |
|                                                                                                  | Sales Order                | Pur           | rchase Ord | ler                     | Part Number | Quantity | Available                                      | Expires    |  |
| SO-SW                                                                                            | AUnits-08012013            | PO-SWAUnits-  | -08012013  | BE112031                |             | 400      | 400                                            | 04/17/2013 |  |
| A R                                                                                              | leship                     |               |            |                         |             |          |                                                |            |  |

### Note: SWA Units purchased are having an Expiry Date!

# SWA additional information visible in License Bin

In the License Administration additional information from a configured order is made visible on a Purchase Order (PO).

- 1. The requested SWA duration from the SWA page in Prophix per PO is being displayed
- 2. Optionally any additional information entered on the SWA Page in Prophix per PO will be displayed as well.

### Prophix page

| Configure          | None<br>12 months: 204 SWA Units EUR 1224.00<br>24 months: 396 SWA Units EUR 2376.00<br>36 months: 581 SWA Units EUR 3486.00       |
|--------------------|----------------------------------------------------------------------------------------------------|
| Software Assurance | 12 Months SWA duration requested.         Additional information can be entered here         (2)         LMS Shipment Notification |
| Project Quote      |                                                                                                    |

#### LMS Page

| NEC Empowered by Innovation                     |                                 |                   |      | LMS User (with SWA<br>Role)<br>Date: March 14, 2014 |
|-------------------------------------------------|---------------------------------|-------------------|------|-----------------------------------------------------|
| Home License Administration Customer            | Tools                           | SoftwareAssurance | Help |                                                     |
|                                                 |                                 |                   |      | 🕜 🕐                                                 |
| License Administration: Review new license of   |                                 |                   |      |                                                     |
| Available Purchase Orders                       | License Administration By Parts |                   |      |                                                     |
| BCT                                             |                                 |                   |      |                                                     |
| Purchase Order 🖕                                |                                 | Part Name(Number) |      | Qty Sel                                             |
| BCT-MA lics 2-12-2013                           | <b>E</b>                        |                   |      |                                                     |
| BCT-CC-20140226                                 | -                               |                   |      |                                                     |
| BCT1403053                                      | -                               |                   |      |                                                     |
| BCT140305-3 2 12 Months SWA duration requested. | <b></b>                         |                   |      |                                                     |
| BCT140305-2                                     | - <b>-</b>                      |                   |      |                                                     |
| BCT140305-2                                     | <b>-</b>                        |                   |      |                                                     |
| BCT140305-1 🖓                                   | <b>1</b>                        |                   |      |                                                     |

# **Software Assurance Assignment**

There are three procedures to assign Software Assurance to a Customer Location

#### SWA assignment directly (immediately following License activation)

In this procedure **(recommended)** both License Activation and Software Assurance assignment are done in one go.

The steps to be followed are:

- I. Login LMS (you need SWA Distributor Admin role or SWA Dealer Admin role)
- II. Attach and activate Licenses on a Customer Location
- III. Assign SWA Units for requested time period
- IV. Activate SWA now or after 24hours

#### SWA assignment later, within the grace period (Licenses already activated)

In this procedure the Software Assurance assignment is done at a later moment, using the "Prospective Software Assurance Locations" link on the SWA Page.

This procedure is used when e.g. Licenses have been activated before, on another day. The steps to be followed are:

- I. Login LMS (you need SWA Distributor Admin role or SWA Dealer Admin role)
- II. On the SWA page click on the link "Prospective Software Assurance Locations"
- III. Select the wanted Customer location
- IV. Assign SWA Units for requested time period
- V. Activate SWA now or after 24 hours

### SWA assignment later, outside the grace period (Licenses already activated)

In this procedure the Software Assurance assignment is done at a later moment, using the dedicated "add your location under NEC Software Assurance program" link on the Customer Location Licenses page.

This procedure is used when e.g. Licenses have been activated some time ago and the grace period has expired already.

The steps to be followed are:

- I. Login LMS (you need SWA Distributor Admin role or SWA Dealer Admin role)
- II. Go to the Customer Location licenses page (Tools-Locations (enter HWKC) Licenses Icon) and click on the "add your location under NEC Software Assurance program" link.
- III. Now an SWA quote will pop up, select SWA Units, enter information, click proceed
- IV. Activate SWA now or after 24 hours

Above procedures will be explained in more detail in next sections.

# SWA assignment directly (immediately following License activation)

### Note : you need to have SWA Distributor Admin or SWA Dealer Admin role

### Attach and activate Licenses on a Customer Location

Refer to Chapter LMS License Handling procedure [general way of working]

- I. Create the new Customer (if existing skip this step)
- II. Create the new Customer Location (system name with Hardware Key Code)
- III. Select and attach the licenses
- IV. Activate the licenses and download license file
- V. Proceed with SWA Units assignment and SWA activation (see next sections)
## Assign SWA Units for requested time period

Directly after License activation the LMS will display a Quote for SWA Unit assignment. [example see below]

Make following selections for SWA activation:

- Select SWA Units for the requested time period (e.g. 264 SWA Units for 12 months)
- Enter a reference number (or any other reference)
- Select the checkbox to approve for SWA Units taken from the SWA Units bin
- Click Proceed button

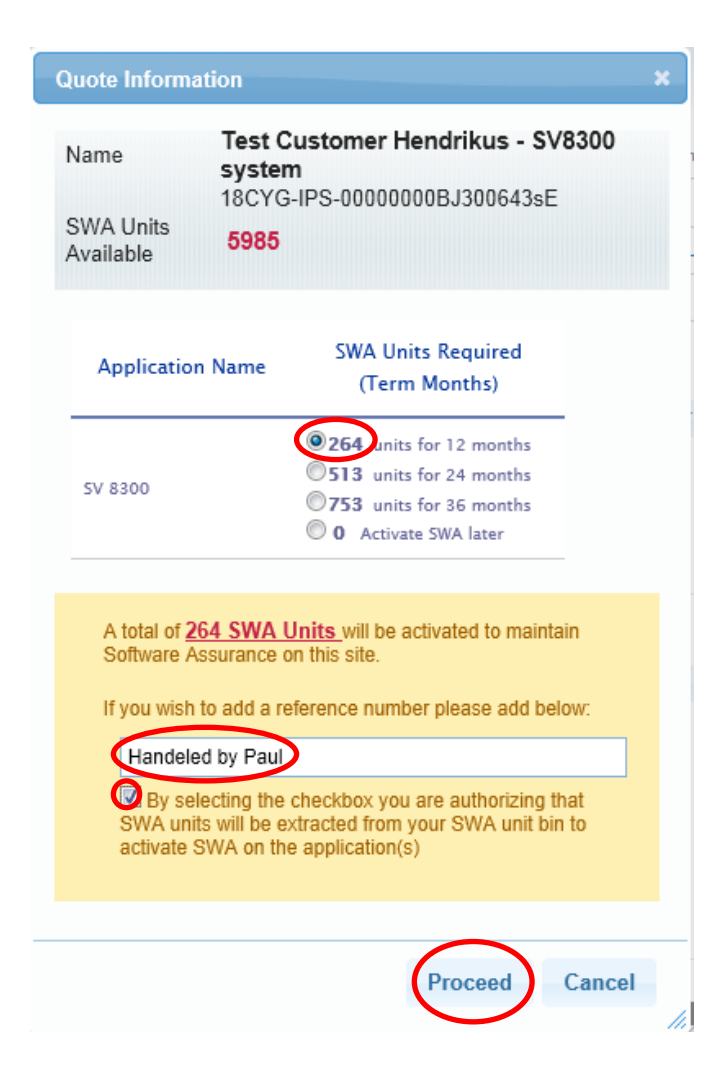

### Activate SWA now or after 24 hours

Activate SWA either directly or after 24 hours.

Automatically after 24 hours (cooling-off period)

• If nothing is done SWA will be activated automatically after 24 hours

#### **Direct Activation**

• For Direct Activation click "Process Immediately"

| NEC Empowered by Innovation   |                         |                  |                                                                      |                                  | LMS U<br>Role)<br>Date: M<br>al logo | LMS User (with SWA<br>Role)<br>Date: March 26, 2013<br>al logout |  |
|-------------------------------|-------------------------|------------------|----------------------------------------------------------------------|----------------------------------|--------------------------------------|------------------------------------------------------------------|--|
| me License Admir              | nistration Customer     | Tools So         | ftwareAssurance Help                                                 |                                  |                                      |                                                                  |  |
| <b>icense Bin:</b> All Attacl | hed and Activated Licen | ses for Custome  | er Location                                                          |                                  | C                                    | <b>.</b> 🔁 🖸                                                     |  |
| Location Name                 | SV8300 system           |                  | Home addre                                                           | ss, Town State Netherland        | ds 1234HH                            |                                                                  |  |
| Hardware Key Code             | 18CYG-IPS-00000008      | 1300643sE        |                                                                      |                                  |                                      |                                                                  |  |
| System                        | SV8300                  |                  | Licen                                                                | se Manager Client Licens         | es                                   |                                                                  |  |
| Location Id                   | 1e9a05ec-683e-4362-1    | b6e7-43812c3f8de | 1                                                                    |                                  |                                      |                                                                  |  |
| Application<br>Name Stat      | us Agreement#           | Expires          | SWA Uni                                                              | ts required                      |                                      |                                                                  |  |
| 5V 8300 <b>Swa</b>            | N/A                     | N/A              | Time left for this activation<br>will be finalized (hh:mm):<br>23:59 | Cancel<br>Process<br>Immediately | 8                                    | Available:<br>5721                                               |  |
| Attached Licenses             | ;                       |                  |                                                                      |                                  |                                      |                                                                  |  |
| Software Key Code             | Part Name(N             | umber)           | Qty                                                                  | Purchase Order                   | SalesOrder                           |                                                                  |  |

#### Click the Proceed button

| NEC Empow                          | vered by Innovation                                                                                                    | LMS User (with SWA<br>Role)<br>Date: March 26, 2013<br>졦 logout |
|------------------------------------|----------------------------------------------------------------------------------------------------|-----------------------------------------------------------------|
| Home License Administ              | ration Customer Tools SoftwareAssurance Help                                                                                                    |                                                                 |
|                                    |                                                                                                    | S 🛄 🏠 🕗                                                         |
| License Bin: All Attached          | and Activated Licenses for Customer Location                                                                                                    |                                                                 |
| Location Name<br>Hardware Key Code | SV8300 system Home address, Town State Netherlands 1 18CYG-IPS-000000008J300643sE                                                                                                    | 234HH                                                           |
| System                             | SV8300 License Manager Client Licenses                                                                                                    |                                                                 |
| Location Id                        | 1e9a05ec-683e-4362-b6e7-43812c3f8de1                                                                                                    |                                                                 |
| Application<br>Name Status         | Agreen SWA Unit Activation Update   SWA Unit Activation once Pushed will be finalized cannot be cancelled. A reason is required for documentaion purpose on why you are Pushing this |                                                                 |
| SV 8300 Swa                        | SWA Unit Activation. Once reason Click on Proceed.     Image: Swa Swa Swa Swa Swa Swa Swa Swa Swa Swa                                                                                | Available:<br>5721                                              |
| Attached Licenses                  | Proceed Cancel                                                                                                    |                                                                 |
| Software Key Code                  | Pati wame(winner) Giy Purchase Order                                                                                                    | SalesOrder                                                      |

## **SWA activated**

If SWA has been activated successfully the LMS will show a green SWA Logo, an Agreement number and an expiry date.

|                              | LMS User (with SWA<br>Role)<br>Date: March 26, 2013<br>al logout |                                            |                    |
|------------------------------|------------------------------------------------------------------|--------------------------------------------|--------------------|
| ome License Admir            | nistration Customer Tools                                        | SoftwareAssurance Help                     |                    |
|                              |                                                                  |                                            | 5 🛛 🖄 🕄            |
| SWA Pending Ac               | tivation was Pushed successfully.                                |                                            |                    |
| <b>icense Bin:</b> All Attac | hed and Activated Licenses for Custo                             | mer Location                               |                    |
| ocation Name                 | SV8300 system                                                    | Home address, Town State Netherlands 1234H | н                  |
| Hardware Key Code            | 18CYG-IPS-00000008J300643sE                                      |                                            |                    |
| ystem                        | SV8300                                                           | License Manager Client Licenses            |                    |
| location Id                  | 1e9a05ec-683e-4362-b6e7-43812c3f                                 | 3de 1                                      |                    |
| Application<br>Name Stat     | us Agreement# Expires                                            | 5 SWA Units required                       |                    |
| SV 8300                      | 50180-EVGY45796-N 06/30/2014                                     |                                            | Available:<br>5721 |
| Attached Licenses            | ;                                                                |                                            |                    |
| Software Key Code            | Part Name(Number)                                                | Qty Purchase Order Sales                   | sOrder             |

## SWA assignment later, within the grace period (Licenses already activated)

### Note : you need to have SWA Distributor Admin or SWA Dealer Admin role

Licenses have been activated earlier on a Customer Location, without SWA being activated.

On the SWA page select "Prospective Software Assurance Locations"

### • On the SWA Page click on the link Prospective Software Assurance Locations

| NEC Empowered by Innovation      |                                                                                   |                                                                                        |                                                                 |             |                                                                             | LMS User<br>Role)<br>Date: Marcl          | (with SWA<br>h 26, 2013                                                       |
|----------------------------------|-----------------------------------------------------------------------------------|----------------------------------------------------------------------------------------|-----------------------------------------------------------------|-------------|-----------------------------------------------------------------------------|-------------------------------------------|-------------------------------------------------------------------------------|
| Home                             | License Administration                                                            | Customer Tools                                                                         | SoftwareAssurance                                               | Help        |                                                                             |                                           |                                                                               |
|                                  |                                                                                   |                                                                                        |                                                                 |             |                                                                             |                                           | 1                                                                             |
| SWA                              | <b>Unit Orders:</b> All Availabl                                                  | e SWA Unit Orders/ Ship                                                                | ments that are not expi                                         | red         |                                                                             |                                           |                                                                               |
| e ll                             | SWA Units ( UnAllocat                                                             | ed: 5985/ Allocated: 0                                                                 | / Available: <b>5985 )</b>                                      |             | Prospective S                                                               | oftware Ass                               | surance Locations                                                             |
|                                  |                                                                                   |                                                                                        |                                                                 |             |                                                                             |                                           |                                                                               |
|                                  | Sales Order                                                                       | Purchase Or                                                                            | der                                                             | Part Number | Quantity                                                                    | Available                                 | Expires                                                                       |
| 12878                            | Sales Order                                                                       | Purchase Or                                                                            | der<br>BE112031                                                 | Part Number | Quantity<br>648                                                             | Available                                 | Expires                                                                       |
| 12878                            | Sales Order                                                                       | Purchase Or<br>hvo07020003<br>hvo11020001                                              | der<br>8E112031<br>8E112031                                     | Part Number | Quantity<br>648<br>29                                                       | <b>Available</b><br>112<br>29             | Expires<br>05/18/2013<br>05/22/2013                                           |
| 12878<br>12878<br>12878          | Sales Order           338           339           340                             | Purchase Or           hvo07020003           hvo11020001           hvo11020002          | der<br>8E112031<br>8E112031<br>8E112031                         | Part Number | Quantity<br>648<br>29<br>23                                                 | Available<br>112<br>29<br>23              | Expires<br>05/18/2013<br>05/22/2013<br>05/22/2013                             |
| 12878<br>12878<br>12878<br>12878 | Sales Order           338           339           340           342               | Purchase Or<br>hvo07020003<br>hvo11020001<br>hvo11020002<br>hvo11020004                | der<br>8E112031<br>8E112031<br>8E112031<br>8E112031             | Part Number | Quantity<br>648<br>29<br>23<br>47                                           | Available<br>112<br>29<br>23<br>47        | Expires<br>05/18/2013<br>05/22/2013<br>05/22/2013                             |
| 12878<br>12878<br>12878<br>12878 | Sales Order           338           339           340           342           341 | Purchase Or<br>hvo07020003<br>hvo11020001<br>hvo11020002<br>hvo11020004<br>hvo11020003 | der<br>BE112031<br>BE112031<br>BE112031<br>BE112031<br>BE112031 | Part Number | Quantity           648           29           23           47           149 | Available<br>112<br>29<br>23<br>47<br>149 | Expires<br>05/18/2013<br>05/22/2013<br>05/22/2013<br>05/22/2013<br>05/22/2013 |

• Select the Customer location for which SWA must be activated

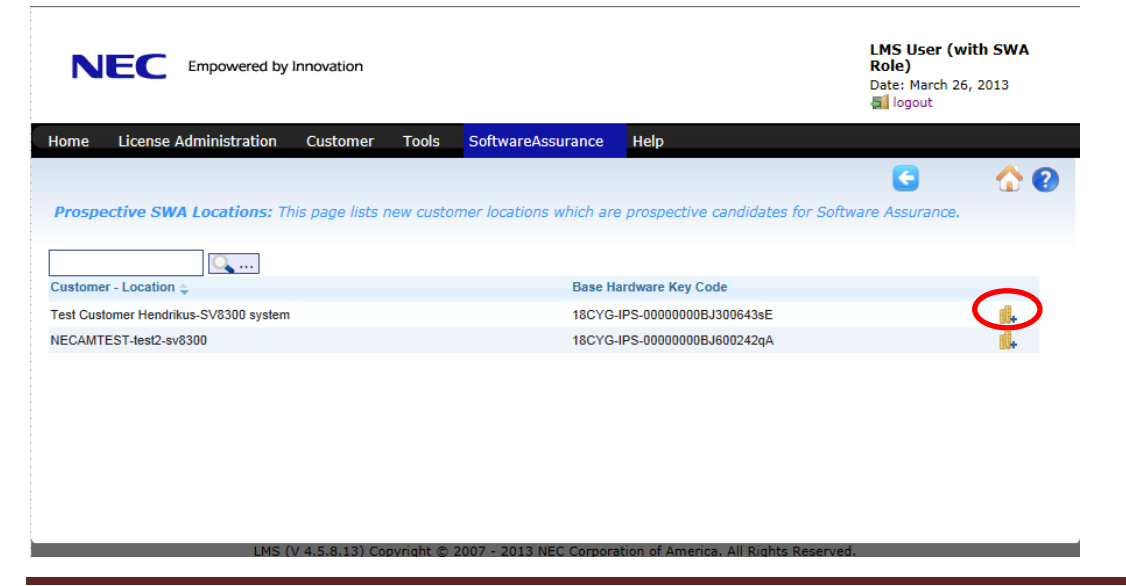

## Assign SWA Units for requested time period

A Quote for SWA Unit assignment will show up.

Make following selections for SWA activation:

- Select SWA Units for the requested time period (e.g. 264 SWA Units for 12 months)
- Enter a reference number (or any other reference)
- Select the checkbox to approve for SWA Units taken from the SWA Units bin
- Click Activate button

| Quote Information                                                                                                    |                                                                                                    | × |
|----------------------------------------------------------------------------------------------------|----------------------------------------------------------------------------------------------------|---|
| Name Test C<br>18CYG-<br>SWA Units<br>Available 5985                                                                                     | ustomer Hendrikus - SV8300 system<br>-IPS-0000000BJ300643sE                                                                                                    |   |
| Application Name                                                                                                    | SWA Units Required<br>(Term Months)                                                                                                    |   |
| SV 8300                                                                                                    | <ul> <li>264 Inits for 12 months</li> <li>513 units for 24 months</li> <li>753 units for 36 months</li> <li>0 Activate SWA later</li> </ul>                                                                        |   |
| A total of <u>264 SWA U</u><br>this site.<br>If you wish to add a re<br>1234 - handeled by<br>V y selecting the o<br>extracted from your | Inits will be activated to maintain Software Assurance on<br>ference number please add below:<br>Jack<br>Checkbox you are authorizing that SWA units will be<br>SWA unit bin to activate SWA on the application(s) |   |
|                                                                                                    | Activate Cancel                                                                                                    |   |

### Activate SWA now or after 24 hours

Activate SWA either directly or after 24 hours.

Automatically after 24 hours (cooling-off period)

• If nothing is done SWA will be activated automatically after 24 hours

#### **Direct Activation**

• For Direct Activation click "Process Immediately"

|                                           | oowered by Innovation |           |                                                                      |                                    | Role)<br>Date: Man<br>al logout | ch 26, 2013       |
|-------------------------------------------|-----------------------|-----------|----------------------------------------------------------------------|------------------------------------|---------------------------------|-------------------|
| me License Admir<br>icense Bin: All Attac | nistration Customer   | Tools Sof | twareAssurance Help<br>er Location                                   |                                    | C                               | iii 🟠 🔇           |
| Location Name                             | SV8300 system         | 200643=5  | Home addre                                                           | ss, Town State Netherlands 123     | 34HH                            |                   |
| system                                    | SV8300                | 30004352  | Licen                                                                | ise Manager Client Licenses        |                                 |                   |
| Application<br>Name Stat                  | us Agreement#         | Expires   | SWA Un                                                               | its required                       |                                 |                   |
| 5V 8300 <b>Swa</b>                        | N/A                   | N/A       | Time left for this activation<br>will be finalized (hh:mm):<br>23:59 | Cancel 😣<br>Process<br>Immediately | )                               | Available<br>5721 |
| Attached Licenses                         | 5<br>Dart Name/N      | umber)    | Oty                                                                  | Purchase Order Si                  | alesOrder                       |                   |

## • Click the Proceed button

|                           | NEC Empowered by Innovation |                        |                                         |                    |  |
|---------------------------|-----------------------------|------------------------|-----------------------------------------|--------------------|--|
| Home License Admini       | stration Customer T         | ools SoftwareAssurance | Help                                    |                    |  |
|                           |                             |                        |                                         | C 🛄 🏠 😢            |  |
| SWA Pending Act           | ivation was Pushed success  | sfully.                |                                         |                    |  |
| License Bin: All Attach   | ed and Activated Licenses I | for Customer Location  |                                         |                    |  |
| Location Name             | SV8300 system               |                        | Home address, Town State Netherlands 13 | 234HH              |  |
| Hardware Key Code         | 18CYG-IPS-00000008J3006     | 43sE                   |                                         |                    |  |
| System                    | SV8300                      |                        | License Manager Client Licenses         |                    |  |
| Location Id               | 1e9a05ec-683e-4362-b6e7-    | 43812c3f8de1           |                                         |                    |  |
| Application Statu<br>Name | is Agreement#               | Expires                | SWA Units required                      |                    |  |
| SV 8300                   | 50180-EVGY45796-N 00        | 5/30/2014              |                                         | Available:<br>5721 |  |
| Attached Licenses         |                             | (                      | $\supset$                               |                    |  |
| Software Key Code         | Part Name(Numbe             | er)                    | Qty Purchase Order                      | SalesOrder         |  |

### **SWA activated**

If SWA has been activated successfully the LMS will show a green SWA Logo, an Agreement number and an expiry date

|                          | owered by Innovation          | LMS User (with SWA<br>Role)<br>Date: March 26, 2013<br>al logout |                    |
|--------------------------|-------------------------------|------------------------------------------------------------------|--------------------|
| ome License Admir        | nistration Customer To        | ools SoftwareAssurance Help                                      |                    |
|                          |                               |                                                                  | 5 🛄 🖓 🔞            |
| SWA Pending Ac           | tivation was Pushed successf  | fully.                                                           |                    |
| icense Bin: All Attac    | hed and Activated Licenses fo | or Customer Location                                             |                    |
| Location Name            | SV8300 system                 | Home address, Town State Netherla                                | ands 1234HH        |
| Hardware Key Code        | 18CYG-IP5-00000000BJ30064     | l3sE                                                             |                    |
| System                   | SV8300                        | License Manager Client Licer                                     | nses               |
| Location Id              | 1e9a05ec-683e-4362-b6e7-4     | 13812c3f8de1                                                     |                    |
| Application<br>Name Stat | us Agreement#                 | Expires SWA Units required                                       |                    |
| SV 8300                  | 50180-EVGY45796-N 06          | /30/2014                                                         | Available:<br>5721 |
| Attached Licenses        |                               |                                                                  |                    |
|                          |                               |                                                                  |                    |

# SWA assignment later, outside the grace period (Licenses already activated)

### Note : you need to have SWA Distributor Admin or SWA Dealer Admin role

Licenses have been activated earlier on a Customer Location, without SWA being activated.

### **Go To Customer Location Licenses Page**

• Go to the Customer Location licenses page (Tools-Locations)

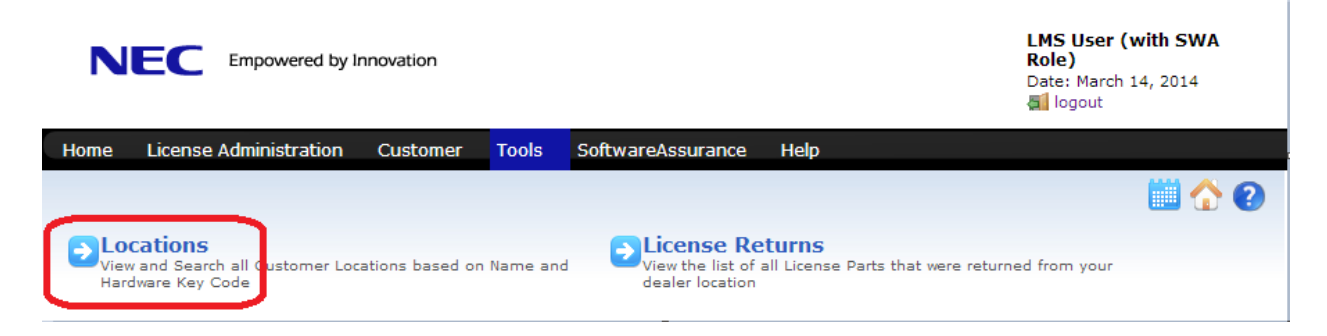

- Enter HWKC (or Customer Location name)
- Click on the License Information Icon

|                                                                                         | by Innovation                                       |                                                      |                                      | LMS User (with SWA<br>Role)<br>Date: March 14, 2014<br>Magout |
|-----------------------------------------------------------------------------------------|-----------------------------------------------------|------------------------------------------------------|--------------------------------------|---------------------------------------------------------------|
| Home License Administratio                                                              | n Customer Tools                                    | SoftwareAssurance                                    | Help                                 |                                                               |
| Customer Locations: View an<br>search for a specific location, en<br>aa0014SA2792907248 | d Search Customer Local<br>ter the Name or Hardware | tions based on Name and<br>eKeyCode in the Search bo | Hardware Key Code (30 locatic<br>ox) | ens are displayed at once. To                                 |
| Location Name                                                                           |                                                     | Hardware Key Code                                    |                                      | -                                                             |
| Test System - PBX network - a                                                           | a0014SA2792907248AA- iS300                          | 0 aa0014SA2792907248AA                               | 4                                    |                                                               |

## Get an SWA Quote for the System

• Click on "here" to get an SWA Quote

|                     | powered by Innovation                      | LMS User (with SWA<br>Role)<br>Date: March 14, 2014<br>Cogout |
|---------------------|--------------------------------------------|---------------------------------------------------------------|
| ome License Adm     | inistration Customer Tools Soft            | wareAssurance Help                                            |
|                     |                                            | C 10 10 10 10 10 10 10 10 10 10 10 10 10                      |
|                     |                                            |                                                               |
| Location Name       | aa00145A2792907248AA                       | ND ND ND ND ND                                                |
| Hardware Key Code   | aa00145A2792907248AA 🍄                     |                                                               |
| System              | iS3000                                     |                                                               |
| Location Id         | 94269687-E197-4138-9CCF-BC5AF2AC990D       | You have 2 demo license(s) left. Generate Demo License        |
|                     |                                            | _                                                             |
| You can add your lo | cation under NEC Software Assurance progra | m. To get a Quote please click here                           |

An SWA Quote will pop up.

Make following selections for SWA activation:

- Select SWA Units for the requested time period (e.g. 168 SWA Units for 36 months)
- Enter a reference number (or any other reference)
- Select the checkbox to approve for SWA Units taken from the SWA Units bin
- Click Proceed button

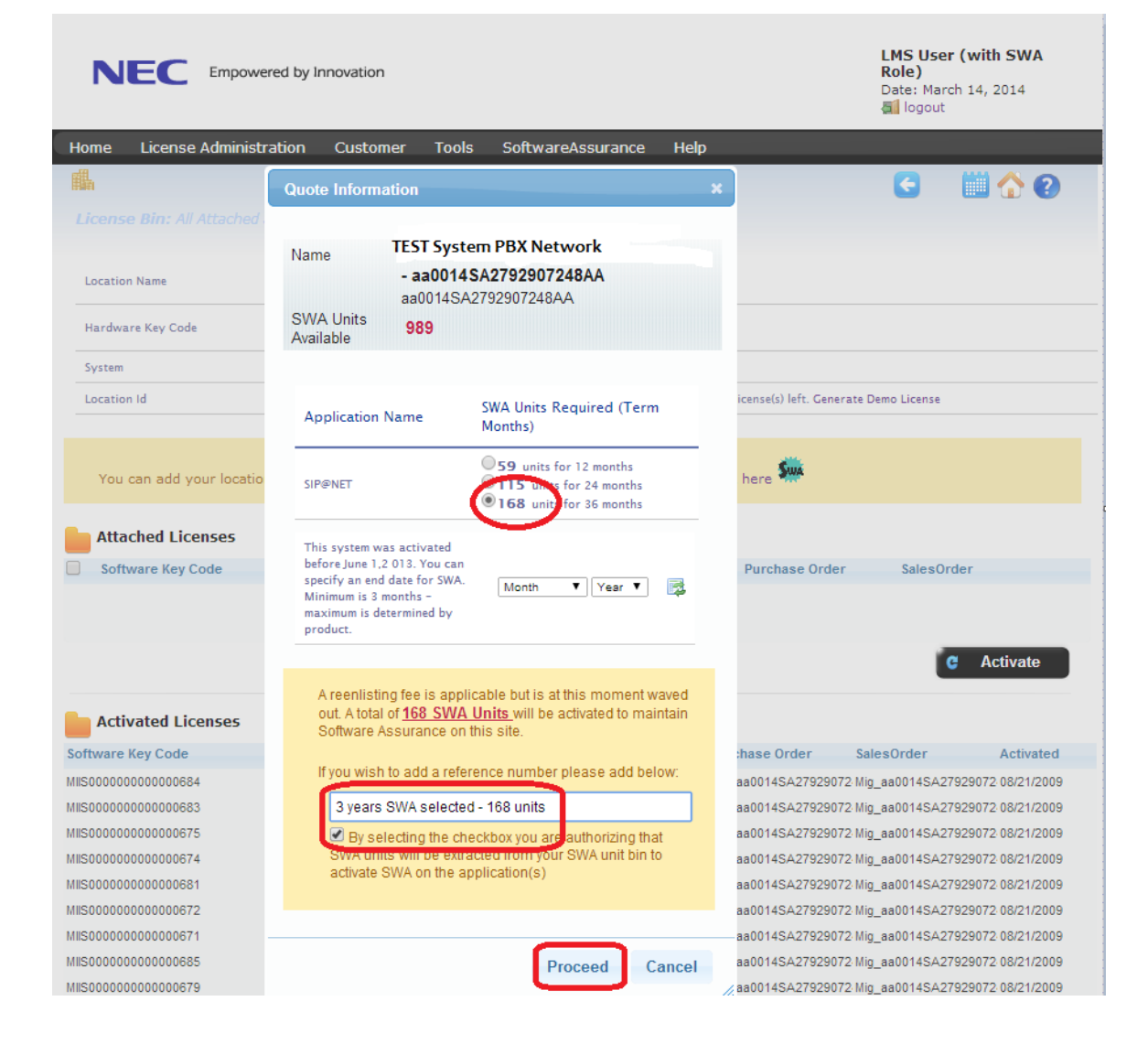

# SWA Activation outside Grace period or Active SWA period (reinstatement)

LMS will quote a reinstatement fee (calculate extra SWA units) in case SWA is activated when the system is no longer in the grace period or if the system is not renewed within the active SWA period.

| Click on Ge            | et Quote Icon                                   |              |                            |                                                    |                  |
|------------------------|-------------------------------------------------|--------------|----------------------------|----------------------------------------------------|------------------|
|                        | powered by Innovation                           |              |                            | LMS User (v<br>Role)<br>Date: June 30,<br>Æ logout | vith SWA<br>2015 |
|                        |                                                 |              |                            | SWA Status Ad                                      | tive             |
| Home License Admir     | nistration Customer Tools SoftwareAssurance     | e Help       |                            |                                                    |                  |
|                        |                                                 |              |                            |                                                    | ii \land 🙆       |
| Liconso Rin: All Attac |                                                 |              |                            |                                                    |                  |
|                        |                                                 |              |                            |                                                    |                  |
| Location Name          | SIP@Net Server                                  | No street l  | No city No state Austria 1 | 234                                                |                  |
| Hardware Key Code      | aa00145A2792654321AA                            |              |                            |                                                    |                  |
| System                 | i53000                                          |              |                            |                                                    |                  |
| Location Id            | 61a03ecd-5e14-4ba2-b20e-78c08b8a9611            | You have     | 2 demo license(s) left. G  | enerate Demo License                               |                  |
| Attached Licenses      | Part Name(Number)                               | ote please c | Qty Purchase Orde          | er SalesOrder<br>C                                 | Activate         |
| Activated License      | s                                               |              |                            |                                                    |                  |
| Software Key Code      | Part Name(Number)                               | Qty          | Purchase Order             | SalesOrder                                         | Activated        |
| 4AIS05XPJV4PVX8FG5CG   | Lic 071 - SIP@Net on Server ( 960026138000 )    | 1            | lic071                     | lic071                                             | 03/05/2015       |
| VFISJ93BJW5HD2R3DPMN   | Lic 001 - SIP@Net Server 96 Ext ( EU920000 )    | 1            | Lic001 for SIP@Net S       | Ser Lic001 for SIP@Net                             | Ser 03/05/2015   |
| 71IS8EMR5AFW6D6GRBME   | Lic 059 - ISG 10 channels ( 960025871000 )      | 4            | add lics for SIP@Net       | Se add lics for SIP@Ne                             | t Se 03/05/2015  |
| 7TIS2B1657KBA0AAF703   | Lic 069 - SIP Ext 10 seats ( 960026036000 )     | 2            | add lics for SIP@Net       | Se add lics for SIP@Ne                             | t Se 03/05/2015  |
| V4IS84XPA0HM1G4VDVEF   | Lic 081 - Gateway Extension ( EU920014 )        | 40           | lic081 -test(2)            | lic081 -test(2)                                    | 12/15/2014       |
| 7BISRR9GFR14FKK9UJKM   | Lic 073 - SIP@Net Q1-2015 96 Ext ( EU92067151 ) | 1            | SIP@Net Lic073             | SIP@Net Lic073                                     | 03/05/2015       |
| •                      |                                                 |              |                            |                                                    | +                |
|                        |                                                 |              |                            |                                                    | C Regenerate     |
|                        |                                                 |              |                            |                                                    |                  |
|                        |                                                 |              |                            |                                                    |                  |

#### In the SWA Portal we can see for this example the Grace period has expired per 31-03-2015.

| Location Name  |                      |                         | ↓ Today        |               |            |  | 5Yrs ↓ |
|----------------|----------------------|-------------------------|----------------|---------------|------------|--|--------|
| SIP@Net Server |                      |                         | 61a03ecd-5e14- | 4ba2-b20e-78c | 08b8a9611  |  |        |
| i\$3000        |                      |                         |                |               |            |  |        |
| Agreement      | 50IS0-FHTY11751-W    | SWA Certificate         |                | Start date    | End date   |  |        |
| Product        | iS3000               | LMS License Information | Grace Period   | 15-12-2014    | 31-03-2015 |  |        |
| HWKey          | aa0014SA2792654321AA | LMS Upgrade Licenses    | SWA Period     | -             | -          |  |        |
| Ref. Note      |                      |                         |                |               |            |  |        |
|                | Agreement History    |                         |                |               |            |  |        |

Now (after 3 months) the SWA quote is: (304 SWA units for 60 Months + 17 SWA Units reinstatement)

• Make selections and complete information in the quote below

|                                                                                              | powered by Innov                     | ation                                                  |                                            |                                                                                                    |                                 | LMS User (v<br>Role)<br>Date: June 30<br>@ logout<br>SWA Status Ad                                | vith SWA<br>, 2015<br>ctive                                            |
|----------------------------------------------------------------------------------------------|--------------------------------------|--------------------------------------------------------|--------------------------------------------|----------------------------------------------------------------------------------------------------|---------------------------------|---------------------------------------------------------------------------------------------------|------------------------------------------------------------------------|
| Home License Admi                                                                            | nistration Cus                       | tomer Tools                                            | Softwar                                    | eAssurance Help                                                                                                    |                                 |                                                                                                   |                                                                        |
| License Bin: All Attac                                                                       | ched and Activat                     | Quote Informat                                         | tion                                       |                                                                                                    | ×                               |                                                                                                   | ii 🟠 😧                                                                 |
| Location Name                                                                                | SIP@Net Serv                         | Name<br>SWA Units                                      | E <mark>d Aust</mark><br>aa0014S           | ria - SIP@Net Serve<br>A2792654321AA                                                                                                    | r                               | ia 1234                                                                                           |                                                                        |
| Hardware Key Code                                                                            | aa00145A27                           | Available                                              | 8967                                       |                                                                                                    |                                 |                                                                                                   |                                                                        |
| System                                                                                       | i53000                               |                                                        |                                            |                                                                                                    |                                 |                                                                                                   |                                                                        |
| Location Id                                                                                  | 61a03ecd-5¢                          | Application Na                                         | me                                         | SWA Units Required (T<br>Months)                                                                                                    | erm                             | it. Generate Demo License                                                                         |                                                                        |
| You can add your loo<br>Attached License:<br>Software Key Code                               | s                                    | i53000 🗧                                               | ⇒                                          | 66 units for 12 months<br>129 units for 24 month<br>189 units for 36 month<br>251 units for 36 month<br>304 units for 60 month<br>0 Activate SWA later<br>Reinstatement Fees are ap<br>Months 3<br>SWA Units 17 | s<br>hs<br>hs<br>hs<br>plicable | Drder SalesOrder                                                                                  |                                                                        |
| Activated License                                                                            | 25                                   | A total of <u>32</u><br>Software Ass<br>If you wish to | <u>1 SWA U</u><br>urance or<br>o add a re  | nits will be activated to<br>1 this site.<br>ference number please a                                                                                                    | maintain<br>add below:          | C                                                                                                 | Activate                                                               |
| Software Key Code                                                                            | Part                                 | 60 months                                              | SWA-3 N                                    | Ionths reinstatement                                                                                                    |                                 | SalesOrder                                                                                        | Activated                                                              |
| 4AISUSXPJV4PVX8FG5CG<br>VFISJ93BJW5HD2R3DPMN<br>71IS8EMR5AFW6D6GRBME<br>7TIS2B1657KBA0AAF703 | Lic 07<br>Lic 00<br>Lic 05<br>Lic 05 | SWA units w<br>activate SW                             | ting the ch<br>vill be extr<br>'A on the a | eckbox you are authorizin<br>acted from your SWA unit I<br>pplication(s)                                                                                                    | g that<br>bin to                | IICU71<br>Iet SerLic001 for SIP@Net<br>Net Se add Iics for SIP@Net<br>Net Se add Iics for SIP@Net | 03/05/2015<br>t Ser 03/05/2015<br>et Se 03/05/2015<br>et Se 03/05/2015 |
| V4IS84XPA0HM1G4VDVEF                                                                         | Lic 08                               |                                                        |                                            |                                                                                                    |                                 | lic081 -test(2)                                                                                   | 12/15/2014                                                             |
| 7BISRR9GFR14FKK9UJKM<br>∢                                                                    | Lic 07                               |                                                        |                                            | Proceed<br>Cli                                                                                                    | Cancel                          | SIP@Net Lic073                                                                                    | 03/05/2015 C Regenerate                                                |

• Click on Proceed to activate SWA for 60 months, including reinstatement fee.

## **Reship SWA Units (only with SWA Distributor Role)**

SWA Units can easily be reshipped by a Distributor to a Dealer/Reseller.

*Remark:* to reship SWA Units the LMS user needs SWA Distributor Role.

Reship SWA Units as follows:

- Go to the SWA Units Bin (click on menu "Software Assurance)
- Click on the "Reship" button

|                                    | LMS User, Distribr X<br>Date: January 07, 2013 |                         | <b>, Distribr X</b><br>ary 07, 2013 |            |                   |
|------------------------------------|------------------------------------------------|-------------------------|-------------------------------------|------------|-------------------|
| Home License Administrat           | ion Customer Tools <mark>Sof</mark>            | twareAssurance Help     |                                     |            |                   |
| <b>SWA Unit Orders:</b> All Availa | able SWA Unit Orders/ Shipments                | that are not expired    |                                     |            | 1                 |
| SWA Units ( UnAllo                 | cated: 400/ Allocated: 0 / Availa              | able: <b>400 )</b>      | Prospective S                       | oftware As | surance Locations |
|                                    |                                                |                         |                                     |            |                   |
| Sales Order                        | Purchase Order                                 | Part Number             | Quantity                            | Available  | Expires           |
| Sales Order                        | Purchase Order<br>PO-SWAUnits-08012013         | Part Number<br>BE112031 | Quantity<br>400                     | Available  | Expires           |

- Enter the Dealer information and quantity of SWA Units to be reshipped (e.g. 250)
- Click the "Ship Order" button

| NEC Empowered by Innovation                                                                                                    | LMS User, Distribr X<br>Date: January 07, 2013                                                                                                    |
|----------------------------------------------------------------------------------------------------|----------------------------------------------------------------------------------------------------|
| Home License Administration Customer Tools New Shipment Order                                                                                                    | SoftwareAssurance Help                                                                                                    |
| Dealer E-mail address         WS User, Dealer Y (edwin.bosscha@nec-unified.com)       Sales Order Number         SO-SWAreship08012013       Purchase Order Number         PO-SWAreship08012013       Quantity         250       (Available: 400 ) | Associate Information<br>Associate Name: Dealer Y<br>Location Name:Edwins Dealer Location<br>Address: Vechtstraat 41,,, Den Ham, Drenthe, Nederland |
|                                                                                                    | • Ship Order                                                                                                    |

After a while the LMS shows the reshipped (resold) SWA Units Purchase Order

• Click on the "Part details button" displays the quantity of reshipped SWA Units (250)

| NEC              | Empowered by Innovation |                       |                      | LMS U<br>Date: J<br>al logo | ser, Distribr X<br>anuary 07, 2013<br>out |
|------------------|-------------------------|-----------------------|----------------------|-----------------------------|-------------------------------------------|
| Home License     | Administration Customer | Tools SoftwareA       | ssurance Help        |                             | 0☆0                                       |
| Shipping history |                         |                       |                      |                             |                                           |
| Processed On 🖕   | Sales Order             | Purchase Order        | Processed By         | Ship To                     |                                           |
| 01/07/2013       | SO-SWAreship08012013    | PO-SWAreship08012013  | LMS User, Distribr X | Edwins Dealer Location      |                                           |
| 01/07/2013       | SO-Reship-08122012      | PO-Reship-08122012    | LMS User, Distribr X | Edwins Dealer Location      | 12                                        |
| 01/03/2013       | SO-SWAreship-03012013   | PO-SWAreship-03012013 | LMS User, Distribr X | Edwins Dealer Location      | E                                         |
| 01/02/2013       | SO-12345                | PO-12345              | LMS User, Distribr X | Edwins Dealer Location      | Ξ.                                        |
|                  |                         |                       |                      |                             |                                           |

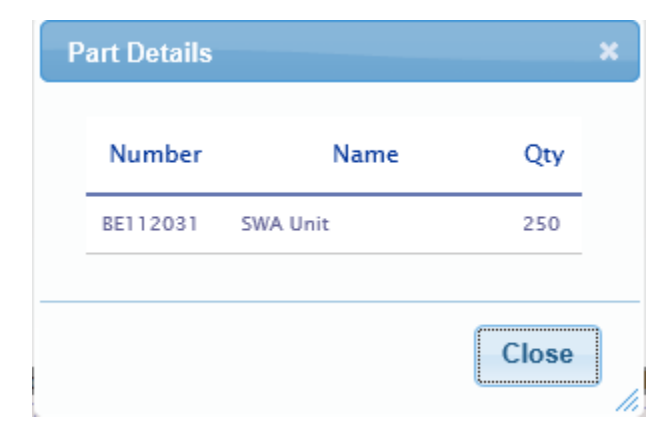

The SWA Units Bin at the Dealer shows the SWA Units received from the Distributor.

|                             | LMS User, Dealer Y<br>Date: January 07, 2013<br>alogout |                         |             |               |             |                  |
|-----------------------------|---------------------------------------------------------|-------------------------|-------------|---------------|-------------|------------------|
| lome License Administratio  | on Customer Tools                                       | SoftwareAssurance       | Help        |               |             |                  |
|                             |                                                         |                         |             |               |             | 1                |
| SWA Unit Orders: All Availa | ble SWA Unit Orders/ Shipm                              | ents that are not expir | red         |               |             |                  |
| SWA Units ( UnAlloc         | ated: 250 / Allocated: 0 / A                            | Available: 250 )        |             | Prospective S | oftware Ass | surance Location |
|                             | Purchase Or                                             | der                     | Part Number | Quantity      | Available   | Expires          |
| Sales Order                 |                                                         |                         |             |               |             | Expires          |
| Sales Order                 | PO-SWAreshin08012013                                    | RE112031                |             | 250           | 250         | 04/17/2013       |
| Sales Order                 | PO-SWAreship08012013                                    | BE112031                |             | 250           | 250         | 04/17/2013       |
| Sales Order                 | PO-SWAreship08012013                                    | BE112031                |             | 250           | 250         | 04/17/2013       |

LMS (V 4.5.8.0) Copyright © 2007 - 2012 NEC Corporation of America. All Rights Reserved.

## **Free of Charge Licenses**

In case a Customer location has Software Assurance activated then the Business Partner may obtain the latest version licenses for that Customer Location in LMS, free of charge.

### Remark:

- 1. No Purchase Order is required for obtaining 'free of charge' licenses.
- 2. Systems in the grace period can also make use of Free of charge license

#### **Example Free of Charge Licenses when SWA Active**

Looking at the Customer Location page having Software Assurance activated

• Click on the SWA icon

| Home License Adm        | inistration  | Customer       | Tools       | SoftwareAssurance | Help                                            |                    |
|-------------------------|--------------|----------------|-------------|-------------------|-------------------------------------------------|--------------------|
|                         |              |                |             |                   | G                                               | 🛄 🏠 🕐              |
| License Bin: All Atta   | ched and Act | ivated License | es for Cust | omer Location     |                                                 |                    |
| Location Name           | SV8300 -     | hvo18110005    |             |                   | Anton Philipsweg 1, Hilversum Noord-Holland Ned | erland 1223KZ      |
| Hardware Key Code       | 18CYG-II     | PS-00000000BJ3 | 00642rC     |                   |                                                 |                    |
| System                  | SV8300       |                |             |                   | License Manager Client Licenses                 |                    |
| Location Id             |              |                |             |                   |                                                 |                    |
|                         |              |                |             |                   |                                                 | 8                  |
| Application Sta<br>Name | atus Agi     | eement#        | Expire      | 25                | SWA Units required                              |                    |
| SV 8300                 | 50180-1      | RXJE47947-N    | 02/28/201   | 5                 |                                                 | Available:<br>8202 |
|                         |              |                |             |                   |                                                 |                    |

## • Click on the "Show Downloads" Icon

| Home Li     | cense Adminis | stration     | Customer          | Tools       | SoftwareAssurance      | Help                            |            |         |
|-------------|---------------|--------------|-------------------|-------------|------------------------|---------------------------------|------------|---------|
|             |               |              |                   |             |                        |                                 | G          | 111 🟠 🗑 |
| Software    | Assurance H   | lome Pag     | e: View Mana      | ge softwa   | re assurance license i | equests.                        |            |         |
|             |               |              |                   |             |                        |                                 |            |         |
| Base Hardw  | rare Key Code | 18CYG-IPS-   | 00000000BJ3006    | 42rC        |                        |                                 |            |         |
| Location Na | ame           | Test Custon  | ner Hans van Os - | SV8300 - H  | vo18110005             |                                 |            |         |
| Location A  | ddress        | Anton Philip | sweg 1, Hilversur | n Noord-Ho  | lland Nederland 1223KZ |                                 |            |         |
| External Lo | cation Id     |              |                   |             |                        |                                 |            |         |
| Assured Ap  | plications    |              |                   |             |                        |                                 |            |         |
| Name        |               | SV 83        | 00                |             |                        | Status                          | Swa        |         |
| Agreement   | Number        | 50180        | -RXJE47947-N      | N           |                        | Expiry Date                     | 02/28/2015 |         |
| Upgrade Li  | censes        |              | )                 |             |                        |                                 |            |         |
|             |               |              | Show Download     | s           |                        |                                 |            |         |
|             |               | LMS (        | V 4.5.8.0) Cop    | yright © 20 | 007 - 2012 NEC Corpor  | ation of America. All Rights Re | eserved.   |         |

• Click on the License Downloads Icon

| Upgrad | de Licenses | Ξ |         |         |             |
|--------|-------------|---|---------|---------|-------------|
|        | Description |   | Version | License |             |
|        | SV8300      |   | 7       | ₿       |             |
|        | SV8300      |   | 8       |         |             |
|        |             |   |         | Licens  | e Downloads |
|        |             |   |         |         |             |

- Mark the checkbox for the 'free of charge" System R8 license
- Select and click Attach (and continue to activate the license as usual)

| Assured Lic                                                                                | enses           |              | ×  |  |  |  |
|--------------------------------------------------------------------------------------------|-----------------|--------------|----|--|--|--|
| Following lice                                                                             | nses are availa | ble:         |    |  |  |  |
| Num                                                                                        | ıber            | Name         |    |  |  |  |
| BE11                                                                                       | 1836 LS-SYS-    | R8-LIC       |    |  |  |  |
| Selected Licenses will be applied to :<br>Test Customer Hans van Os - SV8300 - hvo18110005 |                 |              |    |  |  |  |
|                                                                                            |                 | Attach Close | se |  |  |  |

• Download the new license file

## Example Free of Charge Licenses when System is in grace period

Looking at the Customer Location in "grace period" (yellow Icon)

• Click on the yellow SWA icon

| NEC Empowered by Innovation                                                                                           |                        | LMS User (with SWA<br>Role)<br>Date: March 14, 2014<br>Cogout |
|----------------------------------------------------------------------------------------------------|------------------------|---------------------------------------------------------------|
| Home License Administration Customer Tools                                                                            | SoftwareAssurance Help |                                                               |
|                                                                                                    |                        | 🖸 🕜                                                           |
| Customer Locations: View and Search Customer Location<br>search for a specific location, enter the Name or HardwareKe |                        | ns are displayed at once. To                                  |
| aa0014SA2792887557                                                                                                    |                        |                                                               |
| Location Name                                                                                                    | Hardware Key Code      |                                                               |
| BCT - 20140221 - Dear Associate - BCT                                                                                 | aa0014SA2792887557AA   | 🛛 🕻 🐝 🕲 🕲                                                     |
|                                                                                                    |                        | Grace Period for SWA is Active                                |

• Click on the "Show Downloads" Icon

|                        | LMS User (with SWA<br>Role)<br>Date: March 14, 2014<br>🚮 logout |                                    |                       |                       |   |
|------------------------|-----------------------------------------------------------------|------------------------------------|-----------------------|-----------------------|---|
| Home License Admi      | nistration Customer To                                          | ols SoftwareAssurance              | Help                  |                       |   |
|                        |                                                                 |                                    |                       | C 🛄 🏠                 | ? |
| Software Assurance     | Home Page: View Manage sol                                      |                                    |                       |                       |   |
|                        |                                                                 |                                    |                       |                       |   |
| Base Hardware Key Code | aa00145A2792887557AA                                            |                                    |                       |                       |   |
| Location Name          | New Test Customer Hendrikus - BCT                               | - 20140221 - Dear Associate        |                       |                       |   |
| Location Address       | Anton Philips weg 1 Hilversum - Noo                             | rd Noord-Holland (Noord) Nederland | 1223KZ                |                       |   |
| External Location Id   | 18eada84-333d-4282-b2fe-1ca00f9                                 | 978b9e                             |                       |                       |   |
| Assured Applications   |                                                                 |                                    |                       |                       |   |
| Name                   | BCT                                                             |                                    | Status                | Swa                   |   |
| Agreement Number       | 50BC0-GQEN95596-W                                               |                                    | Expiry Date           | 05/31/2014            |   |
| Upgrade Licenses       | Show Downloads                                                  | 014 NEC Enterorise Communici       | ation Technologies In | o All Pinhts Peserved | _ |

• Click on the "License Downloads" Icon

|                        | LMS User (with SWA<br>Role)<br>Date: March 14, 2014 |                              |             |            |             |
|------------------------|-----------------------------------------------------|------------------------------|-------------|------------|-------------|
| Home License Adm       | inistration Customer Tools                          | SoftwareAssurance            | Help        |            |             |
|                        |                                                     |                              |             | <b>S</b>   | 🗒 🏠 🚺       |
| Software Assurance     | Home Page: View Manage software                     |                              |             |            |             |
|                        |                                                     |                              |             |            |             |
| Base Hardware Key Code | aa0014SA2792887557AA                                |                              |             |            |             |
| Location Name          | New Test Customer Hendrikus - BCT - 2014            | 0221 – Dear Associate        |             |            |             |
| Location Address       | Anton Philips weg 1 Hilversum - Noord Noo           | rd-Holland (Noord) Nederland | 1223KZ      |            |             |
| External Location Id   | 18eada84-333d-4282-b2fe-1ca00f978b9e                |                              |             |            |             |
| Assured Applications   |                                                     |                              |             |            |             |
| Name                   | вст                                                 |                              | Status      | Swa        |             |
| Agreement Number       | 50BC0-GQEN95596-W                                   |                              | Expiry Date | 05/31/2014 |             |
| Upgrade Licenses       | B                                                   |                              |             |            |             |
|                        |                                                     |                              |             |            |             |
| Description            |                                                     | V                            | ersion      | License    |             |
| BCT                    |                                                     | 6                            |             |            |             |
|                        |                                                     |                              |             | Licens     | e Downloads |
|                        |                                                     |                              |             |            |             |

• Select and click Attach (and continue to activate the license as usual)

|                        | npowered by Inno | ovation              |                           |                                      |                         | LMS User (with SWA<br>Role)<br>Date: March 14, 2014<br>al logout |
|------------------------|------------------|----------------------|---------------------------|--------------------------------------|-------------------------|------------------------------------------------------------------|
| Home License Adn       | ninistration (   | Customer             | Tools                     | SoftwareAssurance                    | Help                    |                                                                  |
|                        |                  |                      |                           |                                      |                         | 🖸 🔛 🔂 🕗                                                          |
|                        |                  |                      |                           |                                      |                         |                                                                  |
|                        |                  |                      |                           |                                      |                         |                                                                  |
| Base Hardware Key Code | aa00145A27928    | 37557AA              |                           |                                      |                         |                                                                  |
| Location Name          | New Test Custom  | er Hendrikus -       | BCT - 20140               | 221 - Dear Associate                 |                         |                                                                  |
| Location Address       | Anton Philips we | g 1 Hilversum ·      | - Noord Noor              | d-Holland (Noord) Nederland          | 1223KZ                  |                                                                  |
| External Location Id   | 18eada84-333d-   | 4282-b2fe-1c         | a00f978b9e                |                                      |                         |                                                                  |
|                        |                  | Assured              | Licenses                  |                                      | ×                       |                                                                  |
| Assured Applications   |                  | Following            | licenses a                | re available:                        |                         |                                                                  |
| Name                   | вст              | N                    | lumber                    | Name                                 |                         | Swa                                                              |
| Agreement Number       | 50BC0-G          |                      | 60026496                  | 000 BCT R6 Platform                  | Lic                     | 05/31/2014                                                       |
|                        |                  |                      | 60026497                  | 000 BCT R6 Platform                  | Upar Lic.               | ,                                                                |
| Upgrade Licenses       |                  |                      |                           |                                      | 13                      |                                                                  |
| Description            |                  | Selected<br>BCT - 20 | Licenses v<br>140221 - De | nil be applied to :<br>ear Associate |                         | License                                                          |
| BCT                    |                  |                      |                           | 6                                    |                         | 6                                                                |
|                        |                  |                      |                           | A                                    | Close                   |                                                                  |
|                        |                  |                      |                           |                                      |                         |                                                                  |
| LMS                    | (V 6.0.0.0) Cop  | right © 200          | 7 - 2014 NE               | EC Enterprise Communic               | ation Technologies, Inc | All Rights Reserved.                                             |

• Download the new license file

# SWA Renewal in LMS

There are two ways to access the Renewal Page in LMS.

## **1. Access from Customer Page**

|                     | wered by Innovation |               |                       |                   |           | LMS User (with SWA<br>Role)<br>Date: July 30, 2014<br>logout<br>SWA Status Active | 4   |
|---------------------|---------------------|---------------|-----------------------|-------------------|-----------|-----------------------------------------------------------------------------------|-----|
| Home License Admini | stration Customer   | Tools         | SoftwareAssurance     | Help              |           |                                                                                   |     |
|                     |                     |               |                       |                   |           | 0                                                                                 | 2   |
|                     |                     |               |                       |                   |           |                                                                                   |     |
| CompanyName 👙       |                     | Address       |                       |                   |           |                                                                                   |     |
| Renewal Customer    |                     | Anton Philips | weg 1 Hilversum Noord | Holland Netherlan | ds 1223KZ | R                                                                                 | ) 📮 |
| Click on Icor       | (R) This locat      | ion has a     | pplication that co    | ould be           |           |                                                                                   |     |

# 2. Access from Customer Location Page

|                                    | novation                                     |         |              |       |   | LMS Us<br>Role)<br>Date: Jul<br>al logou | er (with SW<br>ly 30, 2014<br><sup>it</sup> | A |
|------------------------------------|----------------------------------------------|---------|--------------|-------|---|------------------------------------------|---------------------------------------------|---|
|                                    |                                              |         |              |       |   | SWA Sta                                  | tus Active 🖻                                |   |
| Home License Administration        | Customer Tools SoftwareAssurance H           | lelp    |              |       |   |                                          |                                             |   |
|                                    |                                              |         |              |       |   | F                                        | 0                                           | 0 |
| Customer Locations: This page list |                                              |         |              |       |   | _                                        |                                             |   |
|                                    |                                              |         |              |       |   |                                          |                                             |   |
| Renewal Customer                   | d Notherlands                                | Chang   | je Cus       | tomer |   |                                          |                                             |   |
| Anton Philips weg 1 , Noord-Hollan | la, Netherlands                              |         |              |       |   |                                          |                                             |   |
| <b></b>                            |                                              |         |              |       |   |                                          |                                             |   |
| Name 🗢                             | Hardware Key Code                            | $\sim$  |              | _     |   | 0                                        | _                                           |   |
| 3C 1- 3C                           | 3C342CB25F2C , netherlands.hybrid.car        | s (SWA) | $\checkmark$ | 20    | ÷ | R                                        |                                             |   |
| BCT1-BCT                           | aa0014SA2792165335AA                         | SWA     | <b>V</b>     | 20    |   | R                                        | <b>3</b>                                    | ه |
| DECT 1- DECT                       | 1FF0022F                                     | SWA     | <b>V</b>     | 20    | - | R                                        | <b>3</b>                                    |   |
| iS3000 1- iS3000                   | aa0014SA2792978543AA                         | SWA     | <b>V</b>     | 3     |   | R                                        | <b></b>                                     | ₿ |
| RCC 1- RCC                         | aa0014SA2792654189AA                         | SWA     | <b>~</b>     | 3     | - | R                                        | 3                                           |   |
| UM4730 1- UM4730                   | 7654765347654                                | SWA     | <b>~</b>     | ₩     |   | R                                        | <b>3</b>                                    |   |
| Click on (any) Icon                | R This location has application that renewed | at coul | d be         |       |   | -                                        |                                             |   |

## Arrive at the SWA Renewal page

The SWA Renewal page will be shown.

By default an initial quote will be shown for renewal Activation 'Today' and 12 Months duration.

| NEC                                                                                                    | Empowered by Innovati                                                                                                    | on                                                                                                    |                                                                                                    | LMS User (with SWA<br>Role)<br>Date: July 16, 2014<br>I logout<br>SWA Status Active                                                                                             |
|----------------------------------------------------------------------------------------------------|----------------------------------------------------------------------------------------------------|----------------------------------------------------------------------------------------------------|----------------------------------------------------------------------------------------------------|----------------------------------------------------------------------------------------------------|
| Home License                                                                                                    | Administration Cust                                                                                                    | comer Tools SoftwareAs                                                                                                    | surance Help                                                                                                    |                                                                                                    |
|                                                                                                    |                                                                                                    |                                                                                                    |                                                                                                    | G 🏠 🖸                                                                                                    |
| Software Assur                                                                                                    | ance Renewals: View M                                                                                                    |                                                                                                    |                                                                                                    | istomer.                                                                                                    |
| Renewal Custome<br>Anton Philips weg                                                                                | r, 321665<br>1 Hilversum Noord-Holl                                                                                          | and Netherlands 1223KZ                                                                                                    |                                                                                                    |                                                                                                    |
| All systems availab<br>press Get Quote aga<br>The duration of the r<br>if you coterm (renew<br>For an individual sy | le for renewal are selected.<br>in.<br>'enewal can also be expand<br>/ more than one system in t<br>stem the minimumof 12 ma | . You can deselect by removing the<br>led up to 36 months depending per<br>the same go) minimum one system<br>onths is also applicable. | e check in the check field. This may o<br>r product. To get a new quote remem<br>requires SWA duration of 12 month: | hange the start moment, so remember to<br>ber to press Get Quote.<br>5.                                                                                                    |
| Renewal activatio<br>Today                                                                                          | n moment:                                                                                                    | Renewal end date:<br>31-May-2017                                                                                                    | Duration for Renewal:<br>12 Months 🔻                                                                                | C Get Quote C Refresh                                                                                                    |
| Renew and Co-                                                                                                    | term all existing and exi                                                                                                    | nired Software Assurance age                                                                                                    | eements for this customer                                                                                           |                                                                                                    |
| Location:uM                                                                                                    | <u>10bility 1</u><br>nd Co-term all existing a                                                                               | and expired Software Assuran                                                                                                    | ce agreements for this Location.                                                                                    |                                                                                                    |
| UM/<br>534                                                                                                    | obility<br>AAAA19110F                                                                                                    |                                                                                                    |                                                                                                    | 44                                                                                                    |
| Location:RC                                                                                                    | <u>;C 1</u><br>1d Co-term all existing a                                                                                     | and expired Software Assurance                                                                                                    | ce agreements for this Location.                                                                                    |                                                                                                    |
| RCC aaC                                                                                                    | 2<br>)014SA2792654189AA                                                                                                    |                                                                                                    |                                                                                                    | 117                                                                                                    |
| Location:30                                                                                                    | <u>: 1</u><br>nd Co-term all existing a                                                                                      | and expired Software Assuran                                                                                                    | ce agreements for this Location.                                                                                    |                                                                                                    |
| 3C<br>3C3                                                                                                    | 42CB25F2C                                                                                                    |                                                                                                    |                                                                                                    | 8                                                                                                    |
| Location:BC                                                                                                    | <u>:T1</u><br>nd Co-term all existing a                                                                                      | and expired Software Assuran                                                                                                    | ce agreements for this Location.                                                                                    |                                                                                                    |
| Remarks:                                                                                                    |                                                                                                    |                                                                                                    |                                                                                                    |                                                                                                    |
| Rule: '                                                                                                    | at least one locat                                                                                                    | ion should have 12 m                                                                                                    | onths renewal'                                                                                                    |                                                                                                    |
| <ul> <li>Durati</li> </ul>                                                                                          | on can be change                                                                                                    | ed (per month), Click G                                                                                                    | Get Quote for new calcu                                                                                             | lation                                                                                                    |
| • In case                                                                                                    | e the quote fails y                                                                                                    | ou will see an error sy                                                                                                    | vmbol.                                                                                                    |                                                                                                    |
| Hover<br>Location:3C 1<br>Renew and C                                                                               | ing over the error                                                                                                    | r <b>symbol will display th</b><br>red Software Assurance agreement                                                                     | ne reason for quote failu<br>s for this Location.                                                                   | ıre.                                                                                                    |
| 3C<br>3C3420                                                                                                    | CB25F2C                                                                                                    |                                                                                                    |                                                                                                    |                                                                                                    |
| Location:BCT1<br>Renew and C                                                                                        | co-term all existing and expir                                                                                               | red Software Assurance agreement                                                                                                    | s for this Location.                                                                                                | Quotes are available for less than 5 year<br>agreement due to Maintenance. Quotes are<br>available for less than 5 year agreement due<br>to MAX SWA Desired For Month is called |
| BCT<br>aa0014                                                                                                    | 4SA2792165335AA                                                                                                    |                                                                                                    |                                                                                                    | than SWAStartDate. Quote Failed:<br>DesiredEndMonth=2017/05,                                                                                                    |
| Location:UM47<br>Renew and C                                                                                        | <u>30 1</u><br>Co-term all existing and expir                                                                                | red Software Assurance agreement                                                                                                    | s for this Location.                                                                                                | SystemSerialCode=3C342CB25F2C,<br>AgreementNumber=503C0-ZRNL16308-R02.                                                                                                    |

## **Start SWA Renewal**

Now you can make a choice, either.....

## **Co-term all locations of a Customer**

- Check the upper Renew and co-term checkbox (top left)
- Click Renew button (bottom right)

## **Observe the Total number of SWA Units required for SWA renewal**

| Renew and Co-term all existing and expired Software                                                                           | Assurance agreements for this customer.                              |   |
|----------------------------------------------------------------------------------------------------|----------------------------------------------------------------------|---|
| Location:uMobility 1                                                                                                    |                                                                      |   |
| Renew and Co-term all existing and expired Sof                                                                                | tware Assurance agreements for this Location.                        |   |
| ✓ UMobility<br>53A4AA19110F                                                                                                   | 44                                                                   | • |
| Location:RCC 1<br>Renew and Co-term all existing and expired Sof                                                              | tware Assurance agreements for this Location.                        | 1 |
| RCC aa0014SA2792654189AA                                                                                                    | 117                                                                  | 7 |
| Location:3C 1<br>Renew and Co-term all existing and expired Sof                                                               | tware Assurance agreements for this Location.                        |   |
| 3C<br>3C342CB25F2C                                                                                                    |                                                                      |   |
| Location:BCT1<br>Renew and Co-term all existing and expired Sof                                                               | tware Assurance agreements for this Location.                        |   |
| BCT<br>aa0014SA2792165335AA                                                                                                   | 243                                                                  | 3 |
| Location:UM4730 1<br>Renew and Co-term all existing and expired Sof                                                           | tware Assurance agreements for this Location.                        |   |
| UM4730<br>7654765347654                                                                                                    | 205                                                                  | 5 |
| Location:DECT 1<br>Renew and Co-term all existing and expired Sof                                                             | tware Assurance agreements for this Location.                        | J |
| DECT<br>1FF0022F                                                                                                    | 469                                                                  | , |
| Location:iS3000 1                                                                                                    |                                                                      |   |
| Renew and Co-term all existing and expired Sof                                                                                | tware Assurance agreements for this Location.                        |   |
| iS3000<br>aa0014SA2792978543AA                                                                                                |                                                                      |   |
| There are <b>6415</b> token currently available for use.<br>A total of <mark>1078 SWA Units</mark> vill be activated to maint | ain Software Assurance on this site.                                 |   |
| If you wish to add a reference number please add be                                                                           | low:                                                                 |   |
|                                                                                                    |                                                                      | _ |
|                                                                                                    | C Renew                                                              |   |
|                                                                                                    |                                                                      | • |
| LMS (V 6.5.0.0) Copyright @ 2007 - 2014                                                                                       | NEC Enterprise Communication Technologies, Inc. All Rights Reserved. |   |

Or.....

## Select one (or more) locations

- Check the proper checkbox(s)
- Click Renew button (bottom right)

### **Observe the Total number of SWA Units required for SWA renewal**

Renew and Co-term all existing and expired Software Assurance agreements for this customer.

| Location:uMobility 1                                                                                                    |                                                              |     |
|----------------------------------------------------------------------------------------------------|--------------------------------------------------------------|-----|
| Renew and Co-term all existing and expired Software As                                                                                                    | ssurance agreements for this Location.                       |     |
| UMobility<br>53A4AA19110F                                                                                                    |                                                              | 44  |
| Location:RCC 1<br>Renew and Co-term all existing and expired Software As                                                                                                    | ssurance agreements for this Location.                       |     |
| RCC<br>aa0014SA2792654189AA                                                                                                    |                                                              | 117 |
| Location:3C 1<br>Renew and Co-term all existing and expired Software As                                                                                                    | ssurance agreements for this Location.                       |     |
| 3C<br>3C342CB25F2C                                                                                                    |                                                              |     |
| Location:BCT1<br>Renew and Co-term all existing and expired Software As                                                                                                    | ssurance agreements for this Location.                       |     |
| BCT<br>aa0014SA2792165335AA                                                                                                    |                                                              | 243 |
| Location:UM4730 1<br>Renew and Co-term all existing and expired Software As                                                                                                    | ssurance agreements for this Location.                       |     |
| UM4730<br>7654765347654                                                                                                    |                                                              | 205 |
| Location:DECT 1<br>Renew and Co-term all existing and expired Software As                                                                                                    | ssurance agreements for this Location.                       |     |
| DECT<br>1FF0022F                                                                                                    |                                                              | 469 |
| Location:i53000 1<br>Renew and Co-term all existing and expired Software As                                                                                                    | ssurance agreements for this Location.                       |     |
| iS3000<br>aa0014SA2792978543AA                                                                                                    |                                                              |     |
| There are <b>6415</b> token currently available for use.<br>A total of <mark>469 SWA Units</mark> will be activated to maintain Softwa<br>If you wish to add a reference number please add below: | are Assurance on this site.                                  |     |
|                                                                                                    |                                                              |     |
|                                                                                                    | C Ren                                                        | ew  |
| LMS (V/ 6.5.0.0) Converight © 2007 - 2014 NEC Ente                                                                                                    | ararica Communication Technologies, Inc. All Rights Reserved |     |

## **Finish renewal**

Suppose you have chosen one location for renewal

Click Proceed

| Location:3C 1<br>Renew and Co-term all existin                       | g and expired Software Assurance agreements for this                  | Locatio | n.  |     |
|----------------------------------------------------------------------|-----------------------------------------------------------------------|---------|-----|-----|
| 3C<br>3C342CB25F2C                                                   | Quote Information                                                     | ×       |     |     |
| <u>Location:BCT1</u><br>Renew and Co-term all existir                | To Proceed with SWA Renewals for selected sites, Click on<br>Proceed. |         | ı.  |     |
| BCT<br>aa0014SA2792165335,                                           |                                                                       |         | -   | 243 |
| Location:UM4730 1<br>Renew and Co-term all existir                   | Proceed Can                                                           | cel     | śı. |     |
| UM4730<br>7654765347654                                              |                                                                       |         |     | 205 |
| Location:DECT 1<br>Renew and Co-term all existin<br>DECT<br>1FF0022F | g and expired Software Assurance agreements for this                  | Locatio | n.  | 469 |

After a while you will see the SWA renewal was successful message....

| N    | EC Empowered by Ir      | Inovation     |       |                   |      | LMS User (with SWA<br>Role)<br>Date: July 21, 2014<br>I logout<br>SWA Status Active |
|------|-------------------------|---------------|-------|-------------------|------|-------------------------------------------------------------------------------------|
| Home | License Administration  | Customer      | Tools | SoftwareAssurance | Help |                                                                                     |
|      |                         |               |       |                   |      | 0 🛗 🏠 😢                                                                             |
|      | SWA Renewal was process | ed successfus | lly   |                   |      |                                                                                     |

## **Check renewal**

- Click Menu Tools Locations and then enter and search for the HWKC (PARI) 1FF0022F
- Check Agreement was renewed (R02 means 2<sup>nd</sup> time renewal, with new expiry date)

| ocation Name                |               | DECT 1                            |                       | Anton Philips weg 1 Hilversum Noord | -Holland Netherlands 1223KZ |
|-----------------------------|---------------|-----------------------------------|-----------------------|-------------------------------------|-----------------------------|
| ardware Key Cod             | e             | 1FF0022F                          |                       |                                     |                             |
| stem                        |               | DECT                              |                       |                                     |                             |
| cation Id                   |               | 2c17b2a8-1f2c-4d65-8f61           | -ce9885b28e9b         |                                     |                             |
|                             |               |                                   |                       |                                     |                             |
|                             |               |                                   |                       |                                     |                             |
| Application<br>Name         | Status        | Agreement#                        | Expires               | SWA Units required                  | R                           |
| Application<br>Name         | Status        | Agreement#                        | Expires               | SWA Units required                  | R<br>الله                   |
| Application<br>Name<br>DECT | Status<br>SwA | Agreement#<br>50DE0-APPG37376-R02 | Expires<br>05/31/2017 | SWA Units required                  | (R                          |
| Application<br>Name<br>DECT | Status<br>SwA | Agreement#<br>50DE0-APPG37376-R02 | Expires               | SWA Units required                  | Qui                         |

# **Contact Information (APPENDIX)**

Whom to contact in case of questions or problems.

## Contact your Channel Manager in case of:

• Pending LMS user account and or User Role approval

### Contact the LMS Administrator in case of:

- LMS related license problems (no files, registration problems, license activation fails)
- Hardware replacement (license transfer in case of defective CPU)

Please enter a Call in our Call Registration System for Business Application Users

URL= <u>http://businessnet.nec-enterprise.com/Processes/Call-Registration/Pages/Home.aspx</u>

- Subject: a short description of the problem
- Application: <select> License Desk
- $\circ$   $\;$  Description; describe as clearly as possible what the problem is.

### Contact the Technical Support department in case of:

• System (HW and SW) related problems Contact should preferably be made via ITE Portal

Contact the Prophix Support team in case of:

• Prophix tool related problems

Please enter a Call in our Call Registration System for Business Application Users

URL= <a href="http://businessnet.nec-enterprise.com/Processes/Call-Registration/Pages/Home.aspx">http://businessnet.nec-enterprise.com/Processes/Call-Registration/Pages/Home.aspx</a>

- Subject: a short description of the problem
- Application: <select> Prophix
- o Description; describe as clearly as possible what the problem is.

Contact the Presales Support team in case of:

• License configuration problems

E-mail: PortfolioSupport@emea.nec.com

# **HISTORY**

## V1

Changes compared with LMS 10.x User Guide V1 - August 2019.docx

- LMS Functional changes
  - Unlicensed DAP Controller DECT added
  - SV9500 Small Enterprise Model (SE) Added
- LMS Textual changes
  - Added SV9500 SE Hardware Key Code format (example)